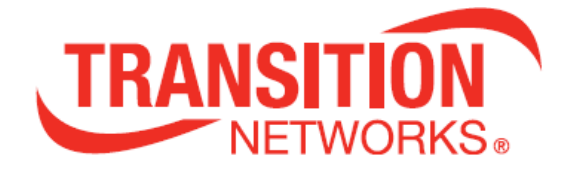

# SISPM1040-382-LRT

# **Industrial 10-port Managed PoE Ethernet**

# Switch

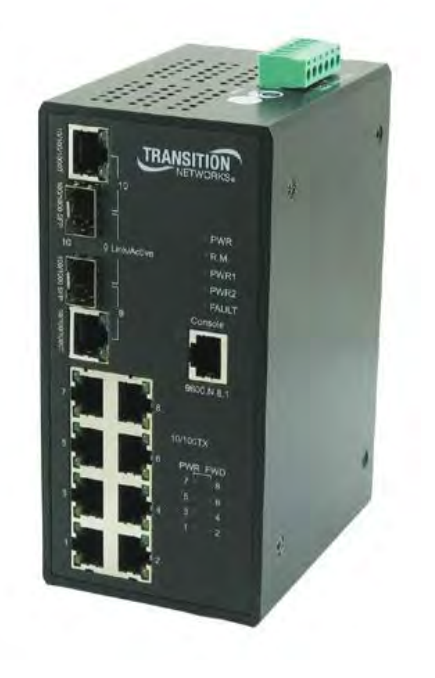

# **User Guide**

33576 Rev. D

33576 Rev. D

## Trademarks

All trademarks and registered trademarks are the property of their respective owners.

## **Copyright Notice/Restrictions**

Copyright © 2013-2017 Transition Networks. All rights reserved.No part of this work may be reproduced or used in any form or by any means (graphic, electronic or mechanical) without written permission from Transition Networks. The information contained herein is confidential property of Transition Networks, Inc. The use, copying, transfer or disclosure of such information is prohibited except by express written agreement with Transition Networks, Inc.

## **Contact Information**

Transition Networks 10900 Red Circle Drive Minnetonka, MN 55343 USA tel: +1.952.941.7600 | toll free: 1.800.526.9267 | fax: 952.941.2322 sales@transition.com | techsupport@transition.com | customerservice@transition.com

### SISPM1040-382-LRT Industrial 10-port Managed PoE Ethernet Switch User Guide 33576 Rev. D

### **Revision History**

| Rev | Date     | Description                            |                                                                                  |  |
|-----|----------|----------------------------------------|----------------------------------------------------------------------------------|--|
| А   | 10/22/13 | Manual released at Rev. A.             |                                                                                  |  |
| В   | 10/20/14 | Added information on SSL.              |                                                                                  |  |
| С   | 6/10/15  | Added sections 8 and 9 and Appendix A. |                                                                                  |  |
| D   | D        | 1/19/17                                | Update specs and add isolation information for firmware version 1.27. Update for |  |
|     |          |                                        | firmware version 1.33 and add power supply info.                                 |  |

## **Table of Contents**

| 1. | Introduct | tion       |                                  | 11 |
|----|-----------|------------|----------------------------------|----|
|    | 1.1 C     | )escrip    | tion                             | 11 |
|    | 1.2 F     | eature     | 2S                               | 11 |
|    | 1.3 Ir    | nstall C   | Cautions and Warnings            | 12 |
|    | 1.4 Elec  | ctrical \$ | Safety Warnings                  | 13 |
| 2. | Hardware  | e Insta    | Illation                         | 14 |
|    | 2.0 P     | ackag      | e Contents                       | 14 |
|    | 2.1 Ir    | nstallin   | g Switch on DIN-Rail             | 14 |
|    | 2.1.1     | Mou        | nt the DIN-Rail Clip             | 14 |
|    | 2.2 V     | Vall Mo    | ounting Installation             | 15 |
| 3. | Hardware  | e Over     | view                             | 17 |
|    | 3.1 F     | ront P     | anel                             | 17 |
|    | 3.2 F     | ront P     | anel LEDs                        | 19 |
|    | 3.3 T     | op Par     | nel                              | 20 |
| 4. | Cables    |            |                                  | 21 |
|    | 4.1 E     | therne     | et Cables                        | 21 |
|    | 4.1.1     | 100E       | BASE-TX/10BASE-T Pin Assignments | 21 |
|    | 4.2 S     | FPs        |                                  | 23 |
|    | 4.3 Conse | ole Ca     | ble                              | 23 |
| 4. | Power / C | Groun      | d / Fault Relay                  |    |
|    | 4.1 V     | Varning    | gs                               | 24 |
|    | 4.2 Prope | er Eartl   | h Ground Isolation               | 25 |
|    | 4.3 Grour | nding      |                                  | 25 |
|    | 4.4 Fault | Relay      |                                  | 25 |
|    | 4.5 Redu  | ndant      | Power Inputs                     |    |
|    | 4.6 Powe  | r Conr     | nection                          |    |
| 6. | Web Man   | agem       | ent                              | 27 |
|    | 5.1 C     | Configu    | iration by Web Browser           | 27 |
|    | 5.1.1     | Abou       | It Web-based Management          | 27 |
|    | 5.1.2     | Syste      | em Information                   |    |
|    | 5.1.3     | Fron       | t Panel                          | 29 |
|    | 5.1.4     | Basi       | c Setting                        | 30 |
|    | 5.1.4     | 4.1        | Switch Setting                   |    |
|    | 5.1.4     | 4.2        | Admin Password                   | 31 |
|    | 5.1.      | 4.3        | IP Setting                       | 32 |

| 5.1.4.4    | SNTP and PTP Client Setting        | 33 |
|------------|------------------------------------|----|
| 5.1.4.5    | LLDP                               | 36 |
| 5.1.4.6    | Auto Provision                     | 37 |
| 5.1.4.7    | Backup & Restore                   | 38 |
| 5.1.4.8    | Upgrade Firmware                   | 39 |
| 5.1.4.9    | Upgrade HTTPS Certification        | 40 |
| 5.1.1 Rec  | lundancy                           | 43 |
| 5.1.1.1    | Redundant Ring                     | 43 |
| 5.1.1.1    | Multiple Ring                      | 46 |
| 5.1.1.2    | Multi-Ring                         | 47 |
| 5.1.1.3    | RSTP                               | 48 |
| 5.1.1.4    | MSTP                               | 52 |
| 5.1.2 Mul  | ticast                             | 57 |
| 5.1.2.1    | IGMP Snooping                      | 57 |
| 5.1.2.2    | Static Group                       | 58 |
| 5.1.3 Por  | t Setting                          | 59 |
| 5.1.3.1    | Port Control                       | 59 |
| 5.1.3.2    | Port Status                        | 60 |
| 5.1.3.3    | Port Alias                         | 60 |
| 5.1.3.4    | Rate Limit                         | 61 |
| 5.1.3.5    | Port Trunk                         | 62 |
| 5.1.4 VLA  | ۸N                                 | 64 |
| 5.1.4.1    | VLAN Setting - IEEE 802.1Q         | 64 |
| VLAN Se    | tting – Port Based                 | 66 |
| 5.1.4.2    | VLAN Table                         | 67 |
| 5.1.5 Trat | ffic Prioritization                | 68 |
| 5.1.5.1    | QoS Policy                         | 68 |
| 5.1.5.2    | Port-based Priority                | 70 |
| 5.1.5.3    | COS/802.1p                         | 71 |
| 5.1.5.4    | TOS/DSCP                           | 72 |
| 5.1.6 DH   | CP Server                          | 73 |
| 5.1.6.1    | DHCP Server – Setting              | 73 |
| 5.1.6.2    | DHCP Server – Client List          | 74 |
| 5.1.6.3    | DHCP Server – Port and IP bindings | 74 |
| 5.1.7 SNI  | MP                                 | 75 |
| 5.1.7.1    | SNMP – Agent Setting               | 75 |
| 5.1.7.2    | SNMP –Trap Setting                 | 77 |

|       | 5.1.8  | Secu   | rity                                            | 78 |
|-------|--------|--------|-------------------------------------------------|----|
|       | 5.1.8  | 8.1    | IP Security                                     | 78 |
|       | 5.1.8  | 8.2    | Port Security                                   | 80 |
|       | 5.1.8  | 8.3    | MAC Blacklist                                   | 81 |
|       | 5.1.8  | 8.4    | 802.1x Radius Server                            | 82 |
|       | 5.1.8  | 8.5    | TACACS+                                         | 86 |
|       | 5.1.9  | Warn   | ings                                            | 87 |
|       | 5.1.10 | Monit  | tor and Diag                                    | 91 |
|       | 5.1.1  | 0.1    | System Event Log                                | 91 |
|       | 5.1.1  | 0.2    | MAC Address Table                               | 92 |
|       | 5.1.1  | 0.3    | Port Statistic                                  | 93 |
|       | 5.1.1  | 0.4    | Port Monitoring                                 | 94 |
|       | 5.1.1  | 0.5    | SFP Monitor                                     | 95 |
|       | 5.1.11 | Powe   | er over Ethernet (PoE)                          | 96 |
|       | 5.1.1  | 1.1    | Basic Setting                                   | 96 |
|       | 5.1.1  | 1.2    | Power over Ethernet - Port Setting              | 99 |
|       | 5.1.1  | 1.3    | Port Status 1                                   | 01 |
|       | 5.1.1  | 1.4    | PoE Ping Alive Check (Auto Power Reset - APR) 1 | 02 |
|       | 5.1.1  | 1.5    | PoE Schedule 1                                  | 03 |
|       | 5.1.12 | Save   | Configuration 1                                 | 04 |
|       | 5.1.13 | Facto  | ory Default 1                                   | 04 |
|       | 5.1.14 | Syste  | em Reboot 1                                     | 05 |
| 6. Co | ommand | d Line | Interface (CLI) 1                               | 06 |
|       | 6.1    | Abou   | t CLI Management 1                              | 06 |
|       | 6.2    | Syste  | em Command Set 1                                | 80 |
|       | 6.3    | Port ( | CommandSet1                                     | 10 |
|       | 6.4    | Trunk  | Command Set1                                    | 13 |
|       | 6.5    | VLAN   | N Command Set1                                  | 14 |
|       | 6.6    | Span   | ning Tree Command Set1                          | 15 |
|       | 6.7    | QoS    | Command Set1                                    | 18 |
|       | 6.8    | IGMF   | P Command Set1                                  | 18 |
|       | 6.9    | MAC    | /Filter Table Command Set1                      | 19 |
|       | 6.10   | SNM    | P Command Set 1                                 | 20 |
|       | 6.11   | Port I | Mirror CommandSet 1                             | 21 |
|       | 6.12   | 802.1  | Ix Command Set 1                                | 21 |
|       | 6.13   | TFTF   | P Command Set 1                                 | 24 |
|       | 6.14   | SYSL   | _OG, SMTP, EVENT Command Set 1                  | 24 |

| 6.15          | SNTP Command Set                                   | 126 |  |
|---------------|----------------------------------------------------|-----|--|
| 6.16          | Ring Command Set                                   | 127 |  |
| 6.17          | CLI Command Summary                                | 128 |  |
| 7. Technica   | Specifications                                     | 134 |  |
| Power Su      | pply Features and Specifications                   | 136 |  |
| 8. Troubles   | nooting                                            | 139 |  |
| Record S      | ystem and Device Information                       | 139 |  |
| 8. Service, N | Varranty & Compliance Information                  | 141 |  |
| Limited Li    | fetime Warranty                                    | 141 |  |
| Contact U     | s                                                  | 142 |  |
| 9. Regulato   | ry Agency Information                              | 143 |  |
| Declaratio    | n of Conformity                                    | 143 |  |
| Appendix A    | - RADIUS Server and Switch Settings                | 144 |  |
| Radius Se     | erver and Switch Setting                           | 144 |  |
| User PC S     | Settings                                           | 146 |  |
| Appendix B    | Appendix B - RADIUS - Windows 7 Wired AutoConfig14 |     |  |

# 1. Introduction

The SISPM1040-382-LRT is a managed PoE switch suitable for connecting and powering devices in challenging environments. The two gigabit speed combo ports provide the ultimate flexibility by allowing copper or fiber SFP uplink ports. The two uplink ports can also be used in a redundant ring for maximum network reliability. The switch has a PoE power budget of 240 Watts, provides up to 30 Watts per port on all ports simultaneously, has redundant input power connections, and a fault alarm relay to ensure safe reliable operation in temperatures between -40°C and +75°C (without SFPs). Transition Networks' industrial switches are certified to operate reliably in harsh environments such as those found on factory floors, outdoor enclosures or other challenging environments.

# 1.1 Description

The SISPM1040-382-LRT is a powerful managed industrial switch with many features. The switch can operate in wide temperatures, dusty environments and humid conditions. SISPM1040-382-LRT supports Power over Ethernet, a system to transmit electrical power with data to remote devices over standard twisted-pair cable. The SISPM1040-382-LRT has eight 10/100Base-T(X) PoE+ ports. The SISPM1040-382-LRT can be managed via the Web, Telnet, Console or other third-party SNMP software.

# 1.2 Features

- Store-and-Forward Architecture with 5.6 Gbps Switching Bandwidth
- Dual, Redundant 50 to 57 VDC Power Inputs with Current Overload Protection
- 6 PIN Terminal Block input power connections
- Fault Output Relay rated 1A@24VDC
- Eight PSE ports, providing up to 30 Watts per port
- PoE Ping Alive Check (Auto power Reset APR)
- DIN Rail and Wall Mount Brackets included
- Extended operating temperature (-40°C to 75°C)
- Redundant Ring with recovery time less than 10ms over 250 units
- STP/RSTP/MSTP (IEEE 802.1D/w/s)
- TOS/DSCP
- QoS Quality of Service (802.1p)
- VLAN with VLAN Tagging and GVRP (802-1Q)
- MVR (Multicast VLAN Registration) support
- IGMP v2/v3 (IGMP Snooping)
- IP-based bandwidth management

- Port configuration, status, statistics, monitoring, and security
- SNTP for synchronizing of clocks over the network
- PTP (Precision Time Protocol) Client clock synchronization
- System Alarms via SYSLOG / SNMP / Trap / Fault Output Relay
- LLDP protocol
- DHCP Client/Server
- Port based network access control (802.1x)
- SSH Security
- RADUIS centralized password management
- SNMPv3 encrypted authentication and access security
- Web / SNMP v1, v2c, v3 / Telnet / CLI SSL/HTTPS device management

## **1.3 Install Cautions and Warnings**

**Warning**: Risk of Electrical Shock. Disconnect power before installing the SISPM1040-382-LRT. Failure to observe this warning could result in an electrical shock.

**CAUTION** Only qualified persons should install the SISPM1040-382-LRT. Failure to observe this caution could result in poor performance or damage to the equipment.

**CAUTION** Install the SISPM1040-382-LRT in an operating environment where the temperature range is from  $-40^{\circ}$ C to  $+75^{\circ}$ C ( $-104^{\circ}$ F to  $+167^{\circ}$ F), with relative humidity of 5% to 90% non-condensing. Failure to observe this caution could result in poor equipment performance.

**CAUTION** DO NOT install the SISPM1040-382-LRT in areas where strong electromagnetic fields (EMF) exist. Failure to observe this caution could result in poor equipment performance and data corruption.

**WARNING** Disconnect power before installing and wiring the SISPM1040-382-LRT for power. Failure to observe this warning could result in an electrical shock.

**Attention**: this product, like all electronic products, uses semiconductors that can be damaged by ESD (electrostatic discarge). Always observe appropriate precautions when handling.

# 1.4 Electrical Safety Warnings

#### **Electrical Safety**

**IMPORTANT**: This equipment must be installed in accordance with safety precautions.

#### Elektrische Sicherheit

**WICHTIG**: Für die Installation dieses Gerätes ist die Einhaltung von Sicherheitsvorkehrungen erforderlich.

#### Elektrisk sikkerhed

VIGTIGT: Dette udstyr skal 13nstallers I overensstemmelse med sikkerhedsadvarslerne.

#### Elektrische veiligheid

**BELANGRIJK**: Dit apparaat moet in overeenstemming met de veiligheidsvoorschriften worden geïnstalleerd.

Sécurité électrique

IMPORTANT : Cet équipement doit être utilisé conformément aux instructions de sécurité.

#### Sähköturvallisuus

TÄRKEÄÄ : Tämä laite on asennettava turvaohjeiden mukaisesti.

Sicurezza elettrica

**IMPORTANTE**: questa apparecchiatura deve essere installata rispettando le norme di sicurezza. **Elektrisk sikkerhet** 

VIKTIG: Dette utstyret skal 13nstallers I samsvar med sikkerhetsregler.

#### Segurança eléctrica

**IMPORTANTE**: Este equipamento tem que ser instalado segundo as medidas de precaução de segurança.

Seguridad eléctrica

**IMPORTANTE**: La instalación de este equipo deberá llevarse a cabo cumpliendo con las precauciones de seguridad.

#### Elsäkerhet

**OBS!** Alla nödvändiga försiktighetsåtgärder måste vidtas när denna utrustning används.

# 2. Hardware Installation

### 2.0 Package Contents

Contact your sales representative if you have not received these items:

One SISPM1040-382-LRT Switch

One printed Quick Start Guide

- One DIN Rail Mount Kit
- One Console cable
- Five M3 Flat Screws
- One Wall Mount Kit.
- One 6-pin Terminal Block

Please save the packaging for possible future use.

### 2.1 Installing Switch on DIN-Rail

Each switch has a DIN-Rail kit that can be mounted on the rear panel. The DIN-Rail kit provides for easy installation on the DIN-Rail.

### 2.1.1 Mount the DIN-Rail Clip

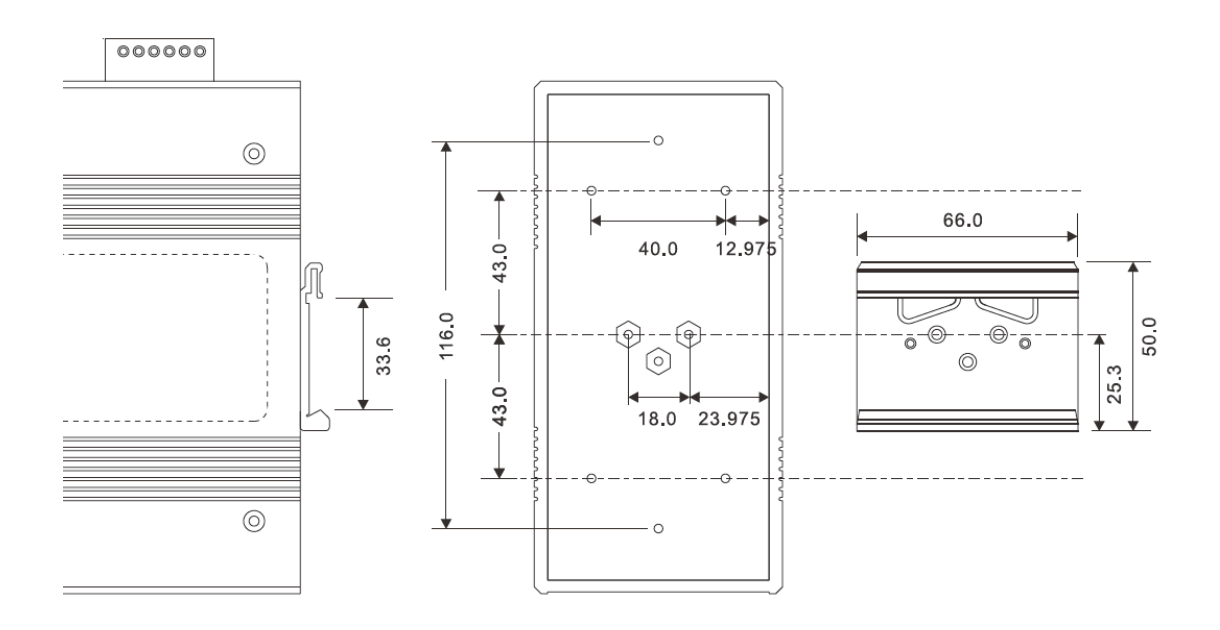

DIN-Rail Size

### 2.2 Wall Mounting Installation

A wall mount bracket can be used to mount the switch on a panel or wall. The bracket is mounted to the switch using the enclosed screws.

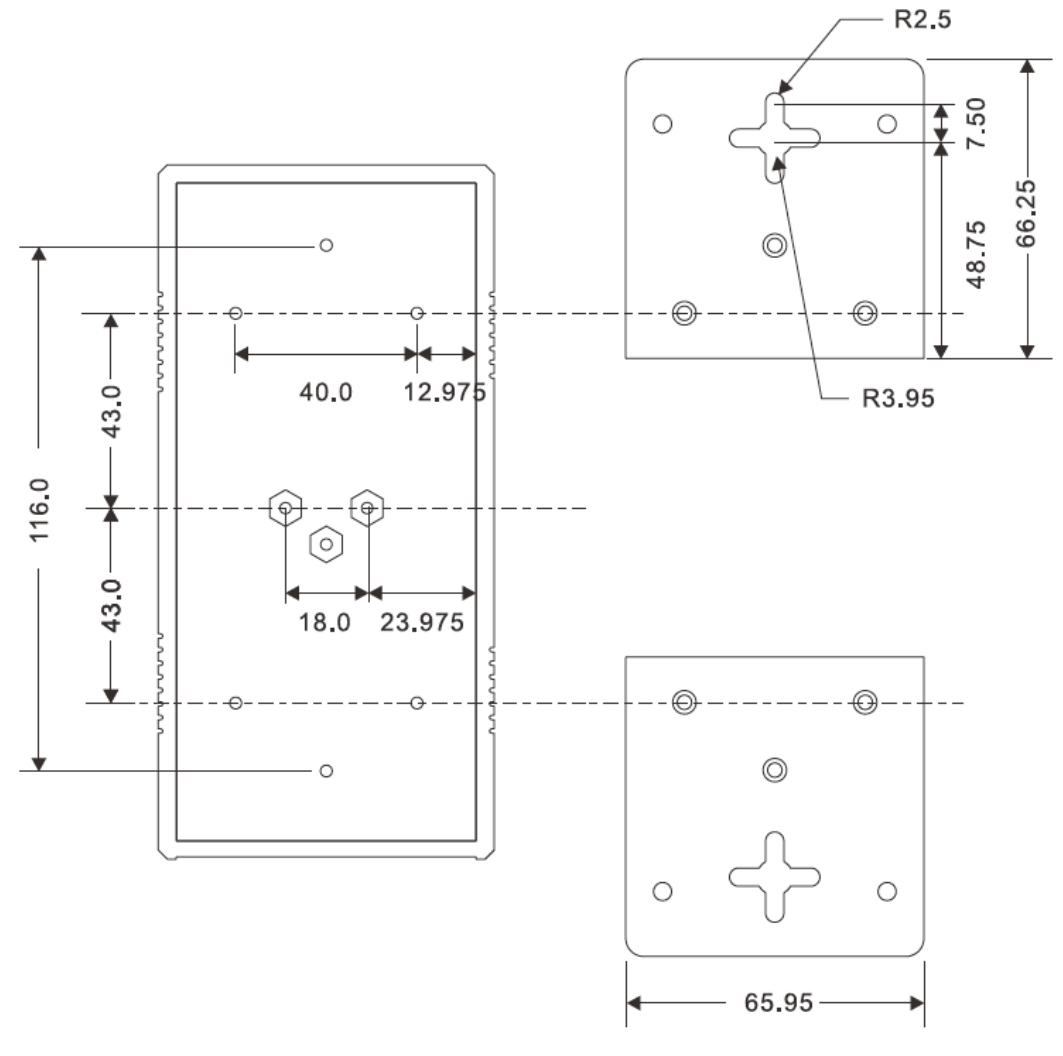

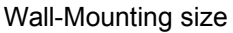

### **Product Alert Notification**

We have been advised by the manufacturer of the Power Over Ethernet Controller chip used in the SISPM1040-382-LRT that direct copper network connections between legacy detect PoE enabled ports is not recommended.

If your network configuration requires a copper connection between two SISPM1040-382-LRT switches, it is necessary to disable PoE on both of the connected ports. It is also recommended that if your network configuration requires a copper port on the SISPM1040-382-LRT to be connected to any other PSE (Power Sourcing Equipment) device, that PoE is disabled on the SISPM1040-382-LRT port.

Based on the notice from our supplier, connections of this type may result in damage to the connected equipment and, in some cases, other PoE equipment connected to different PoE ports on the same SISPM1040-382-LRT.

#### **Related Information**

See the SISPM1040-382-LRT Quick Start Guide (33721) for summary installation information.

For Transition Networks Drivers, Firmware, Manual, etc. go to the <u>Product Support</u> webpage (logon required). For Transition Networks Application Notes, Brochures, Data Sheets, Specifications, etc. go to the <u>Support Library</u> (no registration required). Note that this manual provides links to third party web sites for which Transition Networks is not responsible.

# 3. Hardware Overview

The SISPM1040-382-LRT front panel, LEDs, and top panel are described below.

# 3.1 Front Panel

The following table describes the SISPM1040-382-LRT front panel.

| Port                                | Description                                                                                         |  |  |
|-------------------------------------|----------------------------------------------------------------------------------------------------|--|--|
|                                     | 8 10/100Base-T(X) RJ-45 fast Ethernet ports support                                                 |  |  |
| 10/100 RJ-45 fast<br>Ethernet ports | auto-negotiation. The default settings are:<br>Speed: auto<br>Duplex: auto<br>Flow control: disable |  |  |
| Gigabit RJ-45 ports                 | 2 10/100/1000Base-T(X) Gigabit ports (combo ports)                                                  |  |  |
| SFP ports                           | 2 100/1000Base-X on SFP port (combo)                                                                |  |  |
|                                     | Ports 1-8 support the PoE+ function. Compliant with IEEE802.3at                                     |  |  |
|                                     | PoE+ specifications. Compliant with 802.3at in Environment A                                        |  |  |
|                                     | when using an isolated power supply. For 802.3at Environment B                                      |  |  |
| DoE Dorto                           | applications: 1) use an isolated AC/DC power source, e.g. TN                                        |  |  |
| FOE FOILS                           | 25104, and/or 2) use mid-span injector (s), e.g. MIL-L100i,                                         |  |  |
|                                     | L1000i-at, between this switch's PSE port and link partner PD                                       |  |  |
|                                     | port. PoE must not be enabled if two 382-LRT copper ports are                                       |  |  |
|                                     | connected.                                                                                          |  |  |
| Console                             | Use RS-232 to RJ-45 connecter to manage the switch.                                                 |  |  |
|                                     | Push the Reset button for 2 to 3 seconds to reset the switch.                                       |  |  |
|                                     | Push the Reset button for 5 seconds to reset the switch to its                                      |  |  |
| Reset                               | Factory Default settings. The front panel LEDs light momentarily.                                   |  |  |
|                                     | You may have to refresh your browser to display the System                                          |  |  |
|                                     | Information page.                                                                                   |  |  |

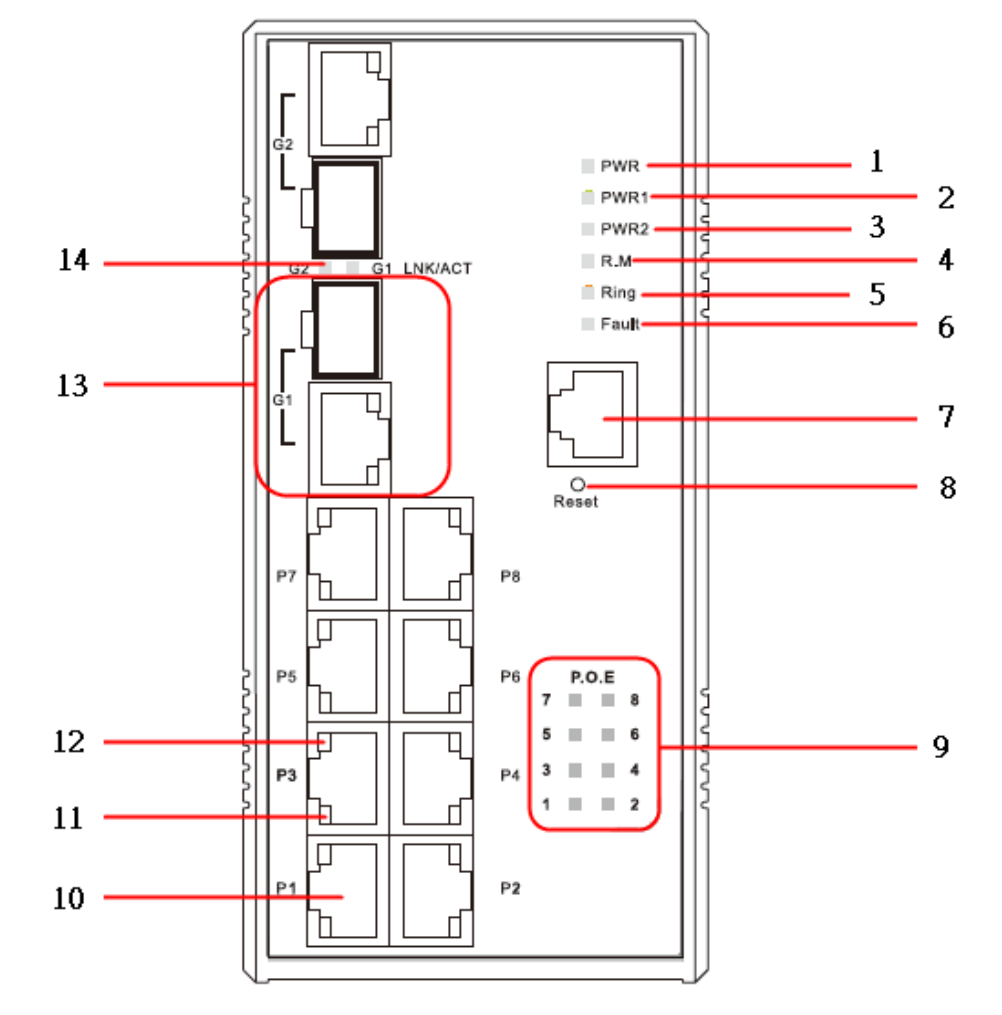

The SISPM1040-382-LRT front panel components are shown and described below.

- 1. LED for PWR. When the PWR links, the green LED will light.
- 2. LED for PWR1. When the PWR1 links, the green LED will light.
- 3. LED for PWR2. When the PWR2 links, the green LED will light.
- 4. LED for R.M (Ring master). This LED lights if the switch is the Ring Master.
- 5. LED for Ring. This LED lights when the Ring is activated.
- 6. LED for Fault Relay. When a fault occurs, the amber LED will light.
- 7. Console port (RJ-45).
- 8. Reset button. Push the button for 2-3 seconds for reset; push for 5 seconds for factory defaults.
- 9. LED for PoE power supplied.
- 10. 10/100Base-T(X) PSE Ethernet ports.
- 11. LED for Ethernet port speed.
- 12. LED for Ethernet port link status.
- 13. 1000 COMBO ports with SFP.
- 14. LED for SFP ports Link/Act status.

# 3.2 Front Panel LEDs

The SISPM1040-382-LRT front panel LEDs are described below.

| LED                                 | Color     | Status          | Description                        |  |
|-------------------------------------|-----------|-----------------|------------------------------------|--|
| PWR                                 | Green     | On              | DC power ready.                    |  |
| PW1                                 | Green     | On              | DC power module 1 activated.       |  |
| PW2                                 | Green     | On              | DC power module 2 activated.       |  |
| R.M                                 | Green     | On              | Ring Master.                       |  |
|                                     |           | On              | Ring enabled.                      |  |
| Ring                                | Green     | Slowly blinking | Ring topology has problem.         |  |
|                                     |           | Fast blinking   | Ring working normally.             |  |
| Foult                               | Ambor     | On              | Fault relay. Power failure or Port |  |
| Fault                               | Amber     |                 | down/fail.                         |  |
| 10/100Base-T(X) Fast Ethernet ports |           |                 |                                    |  |
|                                     | Croon     | On              | Port link up.                      |  |
|                                     | Green     | Blinking        | Data transmitted.                  |  |
| Full Duplex                         | Amber     | On              | Port working under full duplex.    |  |
| Gigabit Ether                       | net ports |                 |                                    |  |
| ACT                                 | Groop     | On              | Port link up.                      |  |
| ACT                                 | Green     | Blinking        | Data transmitted.                  |  |
| LNK                                 | Amber     | On              | Port link up.                      |  |
| SFP ports                           |           |                 |                                    |  |
|                                     | Groop     | On              | Port link up.                      |  |
|                                     | Green     | Blinking        | Data transmitted.                  |  |

# 3.3 Top Panel

The SISPM1040-382-LRT top panel components are shown below:

- 1. Terminal block opening
- 2. Terminal block installed
- 3. Chassis/Frame Ground

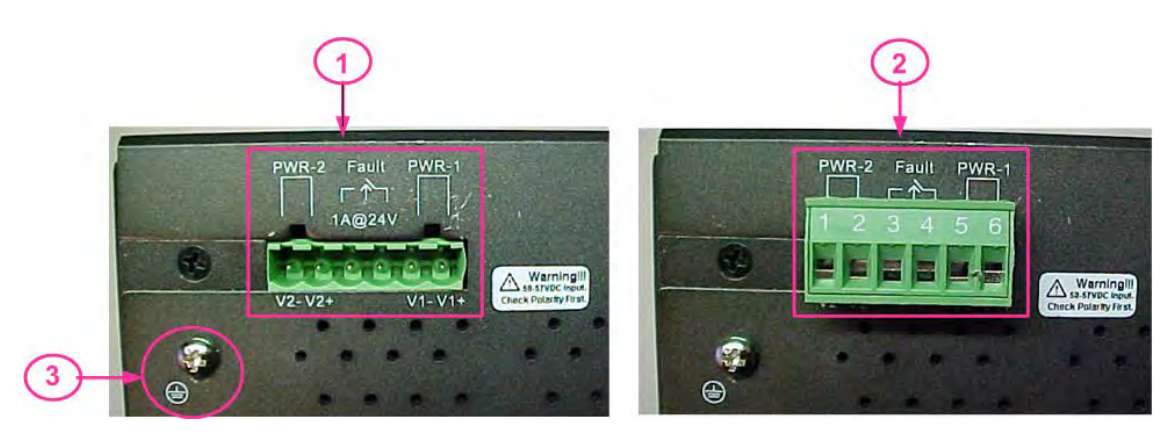

# 4. Cables

## 4.1 Ethernet Cables

The SISPM1040-382-LRT switch has standard Ethernet ports. According to the link type, the switches use CAT 3, 4, 5, 5e UTP cables to connect to any other network device (PCs, servers, switches, routers, or hubs). Refer to the following table for cable specifications.

| Cable       | Туре                     | Max. Length        | Connector |
|-------------|--------------------------|--------------------|-----------|
| 10BASE-T    | Cat.3, 4, 5 100-ohm      | UTP 100 m (328 ft) | RJ-45     |
| 100BASE-TX  | Cat.5 100-ohm UTP        | UTP 100 m (328 ft) | RJ-45     |
| 1000BASE-TX | Cat.5/Cat.5e 100-ohm UTP | UTP 100 m (328ft)  | RJ-45     |

#### **Cable Types and Specifications**

### 4.1.1 100BASE-TX/10BASE-T Pin Assignments

With 100BASE-TX/10BASE-T cable, pins 1 and 2 are used for transmitting data, and pins 3 and 6 are used for receiving data.

| Pin Number | Assignment          |
|------------|---------------------|
| 1          | P.O.E Power input + |
| 2          | P.O.E Power input + |
| 3          | P.O.E Power input - |
| 4          | Not used            |
| 5          | Not used            |
| 6          | P.O.E Power input - |
| 7          | Not used            |
| 8          | Not used            |

|        |        |         |       |     | <b>.</b> .  |
|--------|--------|---------|-------|-----|-------------|
| 10/100 | P.S.E. | Base-TX | RJ-45 | Pin | Assignments |

| Pin Number | Assignment |
|------------|------------|
| 1          | BI_DA+     |
| 2          | BI_DA-     |
| 3          | BI_DB+     |
| 4          | BI_DC+     |
| 5          | BI_DC-     |
| 6          | BI_DB-     |
| 7          | BI_DD+     |
| 8          | BI_DD-     |

#### 1000 Base-T RJ-45 Pin Assignments

The SISPM1040-382-LRT switch supports auto MDI/MDI-X operation. You can use a straight-through cable to connect a PC to the switch.

| Pin Number | MDI port      | MDI-X port    |
|------------|---------------|---------------|
| 1          | TD+(transmit) | RD+(receive)  |
| 2          | TD-(transmit) | RD-(receive)  |
| 3          | RD+(receive)  | TD+(transmit) |
| 4          | Not used      | Not used      |
| 5          | Not used      | Not used      |
| 6          | RD-(receive)  | TD-(transmit) |
| 7          | Not used      | Not used      |
| 8          | Not used      | Not used      |

10/100 Base-TX MDI/MDI-X Pins Assignments

1000 Base-T MDI/MDI-X Pin Assignments

| Pin Number | MDI port | MDI-X port |
|------------|----------|------------|
| 1          | BI_DA+   | BI_DB+     |
| 2          | BI_DA-   | BI_DB-     |
| 3          | BI_DB+   | BI_DA+     |
| 4          | BI_DC+   | BI_DD+     |
| 5          | BI_DC-   | BI_DD-     |
| 6          | BI_DB-   | BI_DA-     |
| 7          | BI_DD+   | BI_DC+     |
| 8          | BI_DD-   | BI_DC-     |

Note: "+" and "-" signs represent the polarity of the wires that make up each wire pair.

## 4.2 SFPs

The switch has fiber optical ports with SFP connectors. The fiber optical ports are in multi-mode (0 to 550M, 850 nm with 50/125  $\mu$ m, 62.5/125  $\mu$ m fiber) and single-mode with LC connector. Make sure each SFP is correctly oriented before inserting fully. **Note** that the TX port of Switch A should be connected to the RX port of Switch B. See the Transition Networks <u>SFP page</u> for more information. See the related SFP manual for important safety cautions and warnings.

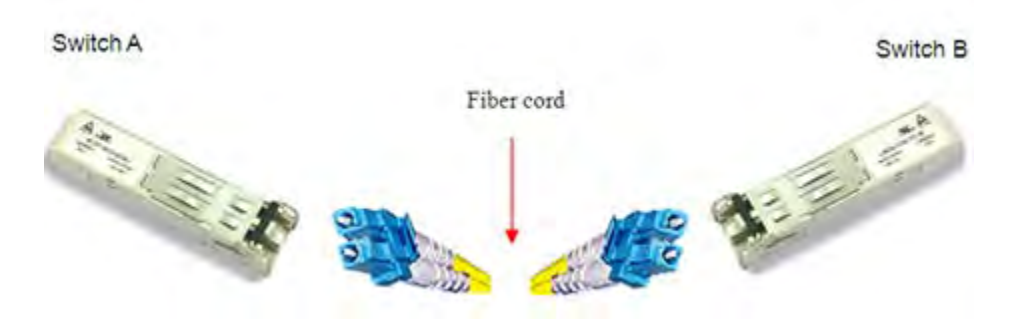

## 4.3 Console Cable

The SISPM1040-382-LRT can be managed via the console port. One DB-9 to RJ-45 cable is included in the package. Connect the cable to a serial port on the PC via the RS-232 DB-9 female connector and the other end (RJ-45 connector) connects to the switch console port.

| PC pin out (male) assignment | RS-232 with DB9 female connector | DB9 to RJ 45 |
|------------------------------|----------------------------------|--------------|
| Pin #2 RD                    | Pin #2 TD                        | Pin #2       |
| Pin #3 TD                    | Pin #3 RD                        | Pin #3       |
| Pin #5 GD                    | Pin #5 GD                        | Pin #5       |

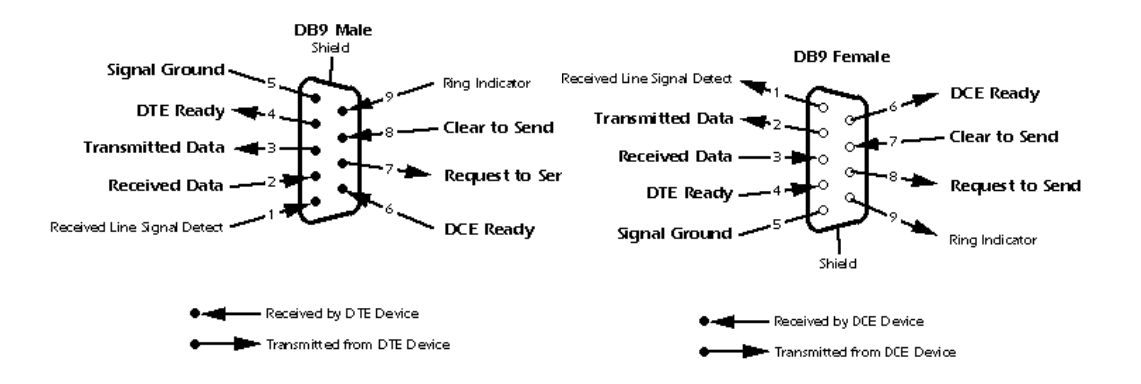

# 4. Power / Ground / Fault Relay

# 4.1 Warnings

**WARNING**: Do not disconnect modules or wires unless power has been switched off or the area is known to be non-hazardous. The devices may only be connected to the supply voltage shown on the type plate.

# 

- 1. Be sure to disconnect the power cord before installing and/or wiring your switches.
- Observe wiring electrical codes. Do not exceed current limits for chosen wiring gauge. Beware of bundling too many high current wires. If the temperature exceeds the maximum ratings, serious damage to your equipment could result.
- 3. Rules of thumb:
  - Use separate paths to route wiring for power and devices. If power wiring and device wiring paths must cross, make sure the wires are perpendicular at the intersection point.
  - Do not run signal or communications wiring and power wiring through the same wire conduit. To avoid interference, wires with different signal characteristics should be routed separately.
  - Bundle wires of similar electrical characteristics together.
  - □ Separate input wiring from output wiring.
  - Label the wiring to all devices in the system.

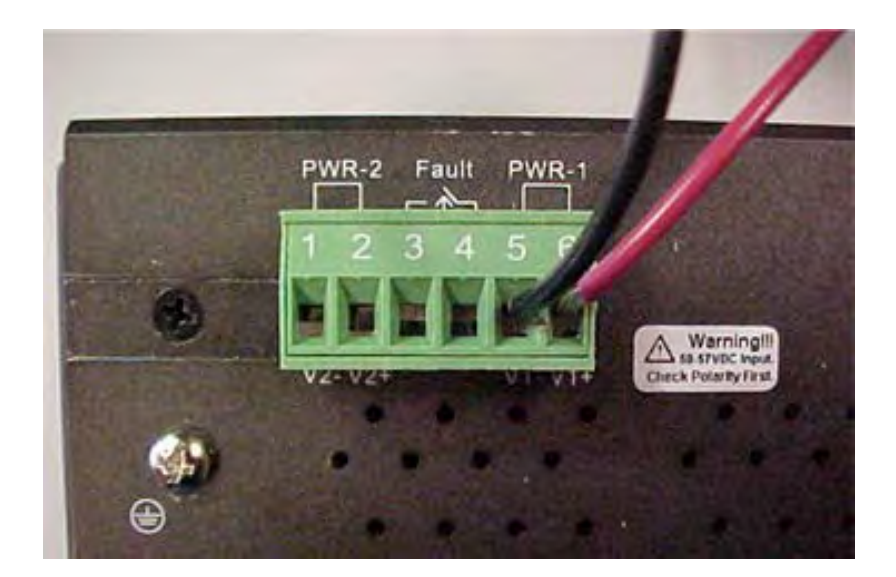

# 4.2 Proper Earth Ground Isolation

For PoE applications, to achieve full isolation between PSE (switch port) and load (PD), the switch must be powered with a 1500 VAC / 2250 VDC isolated power supply. For applications requiring additional isolation, 1) use an isolated AC/DC power source, e.g. TN 25104, and/or 2) use mid-span injector (s), e.g. MIL-L100i, L1000i-at, between this switch's PSE port and link partner PD port. In addition, earth ground should be connected to the switch chassis.

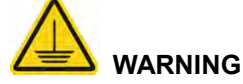

This case must be earth grounded. No DC input may be earth grounded. Use Isolated Power Supply.

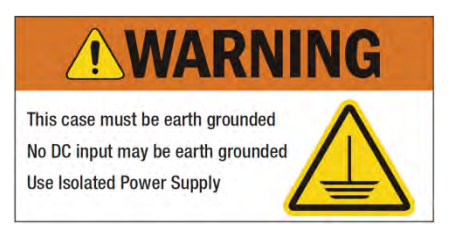

# 4.3 Grounding

Grounding and wire routing help limit the effects of noise due to electromagnetic interference (EMI). Run the ground connection from the ground screw to the grounding surface prior to connecting devices. Tie earth ground to both AC/DC power supply and switch.

**Chassis Ground**: There is a chassis ground screw, circled in red in the image above, which can be used to ground the device enclosure. Only negative grounding should be used. The switch does not support positive grounding. Caution: to achieve required input power to RJ45 electrical isolation, the chassis ground must be isolated from the input power. • Connecting the chassis to earth ground is required. • Connecting the power source's negative rail to earth ground is prohibited. • Connecting the power source's positive rail to earth ground is prohibited.

# 4.4 Fault Relay

The switch provides connection for Fault Output Relay rated 1A@24VDC. The two relay contacts of the 6-pin terminal block connector are used to detect user-configured events. The two wires attached to the fault contacts form an open circuit when a user-configured when an event is triggered. If a user-configured event does not occur, the fault circuit remains closed.

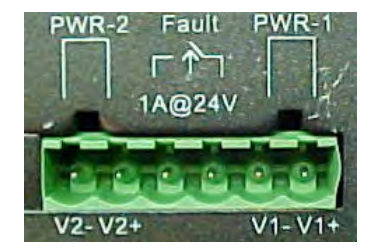

# 4.5 Redundant Power Inputs

The switch has two sets of power inputs, power input 1 and power input 2. The top two contacts and the bottom two contacts of the 6-pin terminal block connector on the switch's top panel are used for the two digital inputs. Positive and negative terminals are labeled **V+** and **V-** for each input. Note polarity on the chassis of the switch. Suitable wire sizes to use for the power connection are 12~22AWG. 16AWG or 18AWG is preferred. Make cable connections before connecting Power.

# **4.6 Power Connection**

Connect wires between the + terminals on the power supply and the + terminals on the switch terminal block. Do the same with the – terminals. <u>Maintain correct polarity</u> (not reverse polarity protected). Ensure the screws are tight and the wires secure. Follow the steps below to wire redundant power inputs.

**Caution**: before applying power, insert screw terminal connectors into the switch and verify all connections. Plugging in power connection after energizing power supply(s) may damage the switch.

Step 1: Remove the terminal block from its packaging and insert it into the power teminal.

Step 2: Insert the negative/positive wires into the V- and V+ terminals, respectively.

**Step 3**: To keep the DC wires from pulling loose, use a small flat-blade screwdriver to tighten the wire-clamp screws on the front of the terminal block connector.

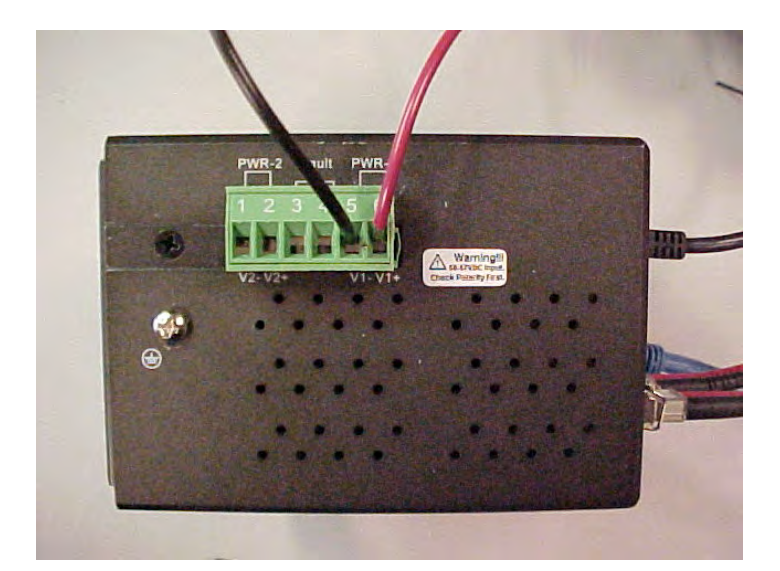

# 6. Web Management

# 5.1 Configuration by Web Browser

Warning! Remove physical loop connection <u>before</u> making any connection and upgrading firmware. Do <u>not</u> power off equipment while firmware is upgrading.

### 5.1.1 About Web-based Management

An embedded HTML web server resides in flash memory on the CPU board. It contains advanced management features and allows you to manage the switch from anywhere on the network through a standard web browser.

#### Web Management Defaults

The default values are IP Address: **192.168.1.77**, Subnet Mask: **255.255.255.0**, Default Gateway: **192.168.1.254**, User Name: **root**, Password: **root**.

#### System Login

- 1. Launch a web browser such as Internet Explorer.
- 2. At the prompt http:// type the IP address of the switch. Press "Enter".

| <u>Eile</u> Edit | <u>V</u> iew F <u>a</u> vorites | Tools | Help     |             |   |     |  |      |                        |       | ۲ |
|------------------|---------------------------------|-------|----------|-------------|---|-----|--|------|------------------------|-------|---|
| <b>G</b> Back    | • 🕤 · 💌                         | 2 🖒   | D Search | A Favorites | Ø | 8-3 |  | - 33 |                        |       |   |
| Address          | http://192.168.1.3              | 77    |          |             |   |     |  |      | <ul> <li>Go</li> </ul> | Links | » |

3. At the login screen, enter the User name and Password. The default username and password are both "**root**".

| The server 19<br>server report | 2.168.1.77 is asking for your user name and password. The<br>s that it is from index.htm.   |
|--------------------------------|---------------------------------------------------------------------------------------------|
| Warning: Yo                    | ur user name and password will be sent using basic<br>on on a connection that isn't secure. |
|                                |                                                                                             |
|                                | root                                                                                        |
| 12                             | ••••                                                                                        |
|                                | Remember my credentials                                                                     |

#### Login screen

4. Press "Enter" or select the "OK" button; the main interface of the Web-based management displays.

#### **Main Interface**

| Open all In<br>System Information 8x<br>Front Panel SI<br>DHCP Server<br>Port Setting<br>Redundancy<br>VLAN | dustrial 10-pc<br>(10/100Base-1<br>FP socket | ort managed PoE Etherr<br>Γ(X) P.S.E. and 2xGigab                                                                           | et switch with<br>it combo ports |        |
|----------------------------------------------------------------------------------------------------|----------------------------------------------|----------------------------------------------------------------------------------------------------|----------------------------------|--------|
| Redundancy                                                                                                  | System Name                                  |                                                                                                    |                                  |        |
|                                                                                                    |                                              | ISISPM1040-382-LRT                                                                                                    |                                  |        |
| SNMP                                                                                                    | System Description                           | Industrial 10-port managed PoE<br>Ethernet switch with<br>9x10/100Base-T(X) P.S.E. and<br>2xGigabit combo ports. SFP socket |                                  |        |
| Multicast                                                                                                   | System Location                              |                                                                                                    |                                  | 177    |
| Security                                                                                                    | System Contact                               |                                                                                                    |                                  |        |
|                                                                                                    | System OID                                   | 1.3.6.1.4.1.868.2.120.0.5.107                                                                                               |                                  | P8 P0  |
| Monitor and Diag                                                                                            | Firmware Version                             | v1.33                                                                                                    |                                  |        |
| Power over Ethernet                                                                                         | Kernel Version                               | V3.50                                                                                                    |                                  | Pa 2 - |
| Save Configuration                                                                                          | MAC Address                                  | 00-C0-F2-56-0A-31                                                                                                    |                                  |        |

Main interface - System information page

## 5.1.2 System Information

The system Information page displays the current system, hardware, Time, and software information.

| System Name        | SISPM1040-382-LRT                                                                                                    |
|--------------------|----------------------------------------------------------------------------------------------------|
| System Description | Industrial 10-port managed PoE<br>Ethernet switch with<br>8x10/100Base-T(X) P.S.E. and<br>2xGigabit combo ports, SFP socket |
| System Location    |                                                                                                    |
| System Contact     |                                                                                                    |
| System OID         | 1.3.6.1.4.1.868.2.120.0.5.107                                                                                               |
| Firmware Version   | v1.33                                                                                                    |
| Kernel Version     | v3.50                                                                                                    |
| MAC Address        | 00-C0-F2-56-0A-31                                                                                                    |

System Information interface

The system information will display the configuration of Basic Setting / Switch Setting page.

### **Enable Location Alert**

This function can be used to physically locate the switch being

configured. When you click the **Enable Location Alert** button, the **PWR1**, **PWR2** and **PWR3** LEDs will start to flash together to visibly identify the switch. To stop the location alert, click the **Disable Location Alert** button; the LEDs will stop flashing.

Enable Location Alert

### 5.1.3 Front Panel

The Main interface page displays the SISPM1040-382-LRT front panel by default. Click "**Close**" to close the front panel display on the web pages. Click Front Panel to display it again. You can click on a port to display its current status.

| http://192.168.1.77/portcot.ht | tm?port=6 | ort managed PoE Ethernet switch with        |
|--------------------------------|-----------|---------------------------------------------|
| Port                           | 7         | T(X) P S E and 2xGigabit combo ports        |
| Link                           | Up        | in the second and excergance control ports, |
| State                          | On        |                                             |
| Tx Good Packet                 | 5952      |                                             |
| Tx Bad Packet                  | 0         |                                             |
| Rx Good Packet                 | 10832     | SISPM1040-382-LRT                           |
| Rx Bad Packet                  | 0         | Industrial 10-port managed PoE              |
| Tx Abort Packet                | 0         | Ethernet switch with                        |
| Packet Collision               | 0         | mBx10/100Base-T(X) P.S.E. and               |
|                                |           | 2xGigabit combo ports, SFP                  |
|                                |           | - Journey                                   |
|                                |           | 1 3 5 1 4 1 868 7 120 0 5 107               |
|                                |           | v1 33                                       |
|                                |           | 1350                                        |
|                                |           |                                             |

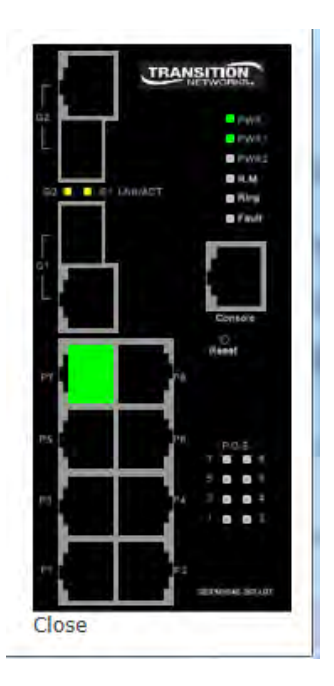

## 5.1.4 Basic Setting

### 5.1.4.1 Switch Setting

| SISPM1040-38       | 2-LRT                                                                                                    |
|--------------------|----------------------------------------------------------------------------------------------------|
| witch Setting      |                                                                                                    |
| System Name        | SISPM1040-382-LRT                                                                                                    |
| System Description | Industrial 10-port managed PoE Ethernet switch with 8x10/100Base-T                                                                                                    |
| System Location    |                                                                                                    |
| System Contact     |                                                                                                    |
| System OID         | 1.3.6.1.4.1.868.2.120.0.5.107                                                                                                    |
| Firmware Version   | v1.33                                                                                                    |
| Kernel Version     | v3.50                                                                                                    |
| Device MAC         | 00-C0-F2-56-0A-31                                                                                                    |
|                    | SISPM1040-38<br>witch Setting<br>System Name<br>System Description<br>System Location<br>System Contact<br>System OID<br>Firmware Version<br>Kernel Version<br>Device MAC |

#### Switch Setting interface

| Label              | Description                                                          |
|--------------------|----------------------------------------------------------------------|
| System Name        | Assign the name of switch. The maximum length is 64 bytes.           |
| System Description | Assign the description of switch. The maximum length is 256 bytes.   |
| System Location    | Assign the switch physical location. The maximum length is 64 bytes. |
| System Contact     | Enter the name of contact person or organization. The maximum        |
| System Contact     | length is 256 bytes.                                                 |
| Svotom OID         | Displays the SNMP Object ID of enterprise private MIB in the format  |
| System OID         | 1.3.6.1.4.1.868.2.120.0.5.107.                                       |
| Firmware Version   | Displays firmware release version (e.g., v1.33).                     |
| Kernel Version     | Displays the current system kernel version (e.g., v3.50).            |
| Device MAC         | Displays the unique Ethernet hardware address in the format          |
|                    | 00-C0-F2-56-0A-31.                                                   |

#### 5.1.4.2 Admin Password

Use this function to change web management login username and password for web, console, and Telnet management security

| TRANSITIO                                                            | SISPM1040-382-LRT |  |
|----------------------------------------------------------------------|-------------------|--|
| Open all                                                             | Admin Password    |  |
| Front Panel                                                          | User Name         |  |
| Basic Setting                                                        | New Password      |  |
| Admin Password                                                       | Confirm Password  |  |
| IP Setting<br>SNTP(Time)<br>LLDP<br>http://192.168.1.77/security.htm | Apply Help        |  |

#### Admin Password interface

| Label            | Description                                              |
|------------------|----------------------------------------------------------|
| User Name        | Enter the new username (the default is " <b>root</b> "). |
| New Password     | Enter the new password (the default is " <b>root</b> "). |
| Confirm Password | Re-enter the new password.                               |
| Apply            | Click "Apply" to activate the configurations.            |

### 5.1.4.3 IP Setting

You can configure the IP Settings and DHCP client using the IP Setting screen.

| TRANSITIO                                                        | N<br>(S. SI | SPM104    | 0-382-LRT      |     |  |  |
|------------------------------------------------------------------|-------------|-----------|----------------|-----|--|--|
| Open all                                                         | ∧ IP Set    | ting      |                |     |  |  |
| Front Panel                                                      | DH          | ICP Clie  | nt : Disable 🗸 |     |  |  |
| Basic Setting                                                    | TP          | Address   | 192 168 1 77   | i l |  |  |
| Admin Password                                                   | Sul         | bnet Mask | 255.255.255.0  |     |  |  |
| IP Setting  SNTP(Time)                                           | Gal         | teway     | 192.168.1.254  |     |  |  |
|                                                                  | DN          | IS1       | 0.0.0          |     |  |  |
| <ul> <li>Auto Provision</li> <li>Backup &amp; Restore</li> </ul> | DN          | IS2       | 0.0.0.0        |     |  |  |
| Upgrade Firmware                                                 | Y Apply     | Help      |                |     |  |  |

#### IP Setting interface

| Label       | Description                                                                |  |  |
|-------------|----------------------------------------------------------------------------|--|--|
|             | To enable or disable the DHCP client function. When DHCP client            |  |  |
|             | function is enabled, the switch will be assigned the IP address from       |  |  |
|             | the network DHCP server. The default IP address will be replaced by        |  |  |
| DHCP Client | the IP address which the DHCP server has assigned. After clicking the      |  |  |
|             | "Apply" button, a popup dialog is displayed to indicate the DHCP           |  |  |
|             | client is enabled. The IP address will be updated with the DHCP            |  |  |
|             | assigned address.                                                          |  |  |
|             | Assign a static IP address that the switch will use. If the DHCP client    |  |  |
|             | function is enabled, you do not need to assign the IP address.             |  |  |
| IP Address  | If a static address needs to be assigned, enter the address in the IP      |  |  |
|             | Address box and select the $\mathbf{OK}$ button. The default IP address is |  |  |
|             | 192.168.1.77.                                                              |  |  |
|             | Assign the subnet mask of the IP address. If DHCP client function is       |  |  |
| Subnet Mask | enabled, you do not need to assign the subnet mask.                        |  |  |
| Cotoway     | Assign the network gateway address for the switch. The default             |  |  |
| Galeway     | gateway address is 192.168.1.254.                                          |  |  |
| DNS1        | Assign the primary DNS IP address. Keep "0.0.0.0" if never used.           |  |  |
| DNS2        | Assign the secondary DNS IP address.                                       |  |  |
| Apply       | Click "Apply" to activate the configurations.                              |  |  |

### 5.1.4.4 SNTP and PTP Client Setting

This page includes configuration for SNTP Client, system time, and PTP client.

### SNTP(Time)

The SNTP (Simple Network Time Protocol) settings let you synchronize the system clock to an SNTP server.

| SISPM1040-382-LF                                 | RT                                                                                                    |
|--------------------------------------------------|----------------------------------------------------------------------------------------------------|
| P<br>SNTP Client : Enable                        |                                                                                                    |
| UTC Timezone                                     | (GMT)Greenwich Mean Time: Dublin, Edinburgh, Lisbon, London 🗸                                                                                                    |
| SNTP Server IP Address                           | 0.0.0.0                                                                                                    |
| Current System Time                              | 1/1/1970 1 01:30 AM                                                                                                    |
| Daylight Saving Period<br>Daylight Saving Offset | $ \begin{array}{c ccccccccccccccccccccccccccccccccccc$                                                                                                    |
| Heip                                             |                                                                                                    |
| PTP Client                                       | Enable V                                                                                                    |
|                                                  | SISPM1040-382-LF<br>P<br>SNTP Client : Enable<br>UTC Timezone<br>SNTP Server IP Address<br>Current System Time<br>Daylight Saving Period<br>Daylight Saving Offset<br>Help<br>PTP Client |

#### SNTP Configuration interface

| Label                  | Description                                                          |
|------------------------|----------------------------------------------------------------------|
| SNTP Client            | Enable/Disable SNTP client.                                          |
|                        | Choose the UTC timezone of your city. Local time zone settings are   |
| UTC Timezone           | provided below.                                                      |
| SNTP Server IP Addres  | Enter the SNTP server IP address (or domain name address).           |
|                        | Enable or disable the daylight saving time function. When daylight   |
| Daylight Saving Time   | saving time is enabled, you must configure the daylight saving time  |
|                        | period.                                                              |
| Doulight Souing Pariod | Set the Daylight Saving beginning time and ending time. Both will be |
| Daylight Saving Period | different each year.                                                 |
| Daylight Saving Offset | Set up the offset time in hours (turn system clock forward).         |
| Switch Timer           | Display the switch current time.                                     |
| Apply                  | Click "Apply" to activate the configurations.                        |

#### UTC Timezones:

(GMT-12:00)Eniwetok, Kwajalein (GMT-11:00)Midway Island, Samoa (GMT-10:00)Hawaii (GMT-09:00)Alaska (GMT-08:00)Pacific Time (US & Canada), Tijuana (GMT-07:00)Arizona (GMT-07:00)Mountain Time (US & Canada) (GMT-06:00)Central Time (US & Canada) (GMT-06:00)Mexico City, Tegucigalpa (GMT-06:00)Saskatchewan (GMT-05:00)Bogota, Lima, Quito (GMT-05:00)Eastern Time (US & Canada) (GMT-05:00)Indiana (East) (GMT-04:00)Atlantic Time (Canada) (GMT-04:00)Caracas, La Paz (GMT-04:00)Santiago (GMT-03:30)Newfoundland (GMT-03:00)Brasilia (GMT-03:00)Buenos Aires, Georgetown (GMT-02:00)Mid-Atlantic (GMT-01:00)Azores, Cape Verde Is. (GMT)Casablanca, Monrovia (GMT)Greenwich Mean Time: Dublin, Edinburgh, Lisbon, London (GMT+01:00)Amsterdam, Berlin, Bern, Rome, Stockholm, Vienna (GMT+01:00)Belgrade, Bratislava, Budapest, Ljubljana, Prague (GMT+01:00)Brussels, Copenhagen, Madrid, Paris, Vilnius (GMT+01:00)Sarajevo, Skopje, Sofija, Warsaw, Zagreb (GMT+02:00)Athens, Istanbul, Minsk (GMT+02:00)Bucharest (GMT+02:00)Cairo (GMT+02:00)Harare. Pretoria (GMT+02:00)Helsinki, Riga, Tallinn (GMT+02:00)Jerusalem (GMT+03:00)Baghdad, Kuwait, Riyadh (GMT+03:00)Moscow, St. Petersburg, Volgograd (GMT+03:00)Mairobi (GMT+03:30)Tehran (GMT+04:00)Abu Dhabi, Muscat (GMT+04:00)Baku, Tbilisi (GMT+04:30)Kabul (GMT+05:00)Ekaterinburg (GMT+05:00)Islamabad, Karachi, Tashkent (GMT+05:30)Bombay, Calcutta, Madras, New Delhi (GMT+06:00)Astana, Almaty, Dhaka (GMT+06:00)Colombo (GMT+07:00)Bangkok, Hanoi, Jakarta (GMT+08:00)Beijing, Chongging, Hong Kong, Urumqi (GMT+08:00)Perth (GMT+08:00)Singapore (GMT+08:00)Taipei (GMT+09:00)Osaka, Sapporo, Tokyo (GMT+09:00)Seoul (GMT+09:00)Yakutsk (GMT+09:30)Adelaide (GMT+09:30)Darwin (GMT+10:00)Brisbane (GMT+10:00)Canberra, Melbourne, Sydney (GMT+10:00)Guam, Port Moresby (GMT+10:00)Hobart (GMT+10:00)Vladivostok (GMT+11:00)Magadan, Solomon Is., New Caledonia (GMT+12:00)Auckland, Wllington (GMT+12:00)Fiji, Kamchatka, Marshall Is.

| (GMT-12:00)Eniwetok, Kwajalein                               |   |
|--------------------------------------------------------------|---|
| (GMT-11:00)Midway Island, Samoa                              | ~ |
| (GMT-10:00)Hawaii                                            |   |
| (GMT-09:00)Alaska                                            |   |
| (GMT-08:00)Pacific Time (US & Canada), Tijuana               |   |
| (GMT-07:00)Arizona                                           |   |
| (GMT-07:00)Mountain Time (US & Canada)                       |   |
| (GMT-06:00)Central Time (US & Canada)                        |   |
| (GMT-06:00)Mexico City, Tegucigalpa                          |   |
| (GMT-06:00)Saskatchewan                                      |   |
| (GMT-05:00)Bogota, Lima, Quito                               |   |
| (GMT-05:00)Eastern Time (US & Canada)                        |   |
| (GMT-05:00)Indiana (East)                                    |   |
| (GMT-04:00)Atlantic Time (Canada)                            |   |
| (GMT-04:00)Caracas, La Paz                                   |   |
| (GMT-04:00)Santiago                                          |   |
| (GMT-03:30)Newfoundland                                      |   |
| (GMT-03:00)Brasilia                                          |   |
| (GMT-03:00)Buenos Aires, Georgetown                          |   |
| (GMT-02:00)Mid-Atlantic                                      |   |
| (GMT-01:00)Azores, Cape Verde Is.                            |   |
| (GMT)Casablanca, Monrovia                                    |   |
| (GMT)Greenwich Mean Time: Dublin, Edinburgh, Lisbon, London  |   |
| (GMT+01:00)Amsterdam, Berlin, Bern, Rome, Stockholm, Vienna  |   |
| (GMT+01:00)Belgrade, Bratislava, Budapest, Ljubljana, Prague |   |
| (GMT+01:00)Brussels, Copenhagen, Madrid, Paris, Vilnius      |   |
| (GMT+01:00)Sarajevo, Skopje, Sofija, Warsaw, Zagreb          |   |
| (GMT+02:00)Athens, Istanbul, Minsk                           |   |
| (GMT+02:00)Bucharest                                         | V |
| (GMT+02:00)Cairo                                             |   |

| (GMT+03:00)Baghdad, Kuwait, Riyadh               |        |
|--------------------------------------------------|--------|
| (GMT+03:00)Moscow, St. Petersburg, Volgograd     | ^      |
| (GMT+03:00)Mairobi                               |        |
| (GMT+03:30)Tehran                                |        |
| (GMT+04:00)Abu Dhabi, Muscat                     |        |
| (GMT+04:00)Baku, Tbilisi                         |        |
| (GMT+04:30)Kabul                                 |        |
| (GMT+05:00)Ekaterinburg                          |        |
| (GMT+05:00)Islamabad, Karachi, Tashkent          |        |
| (GMT+05:30)Bombay, Calcutta, Madras, New Delhi   |        |
| (GMT+06:00)Astana, Almaty, Dhaka                 |        |
| (GMT+06:00)Colombo                               |        |
| (GMT+07:00)Bangkok, Hanoi, Jakarta               |        |
| (GMT+08:00)Beijing, Chongqing, Hong Kong, Urumqi |        |
| (GMT+08:00)Perth                                 |        |
| (GMT+08:00)Singapore                             |        |
| (GMT+08:00)Taipei                                |        |
| (GMT+09:00)Osaka, Sapporo, Tokyo                 |        |
| (GMT+09:00)Seoul                                 |        |
| (GMT+09:00)Yakutsk                               |        |
| (GMT+09:30)Adelaide                              |        |
| (GMT+09:30)Darwin                                |        |
| (GMT+10:00)Brisbane                              |        |
| (GMT+10:00)Canberra, Melbourne, Sydney           |        |
| (GMT+10:00)Guam, Port Moresby                    |        |
| (GMT+10:00)Hobart                                |        |
| (GMT+10:00)Vladivostok                           |        |
| (GMT+11:00)Magadan, Solomon Is., New Caledonia   |        |
| (GMT+12:00)Auckland, Wilington                   | $\sim$ |
| (GMT+12:00)Fiji, Kamenatka, Marshall Is.         |        |

#### **PTP Client**

The Precision Time Protocol (PTP) is a time-transfer protocol defined in the IEEE 1588-2002 standard that allows precise synchronization of networks (e.g., Ethernet). Accuracy within the nanosecond range can be achieved with this protocol when using hardware generated timestamps.

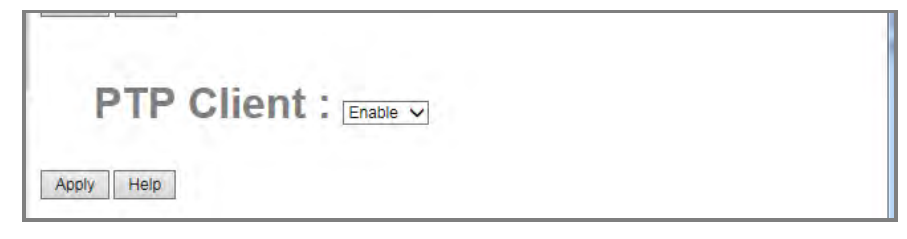

| Label      | Description                                                |
|------------|------------------------------------------------------------|
| PTP Client | Enable or Disable the PTP Client. The default is disabled. |
| Apply      | Click "Apply" to activate the configuration.               |

### 5.1.4.5 LLDP

LLDP (Link Layer Discovery Protocol) allows the switch to broadcast its information to other nodes on the network and store the information it discovers.

| TRANSITIO                                                                                                    | SISPM1040-382-LRT                                  |
|----------------------------------------------------------------------------------------------------|----------------------------------------------------|
| Open all<br>System Information<br>Front Panel<br>Switch Setting<br>Switch Setting<br>Admin Password<br>IP Setting<br>SNTP(Time)<br>LLDP<br>Auto Provision<br>http://192.168.1.77/Ildp.htm | LLDP Protocol: Enable        LLDP Interval: 30 sec |

#### LLDP configuration interface

| Label               | Description                                            |
|---------------------|--------------------------------------------------------|
| LLDP Protocol       | "Enable" or "Disable" LLDP function.                   |
| LLDP Interval       | The interval of resend LLDP (by default at 30 seconds) |
| Apply               | Click " <b>Apply</b> " to set the configurations.      |
| Help                | Show help file.                                        |
| Neighbor Info table | Can show neighbor device information.                  |

#### 5.1.4.6 Auto Provision

Auto Provision lets you update the switch firmware automatically. You can put firmware or configuration files on a TFTP server. When you reboot the switch, it will upgrade automatically. Before updating, make sure you have your TFTP server ready and the firmware image and configuration file on the TFTP server. Auto Provision can make sure the configuration data and firmware image file is the newest version automatically from the TFTP server.

|                                                                                                    | N<br>(S⊛<br>∧ Aut | SISPM1040-382-LR<br>to Provision                   |                           |  |
|----------------------------------------------------------------------------------------------------|-------------------|----------------------------------------------------|---------------------------|--|
| Switch Setting                                                                                                    |                   | Auto Install Configuration                         | on file from TFTP server? |  |
| Admin Password                                                                                                    |                   | TFTP Server IP Address                             | 192.168.1.66              |  |
| IP Setting  SNTB(Time)                                                                                                    |                   | Configuration File Name                            | data.bin                  |  |
| E LLDP                                                                                                    |                   | Auto Install Firmware image file from TFTP server? |                           |  |
| Auto Provision                                                                                                    |                   | TFTP Server IP Address                             | 192.168.1.66              |  |
| Backup & Restore                                                                                                    |                   | Firmware File Name                                 | image.bin                 |  |
| Upgrade Firmware Upgrade HTTPS Cert Upgrade HTTPS Cert Upgrade HTTPS Cert Upgrade HTTPS Cert Http://192.168.1.77/Ildp.htm | V App             | ly Heip                                            |                           |  |

Auto Provision interface

| Label                       | Description                                                         |
|-----------------------------|---------------------------------------------------------------------|
| Auto Install Configuration  | Check the box to automatically install the config file from the     |
| file from TFTP server?      | specified TFTP server.                                              |
| TFTP Server IP Address      | Enter the TFTP server IP address.                                   |
| Configuration File Name     | Enter the Configuration file name for downloading.                  |
| Auto Install Firmware Image | Check the box to automatically install the firmware image file from |
| file from TFTP server?      | the specified TFTP server.                                          |
| Firmware File Name          | Enter the Firmware image file name for downloading.                 |
| Apply                       | Click <b>"Apply</b> " to set the configuration.                     |

### 5.1.4.7 Backup & Restore

TFTP (Trivial File Transfer Protocol) can download user configuration data of the switch from a TFTP server to restore to system.

**Backup** Configuration uploads user configuration data of the switch to a TFTP server for backup.

**Restore** Configuration uses TFTP to download user configuration data of switch from the TFTP server to restore to system. After the configuration data is downloaded successfully, you must restart the switch for the restored configuration to be applied.

| TRANSITION                                                                                                    | SISPM1040-38       | 2-LRT             |
|----------------------------------------------------------------------------------------------------|--------------------|-------------------|
| System Information                                                                                                    | A Backup & Resto   | re                |
| Basic Setting                                                                                                    |                    |                   |
| Switch Setting                                                                                                    | Restore Config     | guration          |
| <ul> <li>Admin Password</li> <li>IP Setting</li> <li>SNTP(Time)</li> </ul>                                                                                                    | From TFTP Se       | rver              |
|                                                                                                    | TFTP Server IP Add | ress 192.168.1.66 |
| Auto Provision                                                                                                    | Restore File Name  | data.bin          |
| Upgrade Firmware                                                                                                    |                    | Restore Help      |
| Upgrade HTTPS Certific                                                                                                    |                    |                   |
| DHCP Server                                                                                                    |                    |                   |
| Port Setting     Redundancy                                                                                                    |                    |                   |
| H VLAN                                                                                                    | Backup Confid      | uration           |
|                                                                                                    |                    |                   |
| + I rame Prioritization                                                                                                    | To TFTP Serve      | 21                |
| E Security                                                                                                    | TETD Conver ID Add | 102 160 1 66      |
| 🗄 🛄 Warning                                                                                                    | Dealwa File Nerro  | data hia          |
| Improvement of the second second | Dackup File Name   | Gala.bit          |
| http://192.168.1.77/tftpud.htm                                                                                                    |                    | Backup Help       |

#### Backup & Restore interface

| Label                  | Description                                             |
|------------------------|---------------------------------------------------------|
| TFTP Server IP Address | Enter the TFTP server IP address.                       |
| Backup File Name       | Fill the backup file name for downloading.              |
| Restore                | Click " <b>Restore</b> " to restore the configurations. |
| Restore File Name      | Enter the file name.                                    |
| Backup                 | Click " <b>Backup</b> " to backup the configuration.    |

#### Message: Apply fail TFTP transmission fail

Meaning: The Backup or Restore function failed.

*Recovery*: 1. Click the **Retry** button. 2. Verify the filename and TFTP Server IP address. 3. Retry the Backup or Restore function.

#### 5.1.4.8 Upgrade Firmware

TFTP (Trivial File Transfer Protocol) can download a firmware image file from a TFTP server to upgrade the switch. After successfully upgrading firmware, restart the system for the new firmware to be applied.

Upgrade Firmware allows you to update the switch firmware. Before updating, make sure your TFTP server is ready and the firmware image is on the TFTP server.

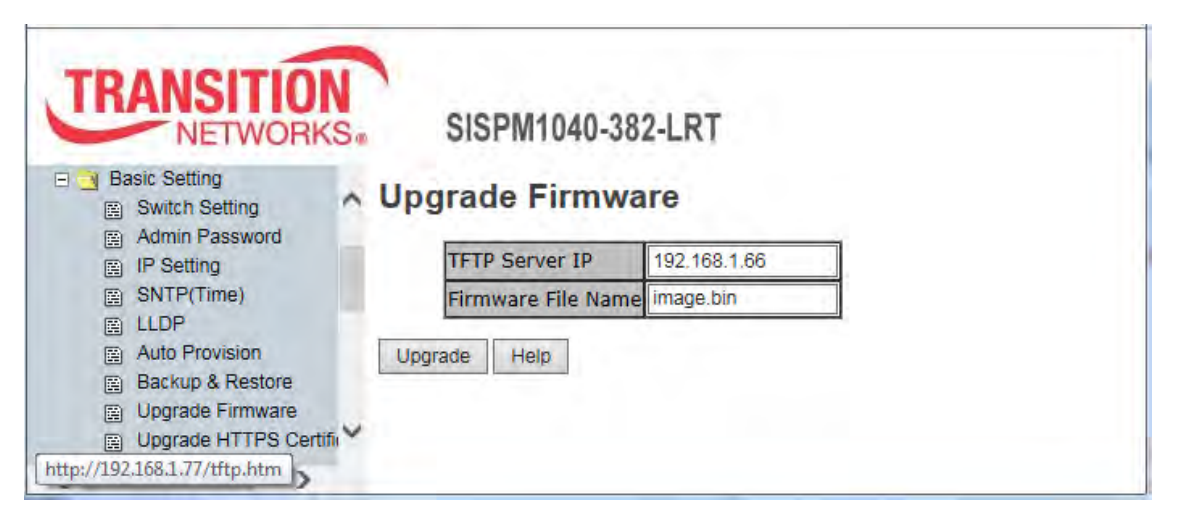

#### Upgrade Firmware interface

| Label              | Description                                                               |  |  |  |
|--------------------|---------------------------------------------------------------------------|--|--|--|
| TFTP Server IP     | Enter the TFTP server IP address.                                         |  |  |  |
| Firmware File Name | Enter the firmware image file name for downloading.                       |  |  |  |
| Upgrade            | Click "Upgrade" to restore the configuration. After a successful firmware |  |  |  |
|                    | upgrade, restart the system for the new firmware to be applied.           |  |  |  |

#### Backup / Upgrade / Restore Procedure

**Note**: To backup your config file before upgrading the firmware and then restore it after the firmware upgrade, use the following procedure:

- 1. Make any config changes desired.
- 2. Save the config.
- 3. Backup the current config.
- 4. Upgrade the firmware.
- 5. Reset to Factory Defaults.
- 6. Restore the backed-up config (from step 3 above).
- 7. Reboot the SISPM1040-382-LRT switch.

An 'Apply Fail - Flash is already updated with this file' message will display after the firmware upgrade if you attempt to restore the config (Step 6) before defaulting it (Step 5).

### 5.1.4.9 Upgrade HTTPS Certification

At Basic Setting > Upgrade HTTPS Certification you can upgrade the HTTPS certificate.

| TRANSITIO                                                              | N<br>KS®       | SISPM1040-382-LR           | т            |  |
|------------------------------------------------------------------------|----------------|----------------------------|--------------|--|
| Open all System Information Front Panel                                | ^ Upg          | grade HTTPS Cer            | tification   |  |
| Basic Setting                                                          |                | TFTP Server IP             | 192.168.1.66 |  |
| Switch Setting                                                         |                | Private Key File Name      | private.key  |  |
| Admin Password                                                         |                | Pass Phrase for Private Ke | Y            |  |
| SNTP(Time)                                                             |                | Certification File Name    | public.crt   |  |
| LLDP Auto Provision Backup & Restore Upgrade Firmware Upgrade HTTPS Ce | Upg<br>rtifi 🗸 | rade                       |              |  |

| Label                       | Description                                      |  |
|-----------------------------|--------------------------------------------------|--|
| TFTP Server IP              | Enter the TFTP server IP address.                |  |
| Private Key File Name       | Enter the filename of the HTTPS private key.     |  |
| Pass Phrase for Private Key | Enter the pass phrase for the HTTPS private key. |  |
| Certification File Name     | Enter the filename of the HTTPS certificate.     |  |
| Upgrade                     | Click the <b>Upgrade</b> button when done.       |  |

#### **HTTPS Certificat Upgrade Procedure**

HTTPS makes use of the Secure Socket Layer (SSL) functionality and allows the use of a custom SSL certificate created by the User. The switch uses the OpenSSL format for the customized certificate. To upgrade the HTTPS Certificate:

1. Start the TFTP Server software.

| 🏘 Tftpd 32 by I   |                          |                           |                          |
|-------------------|--------------------------|---------------------------|--------------------------|
| Current Directory | C:\Documents and Setting | gs\;                      | Browse                   |
| Server interface  | 192.168.10.66            | •                         | Show <u>D</u> ir         |
| Tftp Server       |                          |                           |                          |
|                   |                          |                           |                          |
| 1.00              |                          |                           |                          |
|                   |                          |                           |                          |
|                   |                          |                           |                          |
|                   |                          |                           |                          |
| <                 |                          |                           | >                        |
| Clear             | Current Action           | public.crt>: sent 3 blks; | , 1143 bytes in 0 s. 0 l |
| About             | <u>S</u> etting          | JS                        | <u>H</u> elp             |
2. Browse to the directory where the SSL Certificates and Keys are located.

| Tftpd32 by I    | 9h. Jonnin         | Should Counsels at No     |          |
|-----------------|--------------------|---------------------------|----------|
| unent Directory | C:\Documents and S | settings\Security\SSL Cer | Browse   |
| erver interface | 19216810.66        | 1                         | Show Qir |
|                 |                    |                           |          |

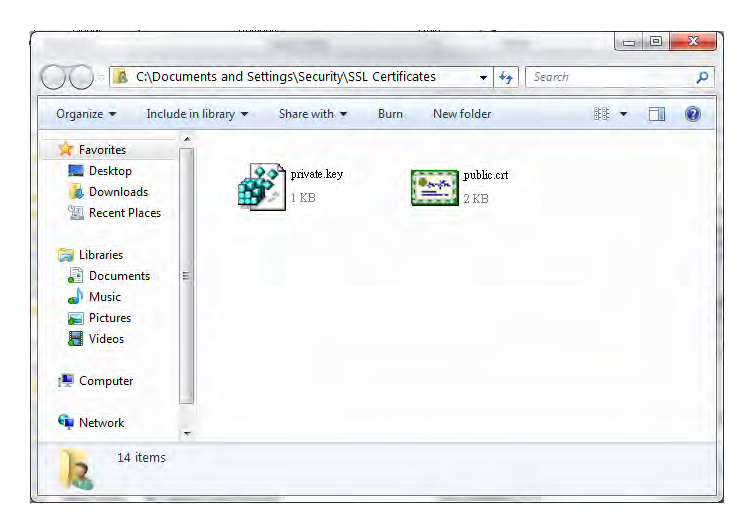

- 3. Connect to the SISPM1040-382-LRT with an HTTP Browser and navigate to the Basic Settings.
- 4. Select the Upgrade HTTPS Certificate.
- 5. Enter the following information on the Upgrade HTTPS Certification screen:
  - IP Address of the TFTP Server
  - Private key file name
  - Pass phrase for Private key
  - Certification File name

| System Information                   |                             |               |
|--------------------------------------|-----------------------------|---------------|
| Basic Setting                        | TFTP Server IP              | 192.168.10.66 |
| Switch Setting                       | 💉 Private Key File Name     | private key   |
| Admin Password                       | Pass Phrase for Private Key | Transition    |
| SNTP(Time)                           | Certification File Name     | public.crt    |
| LLDP Auto Provision Beckup & Restore | Upgrade                     |               |

6. Once all the information has been entered select the **Upgrade** button.

The SISPM1040-382-LRT will connect to the TFTP server and look for the private key file and Certificate file in the TFTP server's current directory. The files will be uploaded to the SISPM1040-382-LRT.

7. Once the upload of the files has completed and the Submit OK message is displayed, save the SISPM1040-382-LRT configuration and restart switch.

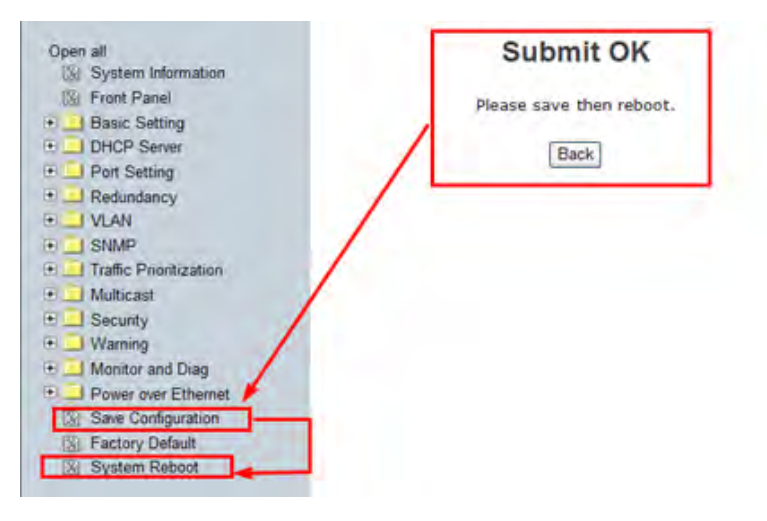

8. The system will restart. In console mode, it will show that the Certification loaded properly by displaying **OK**.

```
ARMboot Rev 1.22 for G0 Board (Jun 2 2011 - 16:01:39)

Press 0 or 1 to force boot from which firmware image bank.

Load image bank 0...

Uncompressing...0K.

Start firmware...

$$$ Check User Configuration File ...0.K !!!

$$$ Switch Engine Initialize...0.K !!!

HITPS: Load user certification OK.

$$$ Protocol Initialize...0.K !!!
```

# 5.1.1 Redundancy

Ring support includes three Ring topologies: Redundant Ring, Coupling Ring, and Dual Homing.

# 5.1.1.1 Redundant Ring

The Redundant Ring Protocol is a very fast network redundancy protocol that provides link fail-over protection with very fast self-healing recovery. This can reduce unexpected damage caused by network topology changes. Note that all switches in a ring should have Redundant Ring enabled.

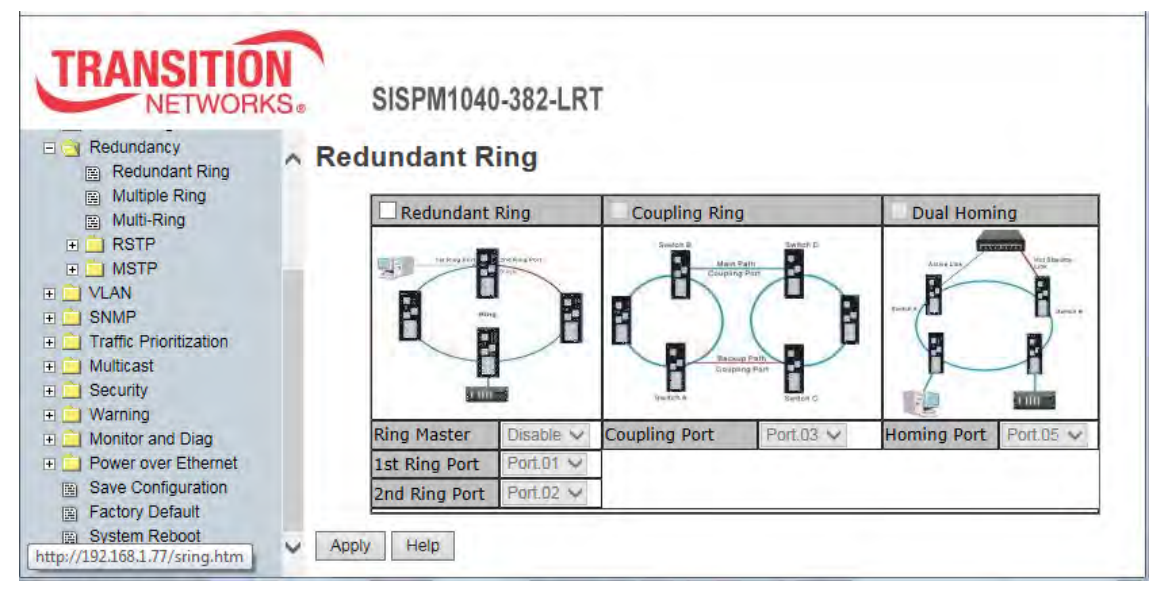

### Redundant Ring interface

| Label                     | Description                                                                                                    |
|---------------------------|----------------------------------------------------------------------------------------------------|
| Redundant Ring            | Check the checkbox to enable the Redundant Ring function.                                                                                                    |
| Ring Master               | There should be one and only one Ring Master in a ring. However if<br>there are two or more switches set to be the Ring Master, the switch<br>with the lowest MAC address will be the actual Ring Master and the<br>others will be Backup Masters. |
| 1 <sup>st</sup> Ring Port | The primary port if this switch is Ring Master.                                                                                                    |
| 2 <sup>nd</sup> Ring Port | The backup port if this switch is Ring Master.                                                                                                    |
| Coupling Ring             | Check the checkbox to enable Coupling Ring. Coupling Ring can be<br>used to divide a large ring into two smaller rings to avoid affecting all<br>switches when network topology changes. It is a good application for<br>connecting two Rings.     |

|               | Link to Coupling Port of a switch in another ring. Coupling Ring needs   |
|---------------|--------------------------------------------------------------------------|
|               | four switches to build an active and a backup link.                      |
|               | Set a port as the Coupling port. The coupled four ports of four switches |
| Coupling Port | will be run in active/backup mode.                                       |
|               | Note that only two switches can enable Coupling Ring in a ring.          |
|               | More or less than two is invalid.                                        |
|               | Check the checkbox to enable Dual Homing. By selecting Dual Homing       |
|               | mode, the Ring will be connected to normal switches through two          |
|               | RSTP links (e.g., the backbone Switch). The two links work in            |
| Dual Homing   | active/backup mode, and connect each Ring to the normal switches in      |
|               | RSTP mode.                                                               |
|               | Note that only two switches can enable Dual Homing in a ring.            |
|               | More or less than two is invalid.                                        |
| Homing Port   | At the dropdown select the port you want as the Dual Homing Port.        |
| Apply         | Click "Apply" to set the configurations.                                 |

Messages: Apply fail Wrong data submitted and This switch is Master switch.

*Meaning*: The same port has both Primary port and Backup port assignments.

*Recovery*: Change the 1st Ring Port setting or the 2nd Ring Port setting.

#### Note:

- We suggest you <u>not</u> set one switch as both a Ring Master and a Coupling Ring at the same time due to heavy load.
- Network redundancy protocol should be correctly configured for all switches in the redundant network <u>before</u> actually connecting any backup/redundant path in order to prevent the inadvertent generation of traffic loops.
- Do <u>not</u> enable more than one redundancy protocol (e.g., Redundant Ring and RSTP) at the same time.

### Redundant Ring:

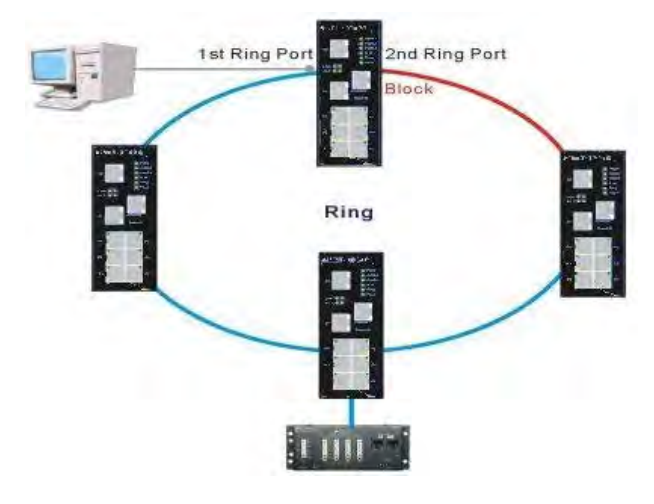

#### Coupling Ring:

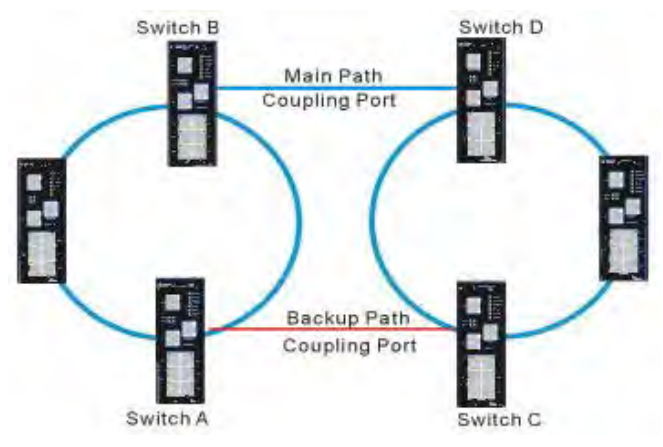

Dual Homing:

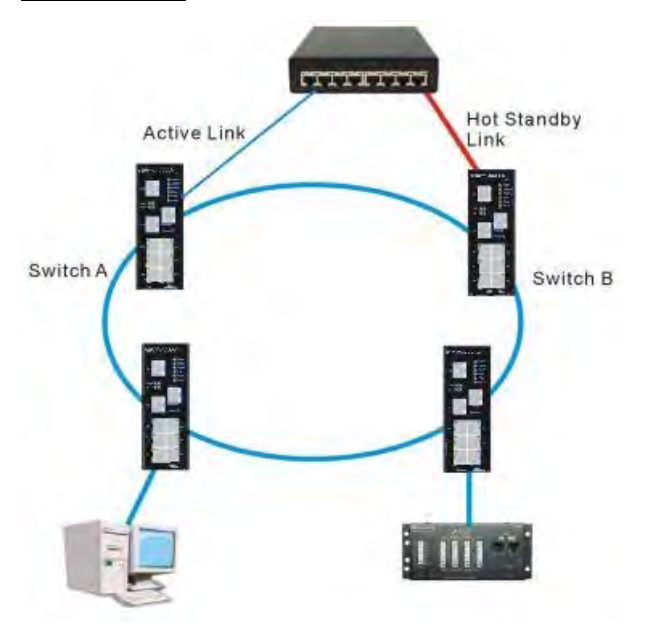

## 5.1.1.1 Multiple Ring

Navigate to the Redundancy > Multiple Ring menu path to display the Multiple Ring

configuration table.

| TRANSITIO                                                                     | N<br>KS® | SIS    | PM1040      | -382-LI  | RT       |  |
|-------------------------------------------------------------------------------|----------|--------|-------------|----------|----------|--|
| Redundancy     Redundant Ring     Multiple Ring     Multi-Ring     Multi-Ring | ^        | Multip | e Ring      |          |          |  |
| E C RSTP                                                                      |          |        | Uplink Port | Edge Por | tState   |  |
| II 🛄 MSTP                                                                     |          | 1st    | Port.01 V   |          | Linkdown |  |
| VLAN     SNMP                                                                 |          | 2nd    | Port.02 V   |          | Linkdown |  |
| Traffic Prioritization  http://192.168.1.77/cross.htm                         | ~        | Apply  |             |          |          |  |

### Multiple Ring interface

The following table describes the labels in this screen.

| Label       | Description                                                                               |
|-------------|-------------------------------------------------------------------------------------------|
| Enable      | Check the checkbox to enable Multiple Rings.                                              |
| Uplink Port | At the dropdowns, select a first and second uplink port (must be different port numbers). |
| Edge Port   | Check one of the checkboxes for the port to become the Ring Edge Port.                    |
| State       | The state of the ring port (e.g., Linkup, Linkdown).                                      |

If the message "*Apply fail The selected ports should be different to each other*" displays, click the **Retry** button, change one of the parameters above, and click the **Apply** button again.

## 5.1.1.2 Multi-Ring

Navigate to the Redundancy > Multi-Ring menu path to display the Multi Ring configuration table.

|                                                                                                    | SISPM1040-382-LRT                                                     |                                  |
|----------------------------------------------------------------------------------------------------|-----------------------------------------------------------------------|----------------------------------|
| Open all<br>System Information<br>Front Panel<br>Basic Setting                                            | Multi-Ring     Enable                                                 |                                  |
| <ul> <li>➡ DHCP Server</li> <li>➡ Port Setting</li> <li>➡ Redundancy</li> <li>➡ Redundant Ring</li> </ul> | Ring ProtocolTurb* Ring V1st Ring PortPort.01 V2nd Ring PortPort.02 V |                                  |
| Multiple Ring<br>Multi-Ring                                                                               |                                                                       | http://192.168.1.77/openring.htm |

#### Multi-Ring interface

| Label                     | Description                                                                                                    |
|---------------------------|----------------------------------------------------------------------------------------------------|
| Enable                    | Check the checkbox to enable Multi-Ring.                                                                                                    |
| Ring Protocol             | At the dropdown, select the redundant ring protocol to be used:<br><i>Turb* Ring</i> : use the Turb* Ring protocol.<br><i>X-Ring</i> : use the X- Ring protocol.<br><i>MRP Ring</i> : use the MRP Ring protocol. |
| 1 <sup>st</sup> Ring Port | At the dropdown, select the first ring port (Port.01 - Port.08, G1, or G2).                                                                                                    |
| 2 <sup>nd</sup> Ring Port | At the dropdown, select the second ring port (Port.01 - Port.08, G1, or G2; must be a different port than the 1st Ring Port selected).                                                                           |

## 5.1.1.3 RSTP

The Rapid Spanning Tree Protocol (RSTP) is an evolution of the Spanning Tree Protocol. It provides faster spanning tree convergence after a topology change. The system also supports STP and the system will auto detect the connected device that is running STP or RSTP protocol. RSTP configures full, simple, and symmetric connectivity throughout a Bridged Local Area Network that comprises individual LANs interconnected by Bridges. It is the most common network redundancy protocol. Refer to IEEE 802.1W for details.

## **RSTP Setting**

Here you can enable/disable RSTP function, and set parameters for each port.

| TRANSITION<br>NETWORKS.                      | SISP     | /1040-38    | 2-LRT             |                     |        |        |  |
|----------------------------------------------|----------|-------------|-------------------|---------------------|--------|--------|--|
| Open all R                                   | STP Se   | tting       |                   |                     |        |        |  |
| System Information Front Panel Basic Setting | RSTP     | Mode:       | Disable 🗸         |                     |        |        |  |
| DHCP Server                                  | Bridge   | e Setting   | 1                 |                     |        |        |  |
| Port Setting     Redundancy                  | Priority | (0-61440)   | 32768             |                     |        |        |  |
| Redundant Ring                               | Max Age  | e Time(6-40 | )) 20             |                     |        |        |  |
| Multiple Ring                                | Hello Ti | me (1-10)   | 2                 |                     |        |        |  |
| Multi-Ring                                   | Forward  | Delay Tim   | e (4-30) 15       |                     |        |        |  |
| RSTP Setting                                 | Port S   | etting      |                   |                     |        |        |  |
| RSTP Information     MSTP                    | Port No. | Enable      | Path Cost(0:auto, | Priority<br>(0-240) | P2P    | Edge   |  |
| 🗉 🛄 VLAN                                     | Port.01  | enable 🗸    | ū                 | 128                 | auto 🗸 | true 🗸 |  |
| SNMP     Traffic Prioritization              | Port.02  | enable 🗸    | Q                 | 128                 | auto 🗸 | true 🗸 |  |
| Multicast                                    | Port.03  | enable 🗸    | Ø                 | 128                 | auto 🗸 | true 🗸 |  |
| E 🛄 Security                                 | Port.04  | enable 🗸    | Ø                 | 128                 | auto 🗸 | true 🗸 |  |
| Warning     Monitor and Diag                 | Port.05  | enable 🗸    | 0                 | 128                 | auto 🗸 | true 🗸 |  |
| Power over Ethernet                          | Port.06  | enable 🗸    | 0                 | 128                 | auto 🗸 | true 🗸 |  |
| Save Configuration                           | Port.07  | enable 🗸    | 0                 | 128.                | auto 🗸 | true 🗸 |  |
| Factory Default                              | Port.08  | enable 🗸    | 0                 | 128                 | auto 🗸 | true 🗸 |  |
| E oyatem Nebuot                              | G1       | enable 🗸    | 0                 | 128                 | auto 🗸 | true 🗸 |  |
|                                              |          |             |                   | 100                 | 1      |        |  |

### **RSTP** Setting interface

| Label                 | Description                                                                                                    |
|-----------------------|----------------------------------------------------------------------------------------------------|
| RSTP Mode             | You must enable the RSTP function before configuring the related parameters. The default is Disable.                                                                                                    |
| Priority (0-61440)    | A value used to identify the root bridge. The bridge with the lowest value has the highest priority and is selected as the root. Note that if bridge priority is changed, the RSTP <u>must</u> be restarted. This value must be a multiple of 4096 according to the protocol standard rule. |
| Max Age<br>Time(6-40) | The number of seconds a bridge waits without receiving Spanning-tree<br>Protocol configuration messages before attempting a reconfiguration.<br>Enter a value between 6 and 40. The default is 20.                                                                                          |

|                   | The time that controls how often the switch sends out the BPDU packet to |
|-------------------|--------------------------------------------------------------------------|
| Hello Time (1-10) | check RSTP current status. Enter a value between 1 and 10 seconds.       |
|                   | The default is 2 seconds.                                                |
|                   | The number of seconds a port waits before changing from its Rapid        |
| Forwarding Delay  | Spanning-Tree Protocol learning and listening states to the forwarding   |
| Time (4-30)       | state. Enter a value between 4 and 30. The default is 15 seconds.        |
| Apply             | Click " <b>Apply</b> " to set the configurations.                        |

**NOTE:** Follow the rule to configure the Max Age, Hello Time, and Forward Delay Time:  $2 \times (Forward Delay Time value -1) > = Max Age value >= 2 \times (Hello Time value +1)$ 

Note:

- Network redundancy protocol should be correctly configured for <u>all</u> switches in a redundant network <u>before</u> actually connecting any backup/redundant path in order to prevent the inadvertent generation of traffic loops.
- Two redundancy protocols (e.g., Redundant Ring and RSTP) can <u>not</u> be enabled at the same time. The message "*Apply fail Another redundancy protocol is running. Only one could be run at the same time*" displays if this occurs. Disable one or more redundancy protocols and continue.

## **RSTP Information**

Show RSTP algorithm results at this table:

| NETWORKS                                                                                                    | 5. 513PI                                                                                                  | 110404                                                                                                    |                                                                                           |                                                                                 |                                                                         |                                                                                                  |                                                                                                    |                                                                                                    |
|----------------------------------------------------------------------------------------------------|----------------------------------------------------------------------------------------------------|----------------------------------------------------------------------------------------------------|-------------------------------------------------------------------------------------------|---------------------------------------------------------------------------------|-------------------------------------------------------------------------|--------------------------------------------------------------------------------------------------|----------------------------------------------------------------------------------------------------|----------------------------------------------------------------------------------------------------|
| Open all                                                                                                    | RSTP Int                                                                                                  | format                                                                                                    | ion                                                                                       |                                                                                 |                                                                         |                                                                                                  |                                                                                                    |                                                                                                    |
| Front Panel                                                                                                    | Root                                                                                                    | Bridge                                                                                                    | Informa                                                                                   | tion                                                                            |                                                                         |                                                                                                  |                                                                                                    |                                                                                                    |
| E Setting                                                                                                    |                                                                                                    |                                                                                                    |                                                                                           | 1.10.                                                                           |                                                                         |                                                                                                  |                                                                                                    |                                                                                                    |
| E 📃 DHCP Server                                                                                                    | Bridge                                                                                                    | ID                                                                                                    | 8000-0                                                                                    | 0C0F2560A                                                                       | 31                                                                      |                                                                                                  |                                                                                                    |                                                                                                    |
| Port Setting                                                                                                    | Root Pr                                                                                                   | iority                                                                                                    | 32768                                                                                     | 1.                                                                              |                                                                         |                                                                                                  |                                                                                                    |                                                                                                    |
| Redundancy                                                                                                    | Root Po                                                                                                   | ort                                                                                                    | N/A                                                                                       |                                                                                 |                                                                         |                                                                                                  |                                                                                                    |                                                                                                    |
| Redundant Ring                                                                                                    | Root Pa                                                                                                   | th Cost                                                                                                    | 0                                                                                         |                                                                                 |                                                                         |                                                                                                  |                                                                                                    |                                                                                                    |
| Multiple Ring                                                                                                    | Max Ag                                                                                                    | e Time                                                                                                    | 20                                                                                        |                                                                                 |                                                                         |                                                                                                  |                                                                                                    |                                                                                                    |
| Multi-Ring                                                                                                    | Hello T                                                                                                   | me                                                                                                    | 2                                                                                         |                                                                                 |                                                                         |                                                                                                  |                                                                                                    |                                                                                                    |
| E RSTP                                                                                                    |                                                                                                    | A company of the second second                                                                                                    |                                                                                           |                                                                                 |                                                                         |                                                                                                  |                                                                                                    |                                                                                                    |
|                                                                                                    | Forwar                                                                                                    | d Delay Ti                                                                                                    | me 15                                                                                     |                                                                                 |                                                                         |                                                                                                  |                                                                                                    |                                                                                                    |
| RSTP Setting                                                                                                    | Port I                                                                                                    | nforma                                                                                                    | me 15                                                                                     |                                                                                 |                                                                         |                                                                                                  |                                                                                                    |                                                                                                    |
| RSTP Setting                                                                                                    | Port I                                                                                                    | d Delay Ti<br>nforma                                                                                                    | me 15<br>tion                                                                             |                                                                                 |                                                                         |                                                                                                  |                                                                                                    |                                                                                                    |
| RSTP Setting RSTP Information MSTP VLAN SNMP                                                                                                    | Port I                                                                                                    | nforma<br>Path<br>Cost                                                                                                    | ne 15<br>tion<br>Port<br>Priority                                                         | OperP2P                                                                         | OperEdge                                                                | STP<br>Neighbor                                                                                  | State                                                                                                    | Role                                                                                                  |
| RSTP Setting RSTP Information MSTP MSTP VLAN SNMP Traffic Prioritization                                                                                                    | Port I<br>Port<br>Port                                                                                    | Path<br>Cost<br>2000000                                                                                                    | Port<br>Priority<br>128                                                                   | OperP2P<br>False                                                                | OperEdge<br>True                                                        | STP<br>Neighbor<br>False                                                                         | State                                                                                                    | Role<br>Non Stp                                                                                       |
| RSTP Setting RSTP Information MSTP MSTP VLAN SNMP Traffic Prioritization Multicast                                                                                                    | Port I<br>Port<br>Port.01<br>Port.02                                                                      | Path<br>Cost<br>2000000<br>2000000                                                                                                    | Port<br>Priority<br>128<br>128                                                            | OperP2P<br>False<br>True                                                        | OperEdge<br>True<br>True                                                | STP<br>Neighbor<br>False<br>False                                                                | State<br>Forwarding<br>Disabled                                                                           | Role<br>Non Stp<br>Disabled                                                                           |
| RSTP Setting<br>RSTP Information<br>VLAN<br>SNMP<br>Traffic Prioritization<br>Multicast<br>Security                                                                                                    | Port I<br>Port<br>Port.01<br>Port.02<br>Port.03                                                           | Path<br>Cost<br>2000000<br>2000000<br>2000000                                                                                                    | ne 15<br>tion<br>Port<br>Priority<br>128<br>128<br>128                                    | OperP2P<br>False<br>True<br>True                                                | OperEdge<br>True<br>True<br>True                                        | STP<br>Neighbor<br>False<br>False<br>False                                                       | State<br>Forwarding<br>Disabled<br>Disabled                                                               | Role<br>Non Stp<br>Disabled<br>Disabled                                                               |
| RSTP Setting RSTP Information  NSTP  VLAN  SNMP  Traffic Prioritization  Multicast  Security  Warning                                                                                                    | Port I<br>Port<br>Port.01<br>Port.02<br>Port.03<br>Port.03<br>Port.04                                     | Delay Ti           nforma           Path           Cost           2000000           2000000           2000000           2000000                                                                                                    | Port<br>Priority<br>128<br>128<br>128<br>128<br>128                                       | OperP2P<br>False<br>True<br>True<br>True                                        | OperEdge<br>True<br>True<br>True<br>True<br>True                        | STP<br>Neighbor<br>False<br>False<br>False<br>False                                              | State<br>Forwarding<br>Disabled<br>Disabled<br>Disabled                                                   | Role<br>Non Stp<br>Disabled<br>Disabled<br>Disabled                                                   |
| RSTP Setting     RSTP Information     MSTP     VLAN     SNMP     Traffic Prioritization     Multicast     Security     Warning     Monitor and Diag                                                                                      | Port I<br>Port 02<br>Port.01<br>Port.03<br>Port.04<br>Port.05                                             | Path<br>Cost<br>2000000<br>2000000<br>2000000<br>2000000<br>2000000                                                                                                    | Port<br>Priority<br>128<br>128<br>128<br>128<br>128<br>128<br>128                         | OperP2P<br>False<br>True<br>True<br>True<br>True                                | OperEdge<br>True<br>True<br>True<br>True<br>True<br>True                | STP<br>Neighbor<br>False<br>False<br>False<br>False<br>False                                     | State<br>Forwarding<br>Disabled<br>Disabled<br>Disabled<br>Disabled                                       | Role<br>Non Stp<br>Disabled<br>Disabled<br>Disabled<br>Disabled                                       |
| RSTP Setting     RSTP Information     MSTP     VLAN     SNMP     Traffic Prioritization     Multicast     Security     Warning     Monitor and Diag     Power over Ethernet                                                              | Port I<br>Port 01<br>Port.02<br>Port.03<br>Port.04<br>Port.05<br>Port.06                                  | Delay Ti           nforma           Path           Cost           2000000           2000000           2000000           2000000           2000000           2000000           2000000           2000000           2000000                                                                                                    | me 15<br>tion<br>Port<br>Priority<br>128<br>128<br>128<br>128<br>128<br>128<br>128        | OperP2P<br>False<br>True<br>True<br>True<br>True<br>True                        | OperEdge<br>True<br>True<br>True<br>True<br>True<br>True<br>True        | STP<br>Neighbor<br>False<br>False<br>False<br>False<br>False<br>False                            | State<br>Forwarding<br>Disabled<br>Disabled<br>Disabled<br>Disabled<br>Disabled                           | Role<br>Non Stp<br>Disabled<br>Disabled<br>Disabled<br>Disabled<br>Disabled                           |
| RSTP Setting     RSTP Information     MSTP     VLAN     SNMP     Traffic Prioritization     Multicast     Security     Warning     Monitor and Diag     Power over Ethernet     Save Configuration                                       | Port I<br>Port 01<br>Port.02<br>Port.03<br>Port.04<br>Port.05<br>Port.06<br>Port.07                       | d Delay Ti<br>nforma<br>Path<br>Cost<br>2000000<br>2000000<br>2000000<br>2000000<br>2000000                                                                                                    | me 15<br>tion<br>Port<br>Priority<br>128<br>128<br>128<br>128<br>128<br>128<br>128<br>128 | OperP2P<br>False<br>True<br>True<br>True<br>True<br>True<br>True                | OperEdge<br>True<br>True<br>True<br>True<br>True<br>True<br>True<br>Tru | STP<br>Neighbor<br>False<br>False<br>False<br>False<br>False<br>False<br>False                   | State<br>Forwarding<br>Disabled<br>Disabled<br>Disabled<br>Disabled<br>Disabled<br>Forwarding             | Role<br>Non Stp<br>Disabled<br>Disabled<br>Disabled<br>Disabled<br>Disabled<br>Disabled               |
| RSTP Setting     RSTP Information     MSTP     VLAN     SNMP     Traffic Prioritization     Multicast     Security     Warning     Monitor and Diag     Power over Ethernet     Save Configuration     Factory Default                   | Port I<br>Port.01<br>Port.02<br>Port.03<br>Port.04<br>Port.05<br>Port.06<br>Port.07<br>Port.07<br>Port.08 | d Delay Til<br>nforma<br>Path<br>Cost<br>2000000<br>2000000<br>2000000<br>2000000<br>2000000                                                                                                    | Port<br>Priority<br>128<br>128<br>128<br>128<br>128<br>128<br>128<br>128<br>128<br>128    | OperP2P<br>False<br>True<br>True<br>True<br>True<br>True<br>True<br>True<br>Tru | OperEdge<br>True<br>True<br>True<br>True<br>True<br>True<br>True<br>Tru | STP<br>Neighbor<br>False<br>False<br>False<br>False<br>False<br>False<br>False<br>False          | State<br>Forwarding<br>Disabled<br>Disabled<br>Disabled<br>Disabled<br>Disabled<br>Forwarding<br>Disabled | Role<br>Non Stp<br>Disabled<br>Disabled<br>Disabled<br>Disabled<br>Disabled<br>Disabled<br>Disabled   |
| RSTP Setting     RSTP Information     MSTP     VLAN     SNMP     Traffic Prioritization     Multicast     Security     Warning     Monitor and Diag     Power over Ethernet     Save Configuration     Factory Default     System Reboot | Port I<br>Port.01<br>Port.02<br>Port.03<br>Port.04<br>Port.05<br>Port.05<br>Port.06<br>Port.08<br>G1      | d Delay Til           nforma           Path           Cost           2000000           2000000           2000000           2000000           2000000           2000000           2000000           2000000           2000000           2000000           2000000           2000000           2000000           2000000           2000000 | Port<br>Priority<br>128<br>128<br>128<br>128<br>128<br>128<br>128<br>128<br>128<br>128    | OperP2P<br>False<br>True<br>True<br>True<br>True<br>True<br>True<br>True<br>Tru | OperEdge<br>True<br>True<br>True<br>True<br>True<br>True<br>True<br>Tru | STP<br>Neighbor<br>False<br>False<br>False<br>False<br>False<br>False<br>False<br>False<br>False | State<br>Forwarding<br>Disabled<br>Disabled<br>Disabled<br>Disabled<br>Forwarding<br>Disabled<br>Disabled | Role<br>Non Stp<br>Disabled<br>Disabled<br>Disabled<br>Disabled<br>Designated<br>Disabled<br>Disabled |

| Label         | Description                                                                           |
|---------------|---------------------------------------------------------------------------------------|
| Deth Oret     | The cost of the path to the other bridge from this transmitting bridge at the         |
| Path Cost     | specified port. Enter a number 1 - 200000000. The default value is 200000             |
| (1-200000000) | for mega-ports and 20000 for giga-ports.                                              |
| Port Priority | Decide which ports should be blocked by priority in the LAN.                          |
| (0-240)       | Valid values are 0 $\sim$ 240 in steps of 16. The default value is 128.               |
|               | Some of the rapid state transactions that are possible within RSTP are                |
|               | dependent on whether the port configured can only be connected to exactly             |
|               | one other bridge (i.e., it is served by a point-to-point LAN segment), or it can      |
| Admin P2P     | be connected to two or more bridges (i.e., It is served by a shared medium            |
|               | LAN segment). This function allows the P2P status of the link to be                   |
|               | manipulated administratively. <b>True</b> means P2P enabled. <b>False</b> means P2P   |
|               | disabled.                                                                             |
|               | The port directly connected to end stations, and it cannot create bridging            |
|               | loop in the network. To configure the port as an edge port, set the port to           |
| Admin Edge    | " <b>True</b> ". The value of this parameter is used by a Designated Port in order to |
|               | determine how rapidly it may transition to the Forwarding Port State.                 |

|               | All ports directly connected to end stations cannot create bridging loops in |
|---------------|------------------------------------------------------------------------------|
|               | the network and can thus directly transition to forwarding, skipping the     |
|               | listening and learning stages.                                               |
|               | The port can include or exclude STP mathematic calculation.                  |
|               | True excludes STP mathematic calculation (this port will not participate in  |
| Admin Non Stp | RSTP).                                                                       |
|               | False includes the STP mathematic calculation.                               |
| Apply         | Click " <b>Apply</b> " to set the configuration.                             |

### 5.1.1.4 MSTP

Multiple Spanning Tree Protocol (MSTP) is a standard protocol base on IEEE 802.1s.

The MSTP function allows several VLANs to be mapped to a reduced number of spanning tree instances because most networks do not need more than a few logical topologies.

MSTP supports a load balancing scheme and is less CPU intensive than PVST (Cisco proprietary technology).

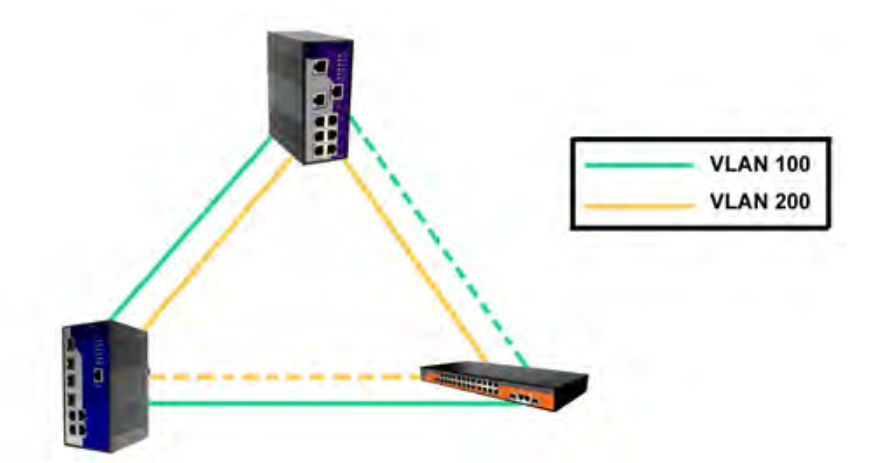

**MSTP Bridge Setting** 

|                                                                                                    | S. MS | SISPM1040-382-LRT<br>TP Setting                                                                              |                                                                              | ^ |
|----------------------------------------------------------------------------------------------------|-------|----------------------------------------------------------------------------------------------------|------------------------------------------------------------------------------|---|
| System Information<br>Front Panel                                                                                                    |       | MSTP Enable                                                                                                  | Enable V                                                                     |   |
| E Basic Setting                                                                                                    |       | Force Version                                                                                                | MSTP V                                                                       |   |
| DHCP Server      DHCP Server      DHCP Server                                                                                                    |       | Configuration Name                                                                                           | MSTP_SWITCH                                                                  |   |
| E Kedundancy                                                                                                    |       | Revision Level (0-65535)                                                                                     | 0                                                                            |   |
| Redundant Ring                                                                                                    |       | Priority (0-61440)                                                                                           | 32768                                                                        |   |
| Multiple Ring                                                                                                    |       | Max Age Time (6-40)                                                                                          | 20                                                                           |   |
|                                                                                                    |       | Hello Time (1-10)                                                                                            | 2                                                                            |   |
|                                                                                                    |       | Forward Delay Time (4-30)                                                                                    | 15                                                                           |   |
| Bridge Setting                                                                                                    | 100.1 | Max Hops (1-40)                                                                                              | 20                                                                           |   |
| Bridge Port Bridge Port Bridg | ✓ Арр | Priority must be a multiple of 4096<br>2*(Forward Delay Time-1) should I<br>The Max Age should be greater th | e greater than or equal to the Max Age<br>an or equal to 2*(Hello Time + 1). |   |

#### MSTP Setting interface

The following table describes the labels in the MSTP > Bridge Setting screen.

| Label         | Description                                                     |
|---------------|-----------------------------------------------------------------|
| MSTP Enable   | You must enable or disable MSTP function before configuring the |
|               | related parameters.                                             |
| Force Version | The Force Version parameter can be used to force a VLAN Bridge  |
|               |                                                                 |

33576 Rev. D

|                             | that supports RSTP to operate in an STP-compatible manner.                    |  |  |  |  |  |
|-----------------------------|-------------------------------------------------------------------------------|--|--|--|--|--|
| Configuration Name          | The same MST Region must have the same MST configuration name.                |  |  |  |  |  |
| Revision Level<br>(0-65535) | The same MST Region must have the same revision level.                        |  |  |  |  |  |
|                             | A value used to identify the root bridge. The bridge with the lowest          |  |  |  |  |  |
| Priority (0.61440)          | value has the highest priority and is selected as the root. If the value      |  |  |  |  |  |
| Phoney (0-61440)            | changes, you must reboot the switch. The value must be a multiple of          |  |  |  |  |  |
|                             | 4096 according to the protocol standard rule.                                 |  |  |  |  |  |
|                             | The number of seconds a bridge waits without receiving a                      |  |  |  |  |  |
| Max Age Time (6-40)         | Spanning-tree Protocol configuration message before attempting a              |  |  |  |  |  |
|                             | reconfiguration. Enter a value of 6 - 40 seconds.                             |  |  |  |  |  |
|                             | The setting follows the rule below to configure the Max Age, Hello            |  |  |  |  |  |
|                             | Time, and Forward Delay Time as the controlled switch sends out the           |  |  |  |  |  |
| Helio Time (1-10)           | BPDU packet to check RSTP current status. Enter a value 1 - 10.               |  |  |  |  |  |
|                             | 2 x (Forward Delay Time value –1) ≥ Max Age value ≥ 2 x (Hello Time value +1) |  |  |  |  |  |
| Forward Doloy Time          | The number of seconds a port waits before changing from its Rapid             |  |  |  |  |  |
|                             | Spanning-Tree Protocol learning and listening states to the forwarding        |  |  |  |  |  |
| (4-30)                      | state. Enter a value of 4 - 30 seconds.                                       |  |  |  |  |  |
|                             | This parameter is additional to those specified for RSTP. A single            |  |  |  |  |  |
| Max Hops (1-40)             | value applies to all Spanning Trees within an MST Region (the CIST            |  |  |  |  |  |
|                             | and all MSTIs) for which the Bridge is the Regional Root.                     |  |  |  |  |  |
| Apply                       | Click "Apply" to activate the configuration settings.                         |  |  |  |  |  |

## MSTP Bridge Port

| NETWORKS.                                                                                                    |                                                                                                    |                                                                  |                                                                      |                                                                                                    |                                                                             |                                                                                   |                                                                              |                                                                          |                                                                                                    |
|----------------------------------------------------------------------------------------------------|----------------------------------------------------------------------------------------------------|------------------------------------------------------------------|----------------------------------------------------------------------|----------------------------------------------------------------------------------------------------|-----------------------------------------------------------------------------|-----------------------------------------------------------------------------------|------------------------------------------------------------------------------|--------------------------------------------------------------------------|----------------------------------------------------------------------------------------------------|
| all<br>System Information                                                                                                    | MSTP Port                                                                                                    | t.                                                               |                                                                      |                                                                                                    |                                                                             |                                                                                   |                                                                              |                                                                          |                                                                                                    |
| Front Panel<br>Basic Setting                                                                                                    | Port No.                                                                                                    | Priori<br>(0-24                                                  | ity (1<br>10) 0:                                                     | th Cost<br>-20000000<br>Auto)                                                                          | 10,                                                                         | Admin<br>P2P                                                                      | Adm<br>Edge                                                                  | in                                                                       | Admin<br>Non Stp                                                                                           |
| Port Setting<br>Redundancy<br>B Redundant Ring                                                                                                    | Port.01<br>Port.02<br>Port.03<br>Port.04<br>Port.05                                                                           | 128                                                              | . 0                                                                  |                                                                                                    |                                                                             | auto 🗸                                                                            | true                                                                         | ~                                                                        | false 🗸                                                                                                    |
| and the second second se                                                                                                    |                                                                                                    |                                                                  |                                                                      |                                                                                                    |                                                                             |                                                                                   |                                                                              |                                                                          |                                                                                                    |
| MSTP<br>Bridge Setting<br>Bridge Port<br>Instance Setting<br>Instance Port                                                                                                    | Apply<br>Port Inform                                                                                                    | nation                                                           | Pat                                                                  | h Cost                                                                                                 | PZ                                                                          | 2P                                                                                | Edg                                                                          | le                                                                       | Admin                                                                                                    |
| MSTP<br>Bridge Setting<br>Bridge Port<br>Instance Setting<br>Instance Port<br>VLAN                                                                                                    | Apply<br>Port Inform<br>Port                                                                                                  | nation<br>Priority                                               | Pat<br>Admin                                                         | h Cost<br>Oper                                                                                         | P2<br>Admin                                                                 | 0per                                                                              | Edg                                                                          | je<br>Oper                                                               | Admin<br>Non Stp                                                                                           |
| MSTP<br>Bridge Setting<br>Bridge Port<br>Instance Setting<br>Instance Port<br>VLAN<br>SNMP                                                                                                    | Apply<br>Port Inform<br>Port<br>Port.01                                                                                       | Priority                                                         | Pat<br>Admin<br>Auto                                                 | h Cost<br>Oper<br>2000000                                                                              | P2<br>Admin<br>Auto                                                         | 0per<br>False                                                                     | Edg<br>Admin<br>True                                                         | oper<br>True                                                             | Admin<br>Non Stp<br>False                                                                                  |
| MSTP<br>Bridge Setting<br>Bridge Port<br>Instance Setting<br>Instance Port<br>/LAN<br>SNMP<br>Traffic Prioritization                                                                                                    | Apply<br>Port Inform<br>Port<br>Port.01<br>Port.02                                                                            | Priority<br>128<br>128                                           | Pat<br>Admin<br>Auto<br>Auto                                         | h Cost<br>Oper<br>2000000<br>2000000                                                                   | P2<br>Admin<br>Auto<br>Auto                                                 | Oper<br>False<br>False                                                            | Edg<br>Admin<br>True<br>True                                                 | e<br>Oper<br>True<br>True                                                | Admin<br>Non Stp<br>False<br>False                                                                         |
| MSTP<br>Bridge Setting<br>Bridge Port<br>Instance Setting<br>Instance Port<br>AN<br>MP<br>MP<br>ffic Prioritization<br>Iticast                                                                                                    | Apply<br>Port Inform<br>Port.01<br>Port.01<br>Port.02<br>Port.03                                                              | Priority<br>128<br>128<br>128<br>128                             | Pat<br>Admin<br>Auto<br>Auto<br>Auto                                 | h Cost<br>Oper<br>2000000<br>2000000<br>2000000                                                        | PZ<br>Admin<br>Auto<br>Auto<br>Auto                                         | P<br>Oper<br>False<br>False<br>False                                              | Edg<br>Admin<br>True<br>True<br>True                                         | e<br>Oper<br>True<br>True<br>True                                        | Admin<br>Non Stp<br>False<br>False<br>False                                                                |
| MSTP<br>Bridge Setting<br>Bridge Port<br>Instance Setting<br>Instance Port<br>AN<br>MP<br>affic Prioritization<br>ulticast<br>scurity                                                                                                    | Apply<br>Port Inform<br>Port.01<br>Port.02<br>Port.03<br>Port.04                                                              | Priority<br>128<br>128<br>128<br>128<br>128                      | Pat<br>Admin<br>Auto<br>Auto<br>Auto<br>Auto                         | h Cost<br>Oper<br>2000000<br>2000000<br>2000000<br>2000000                                             | P2<br>Admin<br>Auto<br>Auto<br>Auto<br>Auto                                 | P<br>Oper<br>False<br>False<br>False<br>False                                     | Edg<br>Admin<br>True<br>True<br>True<br>True<br>True                         | oper<br>True<br>True<br>True<br>True                                     | Admin<br>Non Stp<br>False<br>False<br>False<br>False                                                       |
| MSTP<br>Bridge Setting<br>Bridge Port<br>Instance Setting<br>Instance Port<br>LAN<br>NMP<br>raffic Prioritization<br>uitcast<br>ecurity<br>farming                                                                                                    | Apply<br>Port Inform<br>Port.01<br>Port.02<br>Port.03<br>Port.04<br>Port.05                                                   | Priority<br>128<br>128<br>128<br>128<br>128<br>128               | Pat<br>Admin<br>Auto<br>Auto<br>Auto<br>Auto<br>Auto                 | h Cost<br>Oper<br>2000000<br>2000000<br>2000000<br>2000000<br>2000000                                  | P2<br>Admin<br>Auto<br>Auto<br>Auto<br>Auto<br>Auto                         | P<br>Oper<br>False<br>False<br>False<br>False<br>False<br>False                   | Edg<br>Admin<br>True<br>True<br>True<br>True<br>True                         | oper<br>True<br>True<br>True<br>True<br>True<br>True                     | Admin<br>Non Stp<br>False<br>False<br>False<br>False<br>False                                              |
| MSTP<br>Bridge Setting<br>Bridge Port<br>Instance Setting<br>Instance Setting<br>Instance Port<br>AN<br>MP<br>ffic Priontization<br>ffic Priontization<br>titicast<br>unity<br>ming<br>nitor and Diag                                                                                                    | Apply<br>Port Inform<br>Port.01<br>Port.02<br>Port.03<br>Port.03<br>Port.05<br>Port.06                                        | Priority<br>128<br>128<br>128<br>128<br>128<br>128<br>128<br>128 | Pat<br>Admin<br>Auto<br>Auto<br>Auto<br>Auto<br>Auto                 | h Cost<br>Oper<br>2000000<br>2000000<br>2000000<br>2000000<br>2000000                                  | PZ<br>Admin<br>Auto<br>Auto<br>Auto<br>Auto<br>Auto                         | P<br>Oper<br>False<br>False<br>False<br>False<br>False<br>False                   | Edg<br>Admin<br>True<br>True<br>True<br>True<br>True<br>True                 | Dee<br>True<br>True<br>True<br>True<br>True<br>True<br>True              | Admin<br>Non Stp<br>False<br>False<br>False<br>False<br>False<br>False                                     |
| ISTP<br>Bridge Setting<br>Bridge Port<br>Instance Setting<br>Instance Setting<br>Instance Port<br>N<br>P<br>Instance Port<br>N<br>IP<br>Instance Port<br>N<br>IP<br>Instance Port<br>Instance Port<br>Instan | Apply<br>Port Inform<br>Port.01<br>Port.02<br>Port.03<br>Port.04<br>Port.04<br>Port.06<br>Port.07                             | Priority<br>128<br>128<br>128<br>128<br>128<br>128<br>128<br>128 | Pat<br>Admin<br>Auto<br>Auto<br>Auto<br>Auto<br>Auto<br>Auto         | h Cost<br>Oper<br>2000000<br>2000000<br>2000000<br>2000000<br>2000000                                  | P2<br>Admin<br>Auto<br>Auto<br>Auto<br>Auto<br>Auto<br>Auto                 | P<br>Oper<br>False<br>False<br>False<br>False<br>False<br>False<br>False          | Edg<br>Admin<br>True<br>True<br>True<br>True<br>True<br>True<br>True         | Oper<br>True<br>True<br>True<br>True<br>True<br>True<br>True<br>Tr       | Admin<br>Non Stp<br>False<br>False<br>False<br>False<br>False<br>False<br>False<br>False                   |
| STP<br>Bridge Setting<br>Bridge Port<br>Instance Setting<br>Instance Port<br>Prioritization<br>ast<br>Prioritization<br>ast<br>ity<br>ng<br>pr and Diag<br>tover Ethernet<br>Configuration                                                                                                    | Apply<br>Port Inform<br>Port.01<br>Port.02<br>Port.03<br>Port.04<br>Port.05<br>Port.05<br>Port.07<br>Port.08                  | Priority<br>128<br>128<br>128<br>128<br>128<br>128<br>128<br>128 | Pat<br>Admin<br>Auto<br>Auto<br>Auto<br>Auto<br>Auto<br>Auto<br>Auto | h Cost<br>Oper<br>2000000<br>2000000<br>2000000<br>2000000<br>2000000<br>2000000<br>2000000            | P2<br>Admin<br>Auto<br>Auto<br>Auto<br>Auto<br>Auto<br>Auto<br>Auto         | P<br>False<br>False<br>False<br>False<br>False<br>False<br>False<br>False         | Edg<br>Admin<br>True<br>True<br>True<br>True<br>True<br>True<br>True         | Pe<br>Oper<br>True<br>True<br>True<br>True<br>True<br>True<br>True<br>Tr | Admin<br>Non Stp<br>False<br>False<br>False<br>False<br>False<br>False<br>False<br>False                   |
| STP<br>Bridge Setting<br>Bridge Port<br>Instance Setting<br>Instance Port<br>Prioritization<br>ast<br>ity<br>ng<br>or and Diag<br>rover Ethernet<br>Configuration<br>y Default<br>Default                                                                                                    | Apply<br>Port Inform<br>Port.01<br>Port.02<br>Port.03<br>Port.04<br>Port.04<br>Port.05<br>Port.05<br>Port.07<br>Port.08<br>G1 | Priority<br>128<br>128<br>128<br>128<br>128<br>128<br>128<br>128 | Pat<br>Admin<br>Auto<br>Auto<br>Auto<br>Auto<br>Auto<br>Auto<br>Auto | h Cost<br>Oper<br>2000000<br>2000000<br>2000000<br>2000000<br>2000000<br>2000000<br>2000000<br>2000000 | P2<br>Admin<br>Auto<br>Auto<br>Auto<br>Auto<br>Auto<br>Auto<br>Auto<br>Auto | P<br>False<br>False<br>False<br>False<br>False<br>False<br>True<br>False<br>False | Edg<br>Admin<br>True<br>True<br>True<br>True<br>True<br>True<br>True<br>True | e<br>Oper<br>True<br>True<br>True<br>True<br>True<br>True<br>True<br>Tr  | Admin<br>Non Stp<br>False<br>False<br>False<br>False<br>False<br>False<br>False<br>False<br>False<br>False |

#### MSTP Port interface

| Label            | Description                                                                      |  |  |  |  |  |
|------------------|----------------------------------------------------------------------------------|--|--|--|--|--|
| Port No.         | Select the port that you want to configure.                                      |  |  |  |  |  |
|                  | Decide which port should be blocked by priority in the LAN. Enter a number 0 -   |  |  |  |  |  |
| Priority (0-240) | 240. The value of priority must be a multiple of 16.                             |  |  |  |  |  |
| Path Cost        | The cost of the path to the other bridge from this transmitting bridge at the    |  |  |  |  |  |
| (1-200000000)    | specified port. Enter a number between1 and 200000000.                           |  |  |  |  |  |
|                  | Some of the rapid state transactions that are possible within RSTP are           |  |  |  |  |  |
|                  | dependent upon whether the port configured can only be connected to exactly      |  |  |  |  |  |
|                  | one other bridge (i.e., it is served by a point-to-point LAN segment), or it can |  |  |  |  |  |
| Admin P2P        | be connected to two or more bridges (i.e., it is served by a shared medium       |  |  |  |  |  |
|                  | LAN segment). This function allows the P2P status of the link to be              |  |  |  |  |  |
|                  | manipulated administratively. True means P2P enabling. False means P2P           |  |  |  |  |  |
|                  | disabling.                                                                       |  |  |  |  |  |
| Admin Edge       | Select true or false at the dropdown.                                            |  |  |  |  |  |
|                  | The port can include or exclude STP mathematic calculation.                      |  |  |  |  |  |
| Admin Non Stp    | True excludes STP mathematic calculation.                                        |  |  |  |  |  |
|                  | False includes the STP mathematic calculation.                                   |  |  |  |  |  |
| Apply            | Click "Apply" to activate the configurations.                                    |  |  |  |  |  |

## **MSTP Instance Setting**

| NETWORKS                                                           | ∧ MS | SISPM10      | 040-382<br>ince       | -LRT                 |                         |                       |           |
|--------------------------------------------------------------------|------|--------------|-----------------------|----------------------|-------------------------|-----------------------|-----------|
| Bridge Port                                                        |      | Instance     | State                 | •                    | VLANS                   | Priority<br>(0-61440) |           |
| Instance Port                                                      |      | 1 🗸          | Enab                  | e 🗸                  | 1-4094                  | 32768                 |           |
| SNMP<br>Traffic Prioritization<br>Multicast<br>Security<br>Warning | App  | Priority mus | t be a multi<br>forma | ple of 4096.<br>tion |                         |                       |           |
| L Monitor and Diag                                                 |      | Instance     | VLANS                 | Priority             | Regional Root Bridge ID | Path Cost             | Root Port |
| Wonitor and Diag                                                   |      | 1            | 10-40                 | 32769                | 800100C0F2560A31        | 0                     | N/A       |
| Power over Ethernet                                                |      |              |                       |                      |                         | 1                     |           |

MSTP Instance interface

| Label              | Description                                                              |
|--------------------|--------------------------------------------------------------------------|
| Instance           | Select the MSTP instance (1 – 15).                                       |
| State              | Enable or disable the instance.                                          |
| VLANs              | Set which VLAN(s) will belong which instance. Two different              |
|                    | instances can not include the same VLAN ID.                              |
|                    | A value used to identify the root bridge. The bridge with the lowest     |
| Drierity (0.61440) | value has the highest priority and is selected as the root. If the value |
| Priority (0-61440) | changes, you must reboot the switch. The value must be a multiple        |
|                    | of 4096 according to the protocol standard rule.                         |
| Apply              | Click "Apply" to activate the configurations.                            |

The message "*Apply fail MSTP instance VLAN can't overlap*" displays if the VLANs in two different instances include the same VLAN IDs.

### **MSTP Instance Port**

| vpen all                                                                                                    | ISTP Instar                                                                                                    | nce Port                                                                       | t.                                                                            |                                                                       |                                                                                                    |                                                                                                    |  |  |  |
|----------------------------------------------------------------------------------------------------|----------------------------------------------------------------------------------------------------|--------------------------------------------------------------------------------|-------------------------------------------------------------------------------|-----------------------------------------------------------------------|----------------------------------------------------------------------------------------------------|----------------------------------------------------------------------------------------------------|--|--|--|
| System Information                                                                                                    | Instance                                                                                                    | CIST                                                                           |                                                                               |                                                                       |                                                                                                    |                                                                                                    |  |  |  |
| Basic Setting                                                                                                    |                                                                                                    |                                                                                |                                                                               |                                                                       |                                                                                                    |                                                                                                    |  |  |  |
| DHCP Server                                                                                                    | Port Priority Path Cost                                                                                                  |                                                                                |                                                                               |                                                                       |                                                                                                    |                                                                                                    |  |  |  |
| Port Setting                                                                                                    | Port 01                                                                                                    | (0-2                                                                           | 40)                                                                           | [1-200000                                                             | 1000, 0.Auto)                                                                                           |                                                                                                    |  |  |  |
| Redundancy                                                                                                    | Port.02                                                                                                    |                                                                                | _                                                                             |                                                                       | _                                                                                                    |                                                                                                    |  |  |  |
| Redundant Ring     Multiple Ring                                                                                                    | Port.03<br>Port.04                                                                                                    | 128                                                                            |                                                                               | 0                                                                     |                                                                                                    |                                                                                                    |  |  |  |
| Multi-Ping                                                                                                    | Port.05                                                                                                    | 1.11                                                                           |                                                                               |                                                                       |                                                                                                    |                                                                                                    |  |  |  |
| T RSTP                                                                                                    |                                                                                                    |                                                                                |                                                                               |                                                                       |                                                                                                    |                                                                                                    |  |  |  |
|                                                                                                    | Priority must t                                                                                                    | be a multiple of                                                               | of 16                                                                         |                                                                       |                                                                                                    |                                                                                                    |  |  |  |
|                                                                                                    |                                                                                                    |                                                                                |                                                                               |                                                                       |                                                                                                    |                                                                                                    |  |  |  |
| Bridge Setting                                                                                                    | Apply                                                                                                    |                                                                                |                                                                               |                                                                       |                                                                                                    |                                                                                                    |  |  |  |
| Bridge Setting<br>Bridge Port                                                                                                    | Apply                                                                                                    |                                                                                |                                                                               |                                                                       |                                                                                                    |                                                                                                    |  |  |  |
| Bridge Setting<br>Bridge Port<br>Instance Setting                                                                                                    | Apply                                                                                                    | rt Inforn                                                                      | nation                                                                        |                                                                       |                                                                                                    |                                                                                                    |  |  |  |
| Bridge Setting Bridge Port Instance Setting Instance Port Instance Port VI AN                                                                                                    | Apply                                                                                                    | rt Inforn                                                                      | nation                                                                        |                                                                       |                                                                                                    |                                                                                                    |  |  |  |
| Bridge Setting Bridge Port B Instance Setting Instance Port VLAN SNMP                                                                                                    | Apply<br>Instance Pol                                                                                                    | rt Inform<br>Priority                                                          | nation<br>Pat                                                                 | h Cost                                                                | State                                                                                                   | Role                                                                                                    |  |  |  |
| Bridge Setting Bridge Port Instance Setting Instance Setting Instance Port VLAN SNMP Traffic Prioritization                                                                                                    | Apply<br>Apply<br>Port No.<br>Port 01                                                                                    | rt Inform                                                                      | Pati<br>Admin                                                                 | h Cost<br>Oper<br>2000000                                             | State                                                                                                   | Role                                                                                                    |  |  |  |
| Bridge Setting Bridge Port Instance Setting Instance Port VLAN SNMP Traffic Prioritization Multicast                                                                                                    | Apply<br>Apply<br>Port No.<br>Port.01<br>Port.02                                                                         | Priority                                                                       | Pati<br>Admin<br>Auto                                                         | h Cost<br>Oper<br>2000000<br>2000000                                  | State<br>Disabled<br>Disabled                                                                           | Role<br>DisabledPort<br>DisabledPort                                                                                                 |  |  |  |
| Bridge Setting Bridge Port Instance Setting Instance Port VLAN SNMP Traffic Prioritization Multicast Security                                                                                                    | Apply<br>Apply<br>Port No.<br>Port.01<br>Port.02<br>Port.03                                                              | Priority<br>128<br>128<br>128                                                  | Pati<br>Admin<br>Auto<br>Auto<br>Auto                                         | h Cost<br>Oper<br>2000000<br>2000000<br>2000000                       | State<br>Disabled<br>Disabled<br>Disabled                                                               | Role<br>DisabledPort<br>DisabledPort<br>DisabledPort                                                                                 |  |  |  |
| Bridge Setting Bridge Port Bridge Port Bridge Port Instance Setting VLAN SNMP Traffic Prioritization Multicast Security Warning                                                                                                    | Apply<br>Apply<br>Port No.<br>Port.01<br>Port.02<br>Port.03<br>Port.04                                                   | Priority 128 128 128 128 128                                                   | Pati<br>Admin<br>Auto<br>Auto<br>Auto<br>Auto                                 | h Cost<br>Oper<br>2000000<br>2000000<br>2000000<br>2000000            | State<br>Disabled<br>Disabled<br>Disabled                                                               | Role<br>DisabledPort<br>DisabledPort<br>DisabledPort                                                                                 |  |  |  |
| Bridge Setting Bridge Port Bridge Port Bridge Port Bridge Port VLAN SNMP Trafic Prioritization Multicast Security Warning Monitor and Diag                                                                                                    | Apply<br>Apply<br>Port No.<br>Port.01<br>Port.02<br>Port.03<br>Port.04<br>Port.05                                        | Priority<br>128<br>128<br>128<br>128<br>128<br>128<br>128                      | Pati<br>Admin<br>Auto<br>Auto<br>Auto<br>Auto<br>Auto<br>Auto                 | h Cost<br>Oper<br>2000000<br>2000000<br>2000000<br>2000000<br>2000000 | State<br>Disabled<br>Disabled<br>Disabled<br>Disabled<br>Disabled                                       | Role<br>DisabledPort<br>DisabledPort<br>DisabledPort<br>DisabledPort<br>DisabledPort                                                 |  |  |  |
| Bridge Setting Bridge Port Bridge Port Bridge Port Bridge Port VLAN SNMP Traffic Prioritization Multicast Security Warning Monitor and Diag Power over Ethernet                                                                                                    | Apply<br>Apply<br>Port No.<br>Port.01<br>Port.02<br>Port.03<br>Port.03<br>Port.05<br>Port.06                             | Priority<br>128<br>128<br>128<br>128<br>128<br>128<br>128<br>128               | Pati<br>Admin<br>Auto<br>Auto<br>Auto<br>Auto<br>Auto<br>Auto<br>Auto         | h Cost<br>Oper<br>2000000<br>2000000<br>2000000<br>2000000<br>2000000 | State<br>Disabled<br>Disabled<br>Disabled<br>Disabled<br>Disabled                                       | Role<br>DisabledPort<br>DisabledPort<br>DisabledPort<br>DisabledPort<br>DisabledPort                                                 |  |  |  |
| Bridge Setting Bridge Port Bridge Port Bridge Port Bridge Port Instance Port VLAN SNMP Traffic Proritization Multicast Security Warning Monitor and Diag Power over Ethernet Save Configuration Save Configuration                                                                      | Apply<br>Apply<br>Port No.<br>Port.01<br>Port.02<br>Port.03<br>Port.04<br>Port.05<br>Port.06<br>Port.07                  | Priority<br>128<br>128<br>128<br>128<br>128<br>128<br>128<br>128               | Pati<br>Admin<br>Auto<br>Auto<br>Auto<br>Auto<br>Auto<br>Auto<br>Auto         | h Cost<br>Oper<br>2000000<br>2000000<br>2000000<br>2000000<br>2000000 | State<br>Disabled<br>Disabled<br>Disabled<br>Disabled<br>Disabled<br>Forwarding                         | Role<br>DisabledPort<br>DisabledPort<br>DisabledPort<br>DisabledPort<br>DisabledPort<br>DisabledPort<br>DesignatedPort               |  |  |  |
| Bridge Setting     Bridge Port     Instance Setting     Instance Port     Instance Port     VLAN     SNMP     Traffic Prioritization     Multicast     Security     Warning     Monitor and Diag     Power over Ethernet     Save Configuration     Save Configuration     Save Descrit | Apply<br>Apply<br>Port No.<br>Port.01<br>Port.02<br>Port.03<br>Port.04<br>Port.05<br>Port.06<br>Port.07<br>Port.08       | Priority<br>128<br>128<br>128<br>128<br>128<br>128<br>128<br>128               | Pati<br>Admin<br>Auto<br>Auto<br>Auto<br>Auto<br>Auto<br>Auto<br>Auto<br>Auto | h Cost<br>Oper<br>2000000<br>2000000<br>2000000<br>2000000<br>2000000 | State<br>Disabled<br>Disabled<br>Disabled<br>Disabled<br>Disabled<br>Forwarding<br>Disabled             | Role<br>DisabledPort<br>DisabledPort<br>DisabledPort<br>DisabledPort<br>DisabledPort<br>DesignatedPort<br>DisabledPort               |  |  |  |
| Bridge Setting Bridge Port Bridge Port Bridge Port Bridge Port Srafte Port Standard Setting Traffic Prioritization Multicast Security Warning Monitor and Diag Power over Ethernet Save Configuration Fractory Default System Reboot                                                    | Apply<br>Apply<br>Port No.<br>Port.01<br>Port.02<br>Port.03<br>Port.04<br>Port.05<br>Port.06<br>Port.07<br>Port.08<br>G1 | Priority<br>128<br>128<br>128<br>128<br>128<br>128<br>128<br>128<br>128<br>128 | Pati<br>Admin<br>Auto<br>Auto<br>Auto<br>Auto<br>Auto<br>Auto<br>Auto<br>Auto | h Cost<br>Oper<br>2000000<br>2000000<br>2000000<br>2000000<br>2000000 | State<br>Disabled<br>Disabled<br>Disabled<br>Disabled<br>Disabled<br>Forwarding<br>Disabled<br>Disabled | Role<br>DisabledPort<br>DisabledPort<br>DisabledPort<br>DisabledPort<br>DisabledPort<br>DisabledPort<br>DisabledPort<br>DisabledPort |  |  |  |

### MSTP Instance Port interface

| Label                        | Description                                                               |
|------------------------------|---------------------------------------------------------------------------|
| Instance                     | Set the instance's information except CIST.                               |
| Port                         | Selecting the port that you want to configure.                            |
| $\mathbf{D}$ rierity (0.240) | Decide which port should be blocked by priority in the LAN. Enter a       |
| Priority (0-240)             | number from 0 - 240. The value of Priority must be a multiple of 16.      |
| Path Cost                    | The cost of the path to the other bridge from this transmitting bridge at |
| (1-200000000)                | the specified port. Enter a number from 1 - 200000000.                    |
| Apply                        | Click "Apply" to set the configurations.                                  |

# 5.1.2 Multicast

## 5.1.2.1 IGMP Snooping

Internet Group Management Protocol (IGMP) is used by IP hosts to register their dynamic multicast group membership. IGMP has 3 versions, IGMP v1, v2 and v3. Refer to RFC 1112, 2236 and 3376. IGMP Snooping improves the performance of networks that carry multicast traffic. It provides the ability to "prune" multicast traffic so that it travels only to those end destinations that require the traffic and it reduces the amount of traffic on the Ethernet LAN.

| TRANSITIO                                                                                                    | S. SISPM1040-382-LRT                                                                                           |             |   |
|----------------------------------------------------------------------------------------------------|----------------------------------------------------------------------------------------------------|-------------|---|
| Open all<br>System Information<br>Front Panel<br>DHCP Server<br>Ort Setting<br>Control Setting<br>Redundancy<br>VLAN<br>SNMP<br>Traffic Prioritization<br>Multicast<br>IGMP Snooping<br>Static Group | IGMP Snooping<br>IGMP Snooping : Enable V3 V<br>IGMP Query Mode: Enable V<br>Apply Help<br>IGMP Snooping Table |             | ^ |
| <ul> <li>Security</li> <li>Warning</li> <li>Monitor and Diag</li> <li>Power over Ethernet</li> <li>Save Configuration</li> <li>Factory Default</li> <li>System Reboot</li> </ul>                     | IP AddressVLAN ID<br>224.000.000.2521<br>224.000.000.2511<br>239.255.255.2501                                  | Member Port |   |

IGMP Snooping interface

| Label               | Description                                                          |
|---------------------|----------------------------------------------------------------------|
|                     | Enable/Disable IGMP snooping. At the dropdown select Enable V2,      |
| IGMP Snooping       | Enable v3, or Disable for the current IP multicast list.             |
|                     | Switch will be IGMP querier or not. There should be one and only one |
| IGMP Query Mode     | IGMP querier in an IGMP application. The "Auto" mode means that      |
|                     | the querier is the one with a lower IP address.                      |
| IGMP Snooping Table | Shows the current IP multicast list.                                 |
| Apply               | Click " <b>Apply</b> " to set the configurations.                    |

### 5.1.2.2 Static Group

Multicasts are similar to broadcasts; they are sent to all end stations on a LAN or VLAN. Static Group is the system by which end stations only receive multicast traffic if they register to join specific multicast groups. With Static Group, network devices only forward multicast traffic to the ports that are connected to registered end stations.

| TRANSITION<br>NETWORKS.                                                                                                    | SISPM1040-382-LRT                                                                                                    |
|----------------------------------------------------------------------------------------------------|----------------------------------------------------------------------------------------------------|
| Open all<br>System Information<br>Front Panel<br>Basic Setting<br>DHCP Server<br>Port Setting<br>Redundancy<br>VLAN<br>SNMP<br>SNMP<br>SNMP<br>SNMP<br>Static Group<br>Static Group<br>Static Group<br>Static Group<br>Static Group<br>Static Group<br>Static Group<br>Static Group<br>Static Group<br>Static Group<br>Save Configuration<br>Save Configuration<br>Save Configuration<br>System Reboot | SISPM1040-382-LRT  Static Group  IP Address 192.168.1.77 Port.01 Port.02 Port.03 Port.04 Member Ports Port.05 Port.06 Port.07 Port.08 G1 G2  Add Delete Help  Static Group List  IP Address Member Ports |

#### Procedure:

- IP Address: Assign a multicast group IP address in the range of 224.0.0.0 ~ 239.255.255.255.
- 2. **Member Ports**: Tick the check box beside the port number to include them as the member ports in the specific multicast group IP address.
- 3. Click "Add".
- 4. If you want to delete an entry from table, select the entry and click "Delete".

Message: Apply fail Table full Message: Apply fail string must contain 1 - 3 dots (.)

# 5.1.3 Port Setting

## 5.1.3.1 Port Control

This function lets you set port state, speed/duplex, flow control, and security.

| P.                         | ort Cont | rol      |                              |              |           |
|----------------------------|----------|----------|------------------------------|--------------|-----------|
| pen all System Information | on com   |          |                              |              |           |
| Front Panel                | Port No. | State    | Speed/Duplex                 | Flow Control | Security  |
| Basic Setting              | Port.01  | Enable 🗸 | AutoNegotiation $\checkmark$ | Symmetric 🗸  | Disable 🗸 |
| DHCP Server                | Port.02  | Enable 🗸 | AutoNegotiation V            | Symmetric 🗸  | Disable 🗸 |
| Port Setting               | Port.03  | Enable 🗸 | AutoNegotiation V            | Symmetric 🗸  | Disable V |
| Port Control  Port Status  | Port.04  | Enable 🗸 | AutoNegotiation V            | Symmetric 🗸  | Disable V |
| Port Alias                 | Port.05  | Enable 🗸 | AutoNegotiation V            | Symmetric 🗸  | Disable V |
| Rate Limit                 | Port.06  | Enable V | AutoNegotiation V            | Symmetric 🗸  | Disable V |
|                            | Port.07  | Enable V | AutoNegotiation V            | Symmetric 🗸  | Disable V |
| Setting                    | Port.08  | Enable V | AutoNegotiation V            | Symmetric 🗸  | Disable V |
| Status                     | G1       | Enable V | AutoNegotiation V            | Symmetric 🗸  | Disable V |
| VI AN                      | G2       | Enable 🗸 | AutoNegotiation V            | Symmetric 🗸  | Disable V |
|                            |          |          |                              |              |           |

Port Control interface

The following table describes the labels in this screen.

| Label        | Description                                                                   |
|--------------|-------------------------------------------------------------------------------|
| Port No.     | Port number for this setting.                                                 |
| State        | Enable or Disable port transmission.                                          |
| Speed/Duplex | You can set to AutoNegotiation, 100-full, 100-half, 10-full, or 10-half mode. |
|              | Select "Disable", "Asymmetric", or "Symmetric" flow control.                  |
|              | "Disable" will disable flow control ability.                                  |
|              | "Symmetric" means that flow control ability will be decided by the result of  |
| Flow Control | auto negotiation. Only both of linked up ports enable flow control, the flow  |
|              | control ability is just active.                                               |
|              | "Asymmetric" means that flow control ability is always active on this port    |
|              | whether the linked partner port enabled or not.                               |
|              | Enabled port security will disable MAC address learning on this port.         |
| Security     | So only the frames with MAC addresses in the port security list will be       |
|              | forwarded, otherwise packets will be discarded.                               |
| Auto Detect  | Select Enable to automatically detect the SFP port's SFP Module speed         |
| 100/1000 SFP | (100M or 1000M).                                                              |

*Messages*: Apply fail The port type and setting of member ports in a trunk group should be the same

33576 Rev. D

## 5.1.3.2 Port Status

The Port Status table displays the current port status information (Type, Link state,

Speed/Duplex setting, and Flow Control setting). See the previous section for parameter descriptions.

| TRANSITIO          | NKS. | SISPN     | 1040-38  | 32-LF | रा     |              |              |
|--------------------|------|-----------|----------|-------|--------|--------------|--------------|
| Open all           | A Po | ort State | IS       |       |        |              |              |
| System Information |      | Port No.  | Туре     | Link  | State  | Speed/Duplex | Flow Control |
| F Basic Setting    |      | Port.01   | 100TX    | Down  | Enable | N/A          | N/A          |
| DHCP Server        |      | Port.02   | 100TX    | Down  | Enable | N/A          | N/A          |
| B Ort Setting      |      | Port.03   | 100TX    | Down  | Enable | N/A          | N/A          |
| Port Control       |      | Port.04   | 100TX    | Down  | Enable | N/A          | N/A          |
| Port Status        | 1.00 | Port.05   | 100TX    | Down  | Enable | N/A          | N/A          |
| Port Alias         |      | Port.06   | 100TX    | Down  | Enable | N/A          | N/A          |
| Rate Limit         |      | Port.07   | 100TX    | UP    | Enable | 100 Full     | Enable       |
| E Port Trunk       |      | Port.08   | 100TX    | Down  | Enable | N/A          | N/A          |
| E Redundancy       |      | G1        | 1GTX/SFP | Down  | Enable | N/A          | N/A          |
| T VI AN            | V    | G2        | 1GTX/SFP | Down  | Enable | N/A          | N/A          |

Port Status interface

### 5.1.3.3 Port Alias

Here you can define a name for each port.

| TRANSITIO                       | N<br>KS® | SISPM1040-382-LRT   |   |
|---------------------------------|----------|---------------------|---|
| Open all                        | ^        | Port Alias          |   |
| System Information Front Panel  |          | Port No. Port Alias |   |
| Basic Setting                   |          | Port.01             | 1 |
| DHCP Server                     |          | Port.02 IT          | 1 |
| Port Setting     Port Control   |          | Port.03 Eng         |   |
| Port Status                     |          | Port.04 Mkt         | 1 |
| Port Alias                      |          | Port.05 QA          |   |
| Rate Limit     Port Trunk       |          | Port.06             |   |
| E Redundancy                    |          | Port.07             |   |
| E VLAN                          |          | Port.08             |   |
| SNMP     Traffic Prioritization |          | G1                  |   |
| Multicast                       |          | G2                  |   |
| E Security                      | m        | Apply               |   |

## 5.1.3.4 Rate Limit

Here you can limit traffic on all ports, including broadcast, multicast and flooded unicast. You can also set "Ingress" or "Egress" to limit traffic received or transmitted bandwidth.

| Port No.       Ingress       Egress         Basic Setting       Port.01       All       ✓       0       kbps       0       kbps         DHCP Server       Port.02       Broadcast/Multicast/Flooded Unicast       ✓       0       kbps       0       kbps         Port Setting       Port.03       Broadcast/Multicast/Flooded Unicast       ✓       0       kbps       0       kbps         Port Setting       Port.03       Broadcast/Multicast/Flooded Unicast       ✓       0       kbps       0       kbps         Port Status       Port.04       Broadcast only       ✓       0       kbps       0       kbps         Rate Limit       Port.05       All       ✓       0       kbps       0       kbps         Port.06       All       ✓       0       kbps       0       kbps |
|----------------------------------------------------------------------------------------------------|
| Port.01       All       V       0       kbps       0       kbps         DHCP Server       Port.02       Broadcast/Multicast/Flooded Unicast       0       kbps       0       kbps         Port Setting       Port.03       Broadcast/Multicast       0       kbps       0       kbps         Port Status       Port.04       Broadcast/Multicast       0       kbps       0       kbps         Port Alias       Port.05       All       V       0       kbps       0       kbps         Port.05       All       V       0       kbps       0       kbps         Port.06       All       V       0       kbps       0       kbps                                                                                                    |
| Port.O2       Broadcast/Multicast/Flooded Unicast ✓       0       kbps       0       kbps         Port Setting       Port.03       Broadcast/Multicast/Flooded Unicast ✓       0       kbps       0       kbps         Port Control       Port.03       Broadcast/Multicast       0       kbps       0       kbps         Port Status       Port.04       Broadcast only       0       kbps       0       kbps         Port Alias       Port.05       All       ✓       0       kbps       0       kbps         Port.o16       All       ✓       0       kbps       0       kbps         Port.06       All       ✓       0       kbps       0       kbps                                                                                                    |
| Port Setting       Port.03       Broadcast/Multicast          ✓ 0       kbps          ♦ kbps         Port Status       Port.04       Broadcast only          ✓ 0       kbps          ♦ kbps         Port Alias       Port.05       Ali          ✓ 0       kbps          ♦ kbps         Port.05       Ali          ✓ 0          ♦ kbps          ♦ kbps          ♦ kbps         Port.06       Ali          ✓ 0          ♦ kbps          ♦ kbps          ♦ kbps         Port.06       Ali          ✓ 0          ♦ kbps          ♦ kbps          ♦ kbps                                                                                                    |
| Port Status     Port.04     Broadcast only     0     kbps     0     kbps       Port Alias     Port.05     Ali     0     kbps     0     kbps       Port Alias     Port.05     Ali     0     kbps     0     kbps       Port Or Trunk     Port.06     Ali     0     kbps     0     kbps       Port.04     Broadcast only     0     kbps     0     kbps                                                                                                    |
| Port Alias         Port.05         Ali <ul></ul>                                                                                                    |
| B         Rate Limit         Port.06         All         V         0         kbps         0         kbps           IP         Port Trunk         Port.06         All         V         0         kbps         0         kbps           IP         Redundancy         Port.07         All         V         0         kbps         0         kbps                                                                                                    |
| Bedundancy Port 07 All Y 0 kbps 0 kbps                                                                                                    |
|                                                                                                    |
| Port.08 All VLAN Port.08 All V 0 kbps 0 kbps                                                                                                    |
| G1 All V 0 kbps 0 kbps                                                                                                    |
| G2 All V 0 kbps 0 kbps                                                                                                    |

#### Rate Limit interface

The following table describes the labels in this screen.

| Label   | Description                                                                  |
|---------|------------------------------------------------------------------------------|
|         | You can select "All", "Broadcast only", "Broadcast/Multicast"                |
|         | or "Broadcast/Multicast/Flooded Unicast" mode.                               |
|         | Select what kinds of frames are limited against ingress rate limit.          |
| туре    | If an ingress frame is not included in this setting, it will not be limited. |
|         | Note that this setting is only against ingress rate limit but not egress.    |
| Ingraad | The switch port received traffic rate. The value of ingress rate limit.      |
| ingress | The unit of rate is kbps, and 1 Mbps is equal to 1024 kbps.                  |
| Faraaa  | The switch port transmitted traffic rate. The value of egress rate limit.    |
| Egress  | The unit of rate is kbps, and 1 Mbps is equal to 1024 kbps.                  |
| Apply   | Click "Apply" to activate the configuration settings.                        |

**Note**: Rate range is from 100 Kbps to 102400 kbps (i.e., 100Mbps) for mega-ports, or 256000 kbps (i.e., 250Mbps) for giga-ports. Zero means no limit.

## 5.1.3.5 Port Trunk

#### Port Trunk – Setting

You can select static trunk or 802.3ad LACP to combine several physical links with a logical link to increase the bandwidth. Port trunking (aka, Link Aggregation) is specified in IEEE 802.3ad. Port trunking allows one or more links to be aggregated together to form a Link Aggregation Group, such that a MAC client can treat the Link Aggregation Group as if it were a single link.

| Open all       System Information         Image: System Information       Image: System Information         Image: System Information       Image: System Information         Image: System Information       Image: System Information         Image: System Information       Image: System Information         Image: System Information       Image: System Information         Image: System Information       Image: System Information         Image: System Information       Image: System Information         Image: System Reboot       Image: System Reboot             Image: System Reboot       Image: System Reboot             Image: System Reboot       Image: System Reboot             Image: System Reboot       Image: System Reboot             Image: System Reboot       Image: System Reboot                                                                                                    | TRANSITION<br>NETWORKS.                                         | SISPM1040-3        | 82-LRT         |                                     |
|----------------------------------------------------------------------------------------------------|-----------------------------------------------------------------|--------------------|----------------|-------------------------------------|
| By System minimation   By Fort Panel   Basic Setting   DHCP Server   Port Control   Port Satus   Port Status   Port No.   None    Static    Port Status   Port No.   None    Static    Port Status   Port No.   None    Static    Port Status   Port No.   None    Static    Port No.   None    Static    Port No.   None    Static    Port No.   None    Static    Port No.   None    Static    Port No.   None    Static    Port No.   Port No.   None    Static    Port No.   Static    Port No.   Static    Port No.   Static    Port.07 None    Static    Port.08 None    Static    Port.09 None    Static    Port.01 None    Static    Port.02 None    Static    Port.03 None    Static    Port.04 None    Static    Port.05 None    Static    Port.08 None    Static    Port.09 None    Static    Port.08 None    Static                                                                                                    | Open all                                                        | Port Trunk - Se    | tting          |                                     |
| Basic Setting         Port Setting         Port Setting         Port Setting         Port Control         Port Status         Port Status         Port Alias         Port.01         None       Static         Port Control         Port Status         Port Alias         Port.01         None       Static         Port.02       None         Status       Port.03         Status       Port.00         None       Static         Port.02       None         Status       Port.03         None       Static         Port.03       None         Status       Port.00         None       Static         Port.03       None         Status       Port.03         None       Static         Note: the types should be the same for all member ports in a group.         Multicast       B02.3ad LACP Work Ports         Multicast       Save Configuration         Practory Default       Trunk1         System Reboot       Trunk2         Monte       Save Configuration         Prunk1                                                                                                    | Eront Panel                                                     | Port No. Group I   | D Type         |                                     |
| Port Setting       Port.02       None × Static ×         Port Setting       Port.03       None × Static ×         Port Sattus       Port.04       None × Static ×         Port Sattus       Port.05       None × Static ×         Port Sattus       Port.05       None × Static ×         Port Sattus       Port.05       None × Static ×         Port Trunk       Port.07       None × Static ×         Port.08       None × Static ×         Port.09       None × Static ×         Port.010       None × Static ×         Port.02       None × Static ×         Port.03       Port.05         Port.04       None × Static ×         Port.05       None × Static ×         Port.08       None × Static ×         Port.09       None × Static ×         Port.010       Port.05         Port.02       None × Static ×         Port.03       Port.05         Port.04       Redundancy         Port.05       Redundancy         Port.06       None × Static ×         Note: the types should be the same for all member ports in a group.         Port.01       Port.02         Power over Ethernet       Trunk1         Power ov                                                                                                    | Basic Setting                                                   | Port.01 None       | ✓ Static ✓     |                                     |
| Port Setting       Port.03       None × Static ×         Port Satus       Port.04       None × Static ×         Port Alias       Port.05       None × Static ×         Rate Limit       Port.05       None × Static ×         Port Trunk       Port.07       None × Static ×         Status       Port.00       None × Static ×         Status       Port.00       None × Static ×         Status       Port.00       None × Static ×         Status       Port.00       None × Static ×         Status       Port.03       None × Static ×         None × Static ×       Status       Port.03         None × Static ×       Status       Port.03         None × Static ×       Status       Port.03         None × Static ×       Status       Port.03         None × Status       G2       None × Status ×         None × Status       Status       Port.03         Note: the types should be the same for all member ports in a group.       Trunk         Multicast       Sourcever Ethernet       Trunk1         Save Configuration       Trunk1       Trunk3         Factory Default       Trunk3       Trunk3         System Reboot       Trunk1       max × <th>DHCP Server</th> <th>Port.02 None</th> <th>✓ Static ✓</th> <th></th>                                                                                                    | DHCP Server                                                     | Port.02 None       | ✓ Static ✓     |                                     |
| <ul> <li>Port Control</li> <li>Port Status</li> <li>Port Alias</li> <li>Port.05 None × Static ×</li> <li>Port.07 None × Static ×</li> <li>Port.07 None × Static ×</li> <li>Port.07 None × Static ×</li> <li>Port.08 None × Static ×</li> <li>Port.07 None × Static ×</li> <li>Port.08 None × Static ×</li> <li>Port.08 None × Static ×</li> <li>Port.09 None × Static ×</li> <li>Port.09 None × Static ×</li> <li>Port.00 None × Static ×</li> <li>Port.00 None × Static ×</li> <li>Port.01 None × Static ×</li> <li>Port.02 None × Static ×</li> <li>Port.03 None × Static ×</li> <li>Port.04 None × Static ×</li> <li>Port.05 None × Static ×</li> <li>Port.07 None × Static ×</li> <li>Port.08 None × Static ×</li> <li>Port.09 None × Static ×</li> <li>Port.09 None ×</li> <li>Port.09 None ×</li> <li>Port.09 None ×</li> <li>Port.09 None ×</li></ul>                                                                                                    | E 🔄 Port Setting                                                | Port 03 None       | ✓ Static ✓     |                                     |
| <ul> <li>Port Alias</li> <li>Port Alias</li></ul>                                                                                                    | Port Control                                                    | Port.04 None       | ✓ Static ✓     |                                     |
| Image: Point Analy       Point Cold       None       Static         Image: Point Trunk       Port.06       None       Static         Image: Point Trunk       Port.07       None       Static         Image: Point Trunk       Port.07       None       Static         Image: Point Trunk       Port.08       None       Static         Image: Point Trunk       Port.08       None       Static         Image: Point Trunk       G1       None       Static         Image: Point Trunk       G2       None       Static         Image: Point Trunk       G2       None       Static         Image: Point Trunk       G2       None       Static         Image: Point Trunk       G2       None       Static         Image: Point Trunk       G2       None       Static         Image: Point Trunk       G2       None       Static         Image: Point Trunk       Static       Note: the types should be the same for all member ports in a group.         Image: Power over Ethernet       Image: Power over Ethernet       Image: Power over Ethernet         Image: Power over Ethernet       Image: Power over Ethernet       Image: Power over Ethernet         Image: Power over Ethernet       Image: Power over Ethe                                                                                                    | Port Status                                                     | Port 05 None       | ✓ Static ✓     |                                     |
| Port Trunk       Port.07       None ∨ Static ∨         Setting       Status       Port.07       None ∨ Static ∨         Status       Status       Status       Status         Status       Status       Status       Status         VLAN       Status       Status       Status         SNMP       None ∨ Statuc ∨       Status       Status         SNMP       Note: the types should be the same for all member ports in a group.         Traffic Prioritization       Note: the types should be the same for all member ports in a group.         Multicast       Source ∨ Status       Status         Security       802.3ad LACP Work Ports         Monitor and Diag       Group ID Work Ports         Save Configuration       Trunk1 max ∨         System Reboot       Trunk3 max ∨         Trunk4 max ∨       Trunk4 max ∨         Trunk5 max ∨       Trunk5 max ∨                                                                                                    | Rate Limit                                                      | Port 06 None       | Static V       |                                     |
| Setting       Port.08       None        Status         Port.08       None        Statu          Port.08       None        Statu          Port.08       None        Statu          Port.08       None        Statu          Port.08       None        Statu          Port.08       Statu        G1         None        Statu        G2         Port.08       Statu        G2         Port.08       Statu        G2         Port.08       None        Statu          G1       None        Statu          G2       None        Statu          G2       None        Statu          Multicast       B       Sole         Monitor and Diag       Group ID Work Ports         Trunk1       Trunk2         Save Configuration       Trunk2         Pactory Default       Trunk3         System Reboot       Trunk4                                                                                                    | Port Trunk                                                      | Port 07 None       | Static V       |                                     |
| Status       For Los None Claute Claute | Setting                                                         | Port 09 None       | Ctatic V       |                                     |
| Redundancy   VLAN   SNNP   Traffic Prioritization   Multicast   Security   Warning   Monitor and Diag   Power over Ethernet   Save Configuration   Save Configuration   Factory Default   Trunk1   Trunk2   Trunk4   max ~   Trunk5   Trunk5                                                                                                    | Status                                                          | C1 None            | Ctatic V       |                                     |
| • VLAN       G2 Note       Statt       Note         • SNMP       Note: the types should be the same for all member ports in a group.         • Traffic Prioritization       Note: the types should be the same for all member ports in a group.         • Multicast       Security       802.3ad LACP Work Ports         • Monitor and Diag       Group ID Work Ports         • Power over Ethernet       Trunk1 (max ~)         • Save Configuration       Trunk2 (max ~)         • System Reboot       Trunk4 (max ~)         • Trunk5 (max ~)       Trunk5 (max ~)                                                                                                    | Redundancy                                                      | GI None            |                |                                     |
| <ul> <li>Shwip</li> <li>Trafic Prioritization</li> <li>Multicast</li> <li>Security</li> <li>Warning</li> <li>Multicand Diag</li> <li>Power over Ethernet</li> <li>Save Configuration</li> <li>Factory Default</li> <li>System Reboot</li> </ul>                                                                                                    |                                                                 | G2 None            | V Static V     | no for all member ports in a group  |
| Image: Security       802.3ad LACP Work Ports         Image: Security       802.3ad LACP Work Ports         Image: Security       Image: Security         Image: Security       Image: Security                                                                                                    | SNWP     Traffic Prioritization                                 | Note, the types sh | buiu be the sa | ne for all member ports in a group. |
| ●       Security       802.3ad LACP Work Ports         ●       Warning       Sove Configuration         ●       Power over Ethernet       Trunk1 max →         ○       Save Configuration       Trunk2 max →         ○       System Reboot       Trunk3 max →         Trunk4 max →       Trunk5 max →                                                                                                    | + Multicast                                                     |                    |                |                                     |
| Warning     Monitor and Diag     Power over Ethernet     Save Configuration     Factory Default     System Reboot     Trunk1 max →     Trunk2 max →     Trunk4 max →     Trunk5 max →                                                                                                    | 🕀 🦲 Security                                                    | 802 3ad LAC        | P Work P       | arte                                |
| ⊕     Monitor and Diag       ⊕     Power over Ethernet       ⊠     Save Configuration       ⊠     Factory Default       ⊠     System Reboot       Trunk1     max ✓       Trunk2     max ✓       Trunk3     max ✓       Trunk4     max ✓       Trunk5     max ✓                                                                                                    | 🕀 🦲 Warning                                                     | 002.000 EAG        | TYOINT         | 113                                 |
| Power over Ethernet     Trunk1     max ✓       Save Configuration     Trunk2     max ✓       Factory Default     Trunk3     max ✓       System Reboot     Trunk4     max ✓       Trunk5     max ✓                                                                                                    | Monitor and Diag                                                | Group ID Work Po   | orts           |                                     |
| Save computation     Trunk2     max ✓       System Reboot     Trunk3     max ✓       Trunk4     max ✓     Trunk5       Trunk5     max ✓                                                                                                    | Power over Ethernet                                             | Trunk1 max         |                |                                     |
| Bill Heldy Delant     Trunk3     max ✓       Bill System Reboot     Trunk4     max ✓       Trunk5     max ✓                                                                                                    | <ul> <li>Save Configuration</li> <li>Eactory Default</li> </ul> | Trunk2 max         |                |                                     |
| Trunk4 max V<br>Trunk5 max V                                                                                                    | System Reboot                                                   | Trunk3 max         | -              |                                     |
|                                                                                                    |                                                                 | Trunk4 max         | -              |                                     |
|                                                                                                    |                                                                 | Trunk5 max         | 1              |                                     |
| Anniv Hein                                                                                                    |                                                                 |                    |                |                                     |
| uttp://143/108/1/1/Lucser.utu                                                                                                    | http://192.168.1.77/TrkSet.htm                                  | Apply Help         |                |                                     |

Port Trunk - Setting interface

| Label      | Description                                                                      |
|------------|----------------------------------------------------------------------------------|
| Group ID   | Select the ports to join a trunk group.                                          |
|            | The switch supports Static trunk and 802.3ad LACP. Join a static trunk group     |
| Туре       | directly or determine by IEEE 802.3ad LACP dynamically. Note that the types      |
|            | should be the same for all member ports in a group. The port type and setting of |
|            | member ports in a trunk group should be the same.                                |
|            | Select the number of active ports in a dynamic group (LACP). The default value   |
|            | of work ports is the maximum number of ports for the group. If the number is not |
| Work Ports | the maximum number of ports, the other inactive ports in the dynamic group will  |
|            | be suspended (no traffic). Once the active port is broken, the suspended port    |
|            | will be activated automatically. The number of member ports in a trunk group     |
|            | should be 2 - 4.                                                                 |
| Apply      | Click "Apply" to set the configurations.                                         |

#### Port Trunk – Status

|                                                                                                    | N<br>KS® | SISPM1040-38                                                                                | 2-LRT                                                                 |  |
|----------------------------------------------------------------------------------------------------|----------|---------------------------------------------------------------------------------------------|-----------------------------------------------------------------------|--|
| Port Setting     Port Control     Port Status     Port Status     Port Alias     Rate Limit     Port Trunk     Setting     Status     Redundancy     INI AN     http://192.168.1.77/TrkStat.htm | ∧ Po     | Group ID Trunk A<br>Trunk 1 N/A<br>Trunk 2 N/A<br>Trunk 3 N/A<br>Trunk 4 N/A<br>Trunk 5 N/A | mber Type<br>Static<br>Static<br>Static<br>Static<br>Static<br>Static |  |

Port Trunk - Status interface

| Label        | Description                                       |  |  |  |  |  |
|--------------|---------------------------------------------------|--|--|--|--|--|
| Group ID     | Trunk Group number.                               |  |  |  |  |  |
| Trunk Member | Shows the Group port information.                 |  |  |  |  |  |
| Туре         | Shows the current port trunk type (e.g., Static). |  |  |  |  |  |

# 5.1.4 VLAN

A Virtual LAN (VLAN) is a logical network grouping that limits the broadcast domain, which allows you to isolate network traffic. Only the members of the VLAN will receive traffic from the same members of the VLAN. Basically, creating a VLAN from a switch is logically equivalent to connecting a group of network devices to another Layer 2 switch. However, all the network devices are still plugged into the same switch physically.

The switch supports port-based and 802.1Q (tagged-based) VLAN. The default configuration of VLAN operation mode is at "**802.1Q**".

IEEE 802.1Q defines the operation of Virtual LAN (VLAN) Bridges that permit the definition, operation and administration of Virtual LAN topologies within a Bridged LAN infrastructure. The GARP (Generic Attribute Registration Protocol) VLAN Registration Protocol (GVRP) defines a GARP application that provides the 802.1Q-compliantVLAN pruning and dynamic VLAN creation on 802.1Q trunk ports. Refer to IEEE 802.1Q for details.

# 5.1.4.1 VLAN Setting - IEEE 802.1Q

Tagged-based VLAN is an IEEE 802.1Q specification standard, and it is possible to create a VLAN using devices from different switch venders. IEEE 802.1Q VLAN uses a technique to insert a "tag" into the Ethernet frames. Tag contains a VLAN Identifier (VID) that indicates the VLAN numbers.

You can create Tag-based VLAN, and enable or disable GVRP protocol. There are 256 VLAN groups to available. Enable 802.1Q VLAN, then all ports on the switch belong to default VLAN, VID is 1. The default VLAN cannot be deleted.

GVRP allows automatic VLAN configuration between the switch and nodes. If the switch is connected to a device with GVRP enabled, you can send a GVRP request by using the VID of a VLAN defined on the switch; the switch will automatically add that device to the existing VLAN.

| Open all            | VLAN Set | tting     |          |                    |   |  |
|---------------------|----------|-----------|----------|--------------------|---|--|
| System Information  |          |           |          | 1                  |   |  |
| Front Panel         | VLAN     | Operatio  | n Moo    | le : 802.10 🗸      |   |  |
| Basic Setting       | GVRP     | Mode :    | Enable 🗸 | •                  |   |  |
| DHCP Server         | Manag    | jement V  | LAN I    | D:1 Apply          |   |  |
| Redundancy          |          |           |          |                    |   |  |
| VLAN                | VLAN     | Configu   | ration   |                    |   |  |
| VLAN Setting        | Port No. | Link Type | Intaga   | ed VID Tagged VIDs |   |  |
| VLAN Table          | Port 01  | Access V  | 1        | ed vib ragged vibs | _ |  |
| SNMP                | Port 02  | 10Trunk M | 4        | 10                 |   |  |
| Multicast           | Port.02  |           |          | 10                 | - |  |
| Security            | Port.03  | Hybrid 🗸  | 1        | 10                 |   |  |
| Warning             | Port.04  | Access V  | 1        |                    |   |  |
| Monitor and Diag    | Port.05  | Access 🗸  | 1        |                    |   |  |
| Power over Ethernet | Port.06  | Access 🗸  | 1        |                    |   |  |
| Save Configuration  | Port.07  | Access 🗸  | 1        |                    |   |  |
| System Reboot       | Port.08  | Access V  | 1        |                    |   |  |
|                     | GI       | Access V  | 1        |                    |   |  |
|                     | 62       | Accord 14 | 1        |                    |   |  |
|                     | GZ       | Access V  |          |                    |   |  |

### VLAN Setting - 802.1Q interface

| Label               | Description                                                                |  |  |  |  |  |
|---------------------|----------------------------------------------------------------------------|--|--|--|--|--|
|                     | Select the VLAN operating mode: Disabled, Port Based, or 802.1Q            |  |  |  |  |  |
| VLAN Operation Mode | mode.                                                                      |  |  |  |  |  |
| GVRP Mode           | Enable or Disable the GVRP function.                                       |  |  |  |  |  |
|                     | Management VLAN can provide the network administrator a secure             |  |  |  |  |  |
| Management VLAN ID  | VLAN to manage the switch. Only this VLAN can manage this switch.          |  |  |  |  |  |
|                     | Zero means this function is disabled.                                      |  |  |  |  |  |
| Port No.            | Select the port to configure.                                              |  |  |  |  |  |
|                     | At the dropdown, select one of the three link types supported:             |  |  |  |  |  |
|                     | Access Link: the access link only supports an untagged VID.                |  |  |  |  |  |
| Link Type           | <b>1QTrunk</b> Link: the 1Q trunk link only supports multiple tagged VIDs. |  |  |  |  |  |
|                     | Hybrid Link: the hybrid link supports an untagged VID and multiple         |  |  |  |  |  |
|                     | tagged VIDs.                                                               |  |  |  |  |  |
|                     | Set the port default VLAN ID for untagged devices that connect to the      |  |  |  |  |  |
| Untagged VIDs       | port. The range is 1 to 4094.                                              |  |  |  |  |  |
|                     | Set the tagged VIDs to carry different VLAN frames to other switches.      |  |  |  |  |  |
| Tagged VIDs         | The switch supports 1~4094 and multiple VIDs.                              |  |  |  |  |  |
| Apply               | Click " <b>Apply</b> " to set the configurations.                          |  |  |  |  |  |

**Note**: Use the comma to separate multiple tagged VIDs (e.g.,, 2-4,6 means joining Tagged VLAN 2, 3, 4 and 6).

Note: ports with the same VID means they are in the same VLAN group.

## VLAN Setting – Port Based

Packets only go to the members of the same VLAN group. Note that all unselected ports are treated as belonging to another single VLAN. If port-based VLAN is enabled, the VLAN-tagging is ignored.

From the default page, click the **Add** button to display the config page:

| TRANSITIO                                                                                                    | SISPM1040-382-LRT                                                                                                    |
|----------------------------------------------------------------------------------------------------|----------------------------------------------------------------------------------------------------|
| Open all System Information Front Panel Basic Setting DHCP Server COMPARENT OF Server COMPARENT OF Setting COMPARENT OF Setting COMPARENT OF SETTING COMPARENT OF SETTING COMPARENT OF SETTING COMPARENT OF SETTING COMPARENT OF SETTING COMPARENT OF SETTING COMPARENT OF SETTING COMPARENT OF SETTING COMPARENT OF SETTING COMPARENT OF SETTING COMPARENT OF SETTING COMPARENT OF SETTING COMPARENT OF SETTING COMPARE | VLAN Setting          VLAN Operation Mode : Port Based          Group Name         VLAN ID 1         Port.01         Port.03         Port.04         Port.05         Port.06         Port.08         G1         G2 |

VLAN Configuration – Port Based interface

| Label               | Description                                                      |  |  |  |  |  |
|---------------------|------------------------------------------------------------------|--|--|--|--|--|
|                     | Select the mode at the dropdown (Disabled, Port Based, or 802.1Q |  |  |  |  |  |
| VLAN Operation Mode | mode).                                                           |  |  |  |  |  |
| Group Name          | Enter the VLAN name.                                             |  |  |  |  |  |
| VLAN ID             | Specify the VLAN ID                                              |  |  |  |  |  |
| Add                 | Click "Add" to enter VLAN add interface.                         |  |  |  |  |  |
| Edit                | Click to edit the existing VLAN.                                 |  |  |  |  |  |
| Delete              | Click to delete the existing VLAN.                               |  |  |  |  |  |
| Help                | Show the related help file.                                      |  |  |  |  |  |
| Add                 | Select port to join the VLAN group.                              |  |  |  |  |  |
| Remove              | Remove port from the VLAN group                                  |  |  |  |  |  |
| Apply               | Click " <b>Apply</b> " to set the configurations.                |  |  |  |  |  |
| Help                | Show help file.                                                  |  |  |  |  |  |

## 5.1.4.2 VLAN Table

VLAN > VLAN Table displays the VLAN Table parameters: VLAN ID, Untagged Ports, and Tagged Ports.

| TRANSITIO                                                                                                    | SISPM1040-382-LRT                                                                                                    |              |
|----------------------------------------------------------------------------------------------------|----------------------------------------------------------------------------------------------------|--------------|
| VLAN<br>VLAN Setting<br>VLAN Table<br>SNMP<br>Traffic Prioritization<br>Multicast<br>http://192.168.1.77/tvlan.htm | <ul> <li>VLAN Table</li> <li>VLAN ID Untagged Ports         <ul> <li>P1,P2,P3,P4,P5,P6,P7,P8,G1,G2</li> </ul> </li> </ul> | Tagged Ports |

# 5.1.5 Traffic Prioritization

Traffic Prioritization includes three modes: port based, 802.1p/COS, and TOS/DSCP. Using the traffic prioritization function, you can classify the traffic into four classes for differential network applications. The SISPM1040-382-LRT supports a non-blocking, 4 priority, output port queue architecture. The traffic can be prioritized by port, COS field in VLAN tag and TOS field in IP header.

### Priority Type:

Port-based: the output priority is determined by ingress port.
COS only: the output priority is determined by COS only.
TOS only: the output priority is determined by TOS only.
COS first: the output priority is determined by COS and TOS, but COS first.
TOS first: the output priority is determined by COS and TOS, but TOS first.

**COS/802.1p**: COS (Class Of Service) is well known as 802.1p. It describes that the output priority of a packet is determined by user priority field in 802.1Q VLAN tag. The priority value is supported 0~7.

**COS Port Default**: When an ingress packet has not VLAN tag, a default priority value is considered and determined by ingress port.

**TOS/DSCP**: TOS (Type of Service) is a field in IP header of a packet. This TOS field is also used by Differentiated Services and is called the Diff Serv Code Point (DSCP). The output priority of a packet can be determined by this field and the priority value is supported 0~63.

| TRANSITIO                                                                                                    | SISPM1040-382-LRT                                                                                                    |
|----------------------------------------------------------------------------------------------------|----------------------------------------------------------------------------------------------------|
| <ul> <li>Traffic Prioritization</li> <li>Policy</li> <li>Port-based Priority</li> <li>COS/802.1p</li> <li>TOS/DSCP</li> <li>Multicast</li> <li>Security</li> <li>Warning</li> <li>Monitor and Diag</li> <li>Power over Ethernet</li> <li>Save Configuration</li> </ul> | <ul> <li>Policy</li> <li>QoS Mode : Disable </li> <li>QoS Policy :</li> <li>Ouse an 8,4,2,1 weighted fair queuing scheme</li> <li>Ouse a strict priority scheme</li> <li>Apply Help</li> </ul> |

## 5.1.5.1 QoS Policy

Traffic Prioritization interface

| Label      | Description                                                                        |
|------------|------------------------------------------------------------------------------------|
|            | Port-based: the output priority is determined by ingress port.                     |
|            | COS only: the output priority is determined by COS only.                           |
| QOS Mode   | TOS only: the output priority is determined by TOS only.                           |
|            | COS first: the output priority is determined by COS and TOS, but COS first.        |
|            | <b>TOS first:</b> the output priority is determined by COS and TOS, but TOS first. |
|            | Using the 8,4,2,1 weight fair queue scheme: the output queues will follow          |
| QOS Policy | 8:4:2:1 ratio to transmit packets from the highest to lowest queue.                |
|            | For example: 8 high queue packets, 4 middle queue packets, 2 low queue             |
|            | packets, and the one lowest queue packets are transmitted in one turn.             |
|            | Use the strict priority scheme: the packets in a higher queue will always be       |
|            | transmitted first until the higher queue is empty.                                 |
| Apply      | Click " <b>Apply</b> " to set the configuration settings.                          |
| Help       | Show the related help file.                                                        |

## 5.1.5.2 Port-based Priority

When Priority Type is set to Port-based, the output priority is determined by the ingress port.

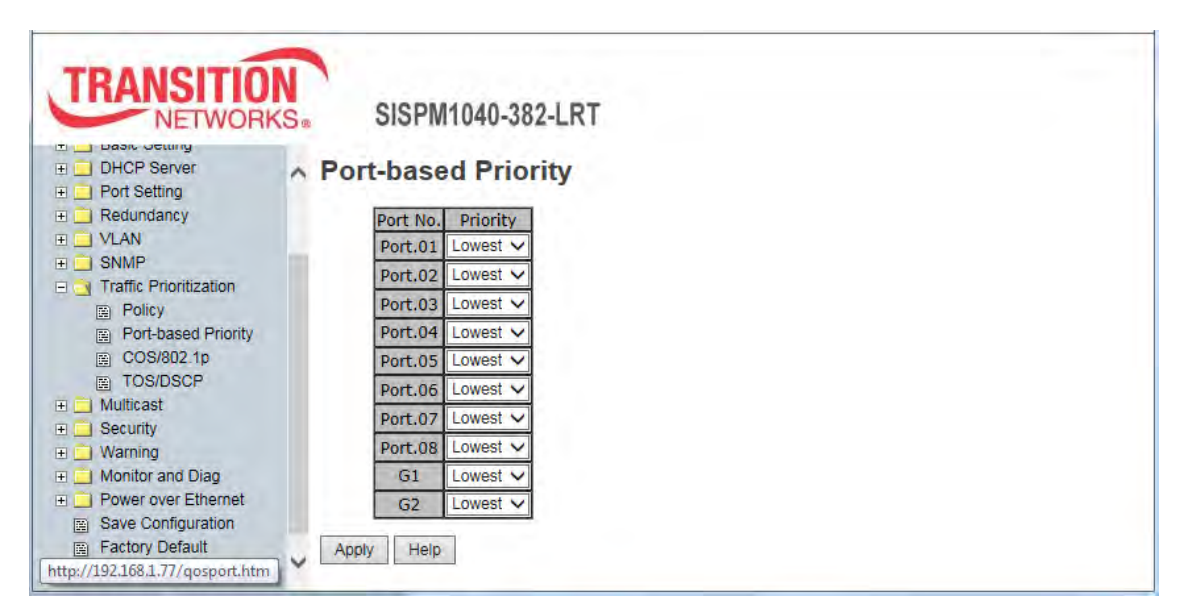

#### Port-based Priority interface

| Label    | Description                                                              |  |  |  |  |  |  |  |
|----------|--------------------------------------------------------------------------|--|--|--|--|--|--|--|
|          | Assign Port with a priority queue. Four priority queues can be assigned: |  |  |  |  |  |  |  |
| Priority | High, Middle, Low, and Lowest.                                           |  |  |  |  |  |  |  |
| Apply    | Click " <b>Apply</b> " to set the configuration.                         |  |  |  |  |  |  |  |
| Help     | Show help file.                                                          |  |  |  |  |  |  |  |

5.1.5.3 COS/802.1p

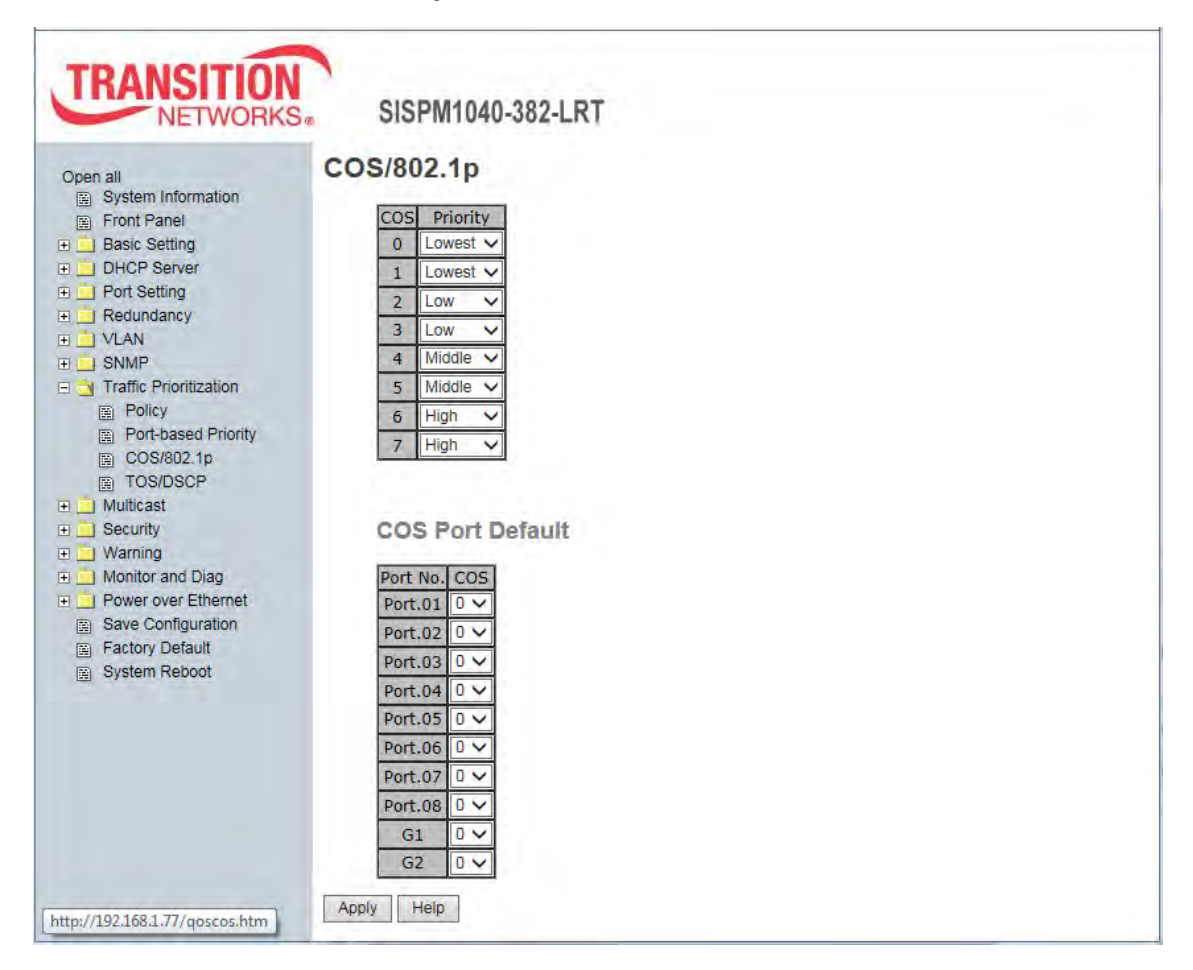

#### COS/802.1p interface

| Label            | Description                                                                     |
|------------------|---------------------------------------------------------------------------------|
|                  | COS (Class Of Service) is well known as IEEE 802.1p. It describes that          |
| COS/802.1p       | the output priority of a packet is determined by the user priority field in the |
|                  | 802.1Q VLAN tag. The priority values range from 0 to 7. The COS value           |
|                  | maps to 4 priority queues: High, Middle, Low, and Lowest.                       |
| COS Port Default | When an ingress packet does not have a VLAN tag, a default priority value       |
|                  | is determined by ingress port. At the dropdown, select 0-7.                     |
| Арріу            | Click " <b>Apply</b> " to set the configurations.                               |
| Help             | Show help file.                                                                 |

|--|

| - Incritional          |          |        |   |        |   |        |   |        |   |        |      |        |   |        |   |        |   |
|------------------------|----------|--------|---|--------|---|--------|---|--------|---|--------|------|--------|---|--------|---|--------|---|
| en all                 | TOS/DSC  | P      |   |        |   |        |   |        |   |        |      |        |   |        |   |        |   |
| System Information     | DSCP     | 0      | - | 7      |   | 2      |   | 3      |   | 4      | -    | 5      | - | 6      | - | 7      | - |
| Basic Setting          | Priority | Lowest | ~ | Lowest | ~ | Lowest | ~ | Lowest | ~ | Lowest | ~    | Lowest | ~ | Lowest | ~ | Lowest | V |
| DHCP Server            | DSCP     | 8      | - | 9      |   | 10     |   | 11     |   | 12     |      | 13     |   | 14     | 1 | 15     |   |
| Port Setting           | Priority | Lowest | Y | Lowest | V | Lowest | ~ | Lowest | ~ | Lowest | ~    | Lowest | V | Lowest | ~ | Lowest | V |
| Redundancy             | DSCP     | 16     |   | 17     |   | 18     |   | 19     |   | 20     | -    | 21     |   | 22     |   | 23     |   |
| VLAN                   | Priority | Low    | ~ | Low    | Y | Low    | ~ | Low    | ~ | Low    | ~    | Low    | Y | Low    | < | Low    | Y |
| Traffic Prioritization | DSCP     | 24     |   | 25     |   | 26     |   | 27     |   | 28     |      | 29     |   | 30     |   | 31     |   |
|                        | Priority | Low    | Y | Low    | Y | Low    | ~ | Low    | Y | Low    | ~    | Low    | Y | Low    | ~ | Low    | ~ |
| Port-based Priority    | DSCP     | 32     | - | 33     |   | 34     |   | 35     |   | 36     | - 11 | 37     |   | 38     |   | 39     | - |
| E COS/802.1p           | Priority | Middle | ~ | Middle | ~ | Middle | ~ | Middle | ~ | Middle | ×    | Middle | ~ | Middle | ~ | Middle | ~ |
| TOS/DSCP               | DSCP     | 40     |   | 41     |   | 42     |   | 43     |   | 44     | 6.50 | 45     |   | 46     |   | 47     |   |
| Multicast              | Priority | Middle | ~ | Middle | ~ | Middle | ~ | Middle | ~ | Middle | ~    | Middle | ~ | Middle | ~ | Middle | ~ |
| Security               | DSCP     | 48     |   | 49     |   | 50     |   | 51     |   | 52     |      | 53     |   | 54     |   | 55     |   |
| Warning                | Priority | High   | ~ | High   | Y | High   | Y | High   | Y | High   | ~    | High   | Y | High   | ~ | High   | ~ |
| Monitor and Diag       | DSCP     | 56     |   | 57     |   | 58     |   | 59     |   | 60     |      | 61     |   | 62     |   | 63     |   |
| Power over Ethemet     | Priority | High   | V | High   | V | High   | V | High   | V | High   | V    | High   | V | High   | V | High   | V |

#### TOS/DSCP interface

| Label    | Description                                                                       |
|----------|-----------------------------------------------------------------------------------|
|          | TOS (Type of Service) is a field in IP header of a packet. This TOS field is also |
| TOS/DSCP | used by Differentiated Services and is called the Differentiated Services Code    |
|          | Point (DSCP). The output priority of a packet can be determined by this field     |
|          | and the priority has values from 0 to 63. DSCP value maps to 4 priority queues:   |
|          | High, Middle, Low, and Lowest.                                                    |
| Apply    | Click " <b>Apply</b> " to set the configurations.                                 |
| Help     | Show help file.                                                                   |

# 5.1.6 DHCP Server

## 5.1.6.1 DHCP Server – Setting

The system can provide a DHCP server function. If enabled, the switch will be a DHCP server.

| TRANSITIO                                                              | N<br>Se | SISPM1040-38          | 32-LRT        |  |
|------------------------------------------------------------------------|---------|-----------------------|---------------|--|
| Open all System Information Front Panel                                | ^       | DHCP Server - Setting |               |  |
| DHCP Server                                                            |         | Start IP Address      | 192.168.1.2   |  |
| Setting                                                                |         | End IP Address        | 192.168.1.200 |  |
| Port and IP Binding                                                    |         | Subnet Mask           | 255.255.255.0 |  |
| Port Setting                                                           |         | Gateway               | 192.168.1.254 |  |
| Redundancy                                                             | E       | DNS                   | 0.0.0.0       |  |
|                                                                        |         | Lease Time (Hour)     | 168           |  |
| Traffic Prioritization     Multicast     http://192.168.1.77/dhcpd.htm | ~       | Apply Help            |               |  |

DHCP Server Configuration interface

| Label             | Description                                                              |
|-------------------|--------------------------------------------------------------------------|
| DHCP Server       | Enable or Disable the DHCP Server function. When set to Enable, the      |
|                   | switch will be the DHCP server on your local network                     |
| Start IP Address  | The beginning of the dynamic IP address range. For example: if the       |
|                   | dynamic IP address range is from 192.168.1.100 to 192.168.1.200, then IP |
|                   | address 192.168.1.100 will be the first IP address assigned.             |
| End IP Address    | The end of the dynamic IP address range. For example: if the dynamic IP  |
|                   | assigned range is from 192.168.1.100 to 192.168.1.200, then IP address   |
|                   | 192.168.1.200 will be the last IP address assigned.                      |
| Subnet Mask       | The subnet mask.                                                         |
| Gateway           | The gateway in your network.                                             |
| DNS               | The IP Address of the Domain Name Server in your network.                |
| Lease Time (Hour) | The time period before the system will reset the assigned dynamic IP to  |
|                   | ensure the IP address is in used.                                        |
| Apply             | Click "Apply" to set the configuration.                                  |

## 5.1.6.2 DHCP Server – Client List

When the DHCP server function is activated, the system will collect the DHCP client information and display it here.

| TRANSITIO                                                                         | S. SISPM1040-382-LRT                                                   |
|-----------------------------------------------------------------------------------|------------------------------------------------------------------------|
| DHCP Server     Setting     Client List     Port and IP Binding      Port Setting | DHCP Server - Client List     IP Address MAC Address Type Status Lease |
| Redundancy                                                                        |                                                                        |

DHCP Server Client Entries interface

## 5.1.6.3 DHCP Server – Port and IP bindings

You can assign the specific IP address which is in the assigned dynamic IP range to the specific port. When the device is connecting to the port and asks for dynamic IP assigning, the system will assign the IP address that has been assigned before to the connected device.

| TRANSITION<br>NETWORKS*       | SISPM      | 1040-382-LR  | г              |   |  |
|-------------------------------|------------|--------------|----------------|---|--|
| Open all                      | DHCP Ser   | ver - Port a | and IP Binding | g |  |
| System Information            |            |              | -              |   |  |
| Front Panel                   | Port No.   | IP Address   |                |   |  |
| E C Basic Setting             | Port.01    | 0.0.0.0      |                |   |  |
| E OHCP Server                 | Port.02    | 0.0.0.0      |                |   |  |
| Setting                       | Port.03    | 0.0.0.0      |                |   |  |
| Port and IP Binding           | Port.04    | 0.0.0.0      | 1              |   |  |
| Port Setting                  | Port 05    | 0000         |                |   |  |
| E i Redundancy                | FOILUS     | 0.0.0.0      |                |   |  |
| 🗄 🛄 VLAN                      | Port.06    | 0.0.0.0      |                |   |  |
|                               | Port.07    | 0.0.0.0      |                |   |  |
| Traffic Prioritization        | Port.08    | 0.0.0.0      |                |   |  |
| I Multicast                   | G1         | 0.0.0.0      |                |   |  |
| E Security                    |            | 0.0.0.0      |                |   |  |
| H Warning                     | GZ         | 0.0.0.0      |                |   |  |
| Monitor and Diag              |            | 1            |                |   |  |
| http://102168177/dhendart htm | Apply Help |              |                |   |  |
| ave computation               |            |              |                |   |  |

DHCP Server Port and IP Binding interface

# 5.1.7 SNMP

Simple Network Management Protocol (SNMP) is the protocol developed to manage nodes (servers, workstations, routers, switches and hubs etc.) on an IP network. SNMP lets network administrators manage network performance, find and solve network problems, and plan for network growth. Network management systems learn of problems by receiving traps or change notices from network devices implementing SNMP.

# 5.1.7.1 SNMP – Agent Setting

You can set SNMP agent related information using the Agent Setting Function.

| TRANSITION<br>NETWORKS.                                                                                           | SISPM1040-382-LRT                                                |                     |   |
|----------------------------------------------------------------------------------------------------|------------------------------------------------------------------|---------------------|---|
| Open all S<br>System Information<br>Front Panel<br>Basic Setting<br>DHCP Server<br>Port Setting<br>Redundancy     | SNMP - Agent Setting<br>SNMP Agent Version:<br>SNMPV1/V2c V      | Apply<br>Help       | ^ |
|                                                                                                    | Community String                                                 | Privilege           |   |
| Agent Setting                                                                                                    | public                                                           | Read Only V         |   |
| Trap Setting                                                                                                    | private                                                          | Read and Write 🗸    |   |
| Traffic Prioritization                                                                                            |                                                                  | Read Only 🗸         |   |
| Security                                                                                                    |                                                                  | Read Only 🗸         |   |
| Warning     Monitor and Diag     Power over Ethernet     Save Configuration     Factory Default     System Reboot | Apply<br>SNMPv3 Engine ID: 800003640300c0f2560a31<br>SNMPv3 User |                     |   |
|                                                                                                    | User Name                                                        |                     |   |
|                                                                                                    | Auth Password                                                    |                     |   |
|                                                                                                    | Privacy Password                                                 |                     |   |
|                                                                                                    | Current SNMPv3 Use                                               | Add Remove          |   |
|                                                                                                    | User Name Auth. Passw                                            | vord Priv. Password |   |

SNMP – Agent Setting interface

| Label      | Description                                                                 |
|------------|-----------------------------------------------------------------------------|
|            | The switch supports SNMP V1/V2c, and SNMP V3.                               |
|            | The SNMP V1/ V2c agent use a community string match for                     |
| SNMP Agent | authentication, which means SNMP servers access objects with read-only      |
| Version    | or read/write permissions with the community default string public/private. |
|            | SNMP V3 requires an authentication level of MD5 or DES to encrypt data      |
|            | to enhance data security.                                                   |
|            | SNMP Community should be set for SNMP V1/V2c. Four sets of                  |
| Community  | "Community String/Privilege" are supported. Each Community String is        |
|            | maximum 32 characters. Keep empty to remove this Community string.          |

| SNMPv3 Engine ID | The SNIMPv3 Engine ID in the format 800003640300c0f2560a31              |  |  |
|------------------|-------------------------------------------------------------------------|--|--|
|                  |                                                                         |  |  |
|                  | If SNMP V3 agent is selected, the SNMPv3 user profile should be set for |  |  |
|                  | authentication. The User Name is required. The Auth Password is         |  |  |
|                  | encrypted by MD5 and the Privacy Password which is encrypted by DES.    |  |  |
|                  | There are maximum 8 sets of SNMPv3 User and maximum 16 characters       |  |  |
|                  | in user name, and password.                                             |  |  |
|                  | When SNMP V3 agent is selected, you can:                                |  |  |
| SNMP v3 User     | 1. Enter the SNMPv3 user name only.                                     |  |  |
|                  | 2. Enter the SNMPv3 user name and Auth Password.                        |  |  |
|                  | 3. Enter the SNMPv3 user name, Auth Password and Privacy Password       |  |  |
|                  | (which can be different than the Auth Password).                        |  |  |
|                  | To remove a current user profile:                                       |  |  |
|                  | 1. Enter the SNMPv3 user name you want to remove.                       |  |  |
|                  | 2. Click the "Remove" button.                                           |  |  |
| Current SNMPv3   | Displays a table with the User Name, Auth. Password, and Priv.          |  |  |
| User Profile     | Password.                                                               |  |  |
| Apply            | Click to make the settings.                                             |  |  |
| Add              | Click to add an instance.                                               |  |  |
| Remove           | Click to delete the selected instance.                                  |  |  |
## 5.1.7.2 SNMP – Trap Setting

A trap manager is a management server that receives traps, the system alerts generated by the switch. If no trap manager is defined, no traps will be issued. Create a trap manager by entering the IP address of the SNMP trap receiving server and a community string. To define management systems, enter the server's IP address, SNMP community strings and select the SNMP version.

| TRANSITIO                                                                             | SISPM1040-382-LRT                                        |   |
|---------------------------------------------------------------------------------------|----------------------------------------------------------|---|
| Open all System Information Front Panel                                               | A SNMP - Trap Setting                                    |   |
| Basic Setting     DHCP Server     Port Setting     Redundancy                         | Server IP<br>Community<br>Trap Version  V1 V2c           | 1 |
| VLAN SNMP Agent Setting Trap Setting                                                  | Add Trap Server Profile Server IP Community Trap Version |   |
| Traffic Prioritization     Multicast     Security                                     |                                                          |   |
| Warning     Monitor and Diag     Dower over Ethernet     http://192.1681.77/snmp2.htm | Remove Help                                              |   |

#### SNMP – Trap Setting interface

| Label               | Description                                                                                                    |  |
|---------------------|----------------------------------------------------------------------------------------------------|--|
| Server IP           | The server IP address to receive Traps.                                                                                        |  |
| Community           | The Community for authentication.                                                                                              |  |
| Trap Version        | Trap Version supports V1 and V2c.                                                                                              |  |
| Trap Server Profile | Displays all SNMP Trap servers configured:<br>Trap Server Profile<br>Server IP Community Trap Version<br>192.168.1.30secwingv2 |  |
| Add                 | Add a trap server profile.                                                                                                    |  |
| Remove              | Remove a selected trap server profile.                                                                                         |  |
| Help                | Show help file.                                                                                                    |  |

# 5.1.8 Security

Five useful functions that can enhance the security of the switch: IP Security, Port Security, MAC Blacklist, 802.1x protocol, and TACACS+.

| ) Se | ecurity           |
|------|-------------------|
|      | IP Security       |
|      | Port Security     |
|      | MAC Blacklist     |
|      | 802.1x            |
|      | Radius Server     |
|      | Port Auth Setting |
|      | Port Auth State   |
|      | TACACS+           |
|      |                   |

## 5.1.8.1 IP Security

Only IP addresses in the Secure IP List can manage the switch through your defined management mode (Web, Telnet, or SNMP). IP security can enable/disable remote management via Web or Telnet or SNMP. Additionally, IP security can restrict remote management to some specific IP addresses. Only these secure IP addresses can manage this switch remotely.

| Open all                                                       | IP Security                        |  |
|----------------------------------------------------------------|------------------------------------|--|
| System Information                                             |                                    |  |
| Front Panel                                                    | IP Security Mode: Disable V        |  |
| E Basic Setting                                                |                                    |  |
| Port Setting                                                   | Enable WEB(HTTP) Management        |  |
| Redundancy                                                     |                                    |  |
| VLAN                                                           | V Enable SSH Management            |  |
| E SNMP                                                         | Enable SNMP Management             |  |
| E Multicast                                                    | Contraction of the states - states |  |
| Security                                                       |                                    |  |
| IP Security                                                    | Secure IP List                     |  |
| Port Security                                                  |                                    |  |
| E 802.1x                                                       | Secure IP1 0.0.0.0                 |  |
| TACACS+                                                        | Secure IP2 0.0.0.0                 |  |
| 📄 Warning                                                      | Secure IP3 0.0.0.0                 |  |
| Monitor and Diag                                               | Secure IP4 0.0.0.0                 |  |
| Save Configuration                                             | Secure IP5 0.0.0.0                 |  |
| <ul> <li>G Factory Default</li> <li>B System Reboot</li> </ul> | Secure IP6 0.0.0.0                 |  |
|                                                                | Secure IP7 0.0.0.0                 |  |
|                                                                | Secure IP8 0.0.0                   |  |
|                                                                | Secure IP9 0.0.0.0                 |  |
|                                                                | Secure IP10 0.0.0.0                |  |

#### IP Security interface

| Label                    | Description                                                 |
|--------------------------|-------------------------------------------------------------|
| IP Security Mode         | Enable/Disable the IP security function.                    |
| Enable WEB(HTTP)         | Enable/Disable remote management from a Web browser.        |
| Management               | Check the box to enable WEB Management.                     |
|                          | Enable/Disable remote management from a secure Web browser. |
| Enable HTTPS Management  | Check the box to enable Secure HTTP Web Management.         |
|                          | Enable/Disable remote management from Telnet. Check the box |
| Enable Teinet Management | to enable Telnet Management.                                |
|                          | Enable/Disable remote management via SSH (Secure Shell).    |
| Enable SSH Management    | Check the box to enable SSH Management.                     |

|                        | Enable/Disable remote management from SNMP. Check the box    |
|------------------------|--------------------------------------------------------------|
| Enable SNMP Management | to enable SNMP Management.                                   |
|                        | Assign up to 10 secure IP addresses. Only these IP addresses |
| Secure IP List         | will be able to manage the switch after clicking "Apply".    |
| Арріу                  | Click " <b>Apply</b> " to set the configurations.            |
| Help                   | Show help file.                                              |

## 5.1.8.2 Port Security

Port security is used to add static MAC addresses to the hardware forwarding database. If port security is enabled at the Port Control page, only frames with MAC addresses in this list will be forwarded, otherwise will be discarded.

| TRANSITIO                                                                                                    | S. SISPM1040-382-LRT                |
|----------------------------------------------------------------------------------------------------|-------------------------------------|
| OHUP Server     Port Setting     Redundancy     VLAN     SNMP     Traffic Prioritization                               | MAC Address<br>Port No. Port.01 V   |
| Multicast     Security     IP Security     Port Security     MAC Blacklist                                             | Add Delete Help                     |
| <ul> <li>802.1x</li> <li>Radius Server</li> <li>Port Auth Setting</li> <li>Port Auth State</li> <li>TACACS+</li> </ul> | Port Security List MAC Address Port |
| Warning     Monitor and Diag     Over over Ethernet     Save Configuration     Factory Default                         |                                     |
| System Reboot<br>http://192.168.1.77/filterS.htm                                                                       |                                     |

#### Port Security interface

| Label       | Description                               |
|-------------|-------------------------------------------|
| MAC Address | Input MAC Address to a specific port.     |
| Port No.    | Select port of switch.                    |
| Add         | Add an entry of MAC and port information. |
| Delete      | Delete the entry.                         |
| Help        | Show help file.                           |

#### To add a static MAC address:

- 1. In the MAC address box, enter a MAC address (e.g. 001122334455).
- 2. In the Port Number box, select a port number.
- 3. Click the "Add" button.

## To delete a static MAC address:

- 1. In the MAC address box, enter a MAC address.
- 2. Click the "Delete" button.

Port Security List

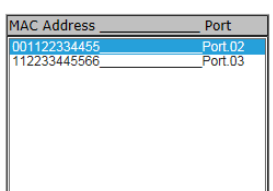

## 5.1.8.3 MAC Blacklist

MAC Blacklist can eliminate the traffic forwarding to specific MAC addresses in the list. Any frames forwarding to MAC addresses in this list will be discarded. The target device will never receive any frames.

|                                                             | SISPM1040-382-LRT |
|-------------------------------------------------------------|-------------------|
| <ul> <li>System information</li> <li>Front Panel</li> </ul> | A MAC Blacklist   |
| E Basic Setting                                             |                   |
| E DHCP Server                                               | MAC Address       |
| E 🦲 Port Setting                                            |                   |
| E 🧾 Redundancy                                              |                   |
| 🕀 🚊 VLAN                                                    | Add Delete Help   |
| E 📋 SNMP                                                    |                   |
| Traffic Prioritization                                      |                   |
| 🕀 🦲 Multicast                                               |                   |
| E Security                                                  | MAC Blacklist     |
| IP Security                                                 | MAC Address       |
| Port Security                                               | MAC Address       |
|                                                             | 123430 123430     |
| TACACS+                                                     |                   |
| THOMOS.                                                     |                   |
| F Monitor and Diag                                          |                   |
| Power over Ethernet                                         |                   |
| Save Configuration                                          |                   |
| http://102.169.1.77/filterM.htm                             |                   |

## MAC Blacklist interface

| Label       | Description                                      |
|-------------|--------------------------------------------------|
| MAC Address | Enter a MAC Address to add to the MAC Blacklist. |
| Add         | Add an entry to Blacklist table.                 |
| Delete      | Delete the entry.                                |
| Help        | Show help file.                                  |

## To add a MAC address filter:

- 1. In the MAC Address box, enter a MAC address (e.g. 001122334455).
- 2. Click the "Add" button.

## To delete a filter MAC address:

- 1. In the MAC address box, enter a MAC address.
- 2. Click the "Delete" button.

## 5.1.8.4 802.1x Radius Server

IEEE 802.1x makes use of the physical access characteristics of IEEE802 LAN infrastructures in order to provide a means of authenticating and authorizing devices attached to a LAN port that has point-to-point connection characteristics, and of preventing access to that port in cases in which the authentication and authorization process fails. Refer to IEEE 802.1X - Port Based Network Access Control.

| NETWORKS.                               | SISPM1040-38                     | 2-LRT             |  |
|-----------------------------------------|----------------------------------|-------------------|--|
| Open all                                | 802.1x - Radius<br>Radius Server | Server<br>Setting |  |
| DHCP Server                             | 802.1x Protocol                  | Enable 🗸          |  |
| Port Setting                            | Radius Server IP                 | 192.168.16.3      |  |
|                                         | Server Port                      | 1812              |  |
| SNMP                                    | Accounting Port                  | 1813              |  |
| Traffic Prioritization                  | Shared Key                       | 12345678          |  |
| Multicast                               | NAS, Identifier                  | NAS_L2_SWITCH     |  |
| IP Security Port Security MAC Blacklast | Advanced Set                     | ting              |  |
|                                         | Quiet Period                     | 60                |  |
| Radius Server                           | TX Period                        | 30                |  |
| Port Auth Setting                       | Supplicant Timeout               | 30                |  |
| TACACS+                                 | Server Timeout                   | 30                |  |
| Warning                                 | Max Requests                     | 2                 |  |
| Monitor and Diag                        | Re-Auth Period                   | 3600              |  |

#### 802.1x Radius Server interface

**Note**: firmware version v1.32 provided a fix for TLS v1.1 and v1.2 vulnerability for secure communications applications.Note that EAP MD5 must be set as the default authentication method on any Radius server. This applies to Radius servers such as FreeRadius which may accept MD5 and have TLS as the default setting in EAP configuration.

The RADIUS parameters are described in the table below. See "Appendix A - Radius Server and Switch Settings" for more setup details.

| Label            | Description                                                                |
|------------------|----------------------------------------------------------------------------|
| 802.1x Protocol  | Enable or Disable 802.1X Radius Server functionality.                      |
| Radius Server IP | The IP address of the authentication server.                               |
| Server Port      | Set the UDP port number used by the authentication server to authenticate. |

|                    | Set the UDP port number used by the authentication server to retrieve      |  |  |  |
|--------------------|----------------------------------------------------------------------------|--|--|--|
| Accounting Port    | accounting information.                                                    |  |  |  |
| Shared Key         | A key shared between this switch and authentication server.                |  |  |  |
| NAS, Identifier    | A string used to identify this switch.                                     |  |  |  |
| Advanced Setting   |                                                                            |  |  |  |
|                    | Set the time interval between authentication failure and the start of a    |  |  |  |
| Quiet Period       | new authentication attempt. During this period of time it will not attempt |  |  |  |
|                    | to acquire a supplicant. The default time is 60 seconds.                   |  |  |  |
|                    | Set the time that the switch can wait for response to an EAP               |  |  |  |
|                    | request/identity frame from the client before resending the request.       |  |  |  |
| Tx Period          | This is the period of time to transmit an EAPOL PDU. The default is 30     |  |  |  |
|                    | seconds.                                                                   |  |  |  |
|                    | Set the period of time the switch waits for a supplicant response to an    |  |  |  |
| Supplicant Timeout | EAP request. The timeout conditions in the exchanges between the           |  |  |  |
|                    | supplicant and authentication server. The default is 30 seconds.           |  |  |  |
|                    | Set the period of time the switch waits for a Radius server response to    |  |  |  |
|                    | an authentication request. The timeout conditions in the exchanges         |  |  |  |
| Server Timeout     | between the authenticator and authentication server. The default is 30     |  |  |  |
|                    | seconds.                                                                   |  |  |  |
|                    | Set the maximum number of times to retry sending packets to the            |  |  |  |
|                    | supplicant. This is the number of reauthentication attempts that are       |  |  |  |
| Max Requests       | permitted before the specific port becomes unauthorized. The default is    |  |  |  |
|                    | 2 times.                                                                   |  |  |  |
|                    | Set the period of time after which clients connected must be               |  |  |  |
| Re-Auth Period     | re-authenticated. Enter a nonzero number of seconds between periodic       |  |  |  |
|                    | reauthentication of the supplications. The default is 3600 seconds.        |  |  |  |
| Apply              | Click "Apply" to set the configurations.                                   |  |  |  |
| Help               | Show help file.                                                            |  |  |  |

## 802.1x-Port Authorized Setting

Set the 802.1x authorized mode of each port.

|                           | SISPM1040-38    | 2-LRT               |  |
|---------------------------|-----------------|---------------------|--|
|                           | 02.1X - Port Au | unonze wode         |  |
| E 🤰 Security              | Port No.        | Port Authorize Mode |  |
| IP Security               | Port.01         | Accept 🗸            |  |
| Port Security             | Port.02         | Accept 🗸            |  |
| MAC Blacklist             | Port.03         | Accept V            |  |
| 802.1X      Radius Server | Port.04         | Accept V            |  |
| Port Auth Setting         | Port.05         | Accept 🗸            |  |
| Port Auth State           | Port.06         | Accept 🗸            |  |
| TACACS+                   | Port.07         | Accept 🗸            |  |
| Monitor and Diag          | Port.08         | Accept 🗸            |  |
| E Power over Ethernet     | G1              | Accept 🗸            |  |
| E Paulo Configuration     | 62              | Accept V            |  |

802.1x Port Authorize interface

The following table describes the labels in this screen.

| Label               | Description                                                           |  |  |  |  |
|---------------------|-----------------------------------------------------------------------|--|--|--|--|
|                     | Reject: force this port to be unauthorized.                           |  |  |  |  |
|                     | Accept: force this port to be authorized.                             |  |  |  |  |
| Port Authorize Mode | Authorize: the state of this port as determined by the outcome of the |  |  |  |  |
|                     | 802.1x authentication.                                                |  |  |  |  |
|                     | <b>Disable:</b> this port will not participate in 802.1x.             |  |  |  |  |
| Apply               | Click <b>"Apply</b> " to set the configurations.                      |  |  |  |  |
| Help                | Show help file.                                                       |  |  |  |  |

## 802.1x-Port Authorized State

Displays the 802.1x port authorized state. See the parameter descriptions above.

| TRANSITION<br>NETWORKS. | SISPM1040-38    | 2-LRT                |  |
|-------------------------|-----------------|----------------------|--|
| Security                | 02.1x - Port Au | thorize State        |  |
| Port Security           | Port No.        | Port Authorize State |  |
|                         | Port.01         | Accept               |  |
| Dadius Server           | Port.02         | Accept               |  |
| Radius Server           | Port.03         | Accept               |  |
| Port Auth State         | Port.04         | Accept               |  |
| TACACS+                 | Port.05         | Accept               |  |
| H Warning               | Port.06         | Accept               |  |
| + Monitor and Diag      | Port.07         | Accept               |  |
| + Dewer over Ethernet   | Port.08         | Accept               |  |
| Save Configuration      | G1              | Accept               |  |
|                         | C7              | Annual               |  |

802.1x Port Authorize State interface

## 5.1.8.5 TACACS+

This page lets you configure TACACS+ Server and Client authentication parameters.

| Open all                                                 | TACACS  | #1040-302-LK1     |      |            |  |
|----------------------------------------------------------|---------|-------------------|------|------------|--|
| System Information Front Panel Basic Setting             | Serve   | r Configuratio    | n    |            |  |
| E DHCP Server                                            | Enabled | Server IP Address | Port | Secret Key |  |
| Port Setting                                             |         | 192.168.1.30      | 48   |            |  |
| Redundancy                                               |         | 192.168.1.40      | 49   |            |  |
| SNMP                                                     |         | 0.0.0.0           | 49   | ******     |  |
| Traffic Prioritization                                   |         | 0.0.0.0           | 49   |            |  |
| Multicast                                                |         | 0.0.0.0           | 49   |            |  |
| IP Security Fort Security MAC Blacklist  Solution Accest | Client  | Configuration     | hod  |            |  |
| Warning                                                  | Console |                   | nou  |            |  |
| Monitor and Diag                                         | Telnet  | Local V           |      |            |  |
| Power over Ethernet                                      | Web     | Local V           |      |            |  |
| Save Configuration                                       |         | Lassa (           |      |            |  |
| System Reboot                                            | Apply   |                   |      |            |  |

TACACS+ interface

| Label                | Description                                                      |
|----------------------|------------------------------------------------------------------|
| Server Configuration |                                                                  |
| Enabled              | Check the box to enable each TACACS+ Server instance. Up to      |
|                      | five IACACS+ Servers can be configured.                          |
| Server IP Address    | Enter the TACACS+ Server IP address.                             |
|                      | Enter the TACACS+ Server UDP port number. The default is         |
| Port                 | commonly-used port # 48 or 49.                                   |
| Secret Key           | Enter the auth secret key for the TACACS+ Server.                |
| Client Configuration |                                                                  |
|                      | For each client (Console, Telnet , Web) select an authentication |
| Client               | method.                                                          |
| Authentication       | At the dropdown, select either Local or TACACS+ as the method    |
| Method               | for TACACS+ user authentication.                                 |
| Apply                | Click "Apply" to set the configurations.                         |

# 5.1.9 Warning

The Warning function is a very important tool for managing the switch. You can manage the switch by SYSLOG, SMTP (e-mail), and Fault Alarm.

| = 🚖 Warni | ing             |
|-----------|-----------------|
| 🚊 Fa      | ult Alarm       |
| 🖃 🔁 Sy    | stem Warning    |
|           | SYSLOG Setting  |
| E         | SMTP Setting    |
| E         | Event Selection |

Warnings help you to monitor the switch status from a remote site. When events occur, the warning message is sent to your designated server, E-MAIL, or relay fault switch panel. System alarm supports two warning modes: SYSLOG and E-MAIL. You can monitor the switch through selected system events.

#### Warning > Fault Alarm

When any selected fault event occurs, the front panel Fault LED lights and the electric relay will signal at the same time.

| TRANSITION                                 | SISPM1040-3  | 82-LRT    |  |
|--------------------------------------------|--------------|-----------|--|
| Redundancy      VLAN                       | Fault Alarm  |           |  |
| SNMP     Traffic Prioritization            | Power Failur | e         |  |
| Multicast     Security                     | PWR 1        | PWR 2     |  |
| Warning     Fault Alarm     System Warning | Port Link Do | wn/Broken |  |
| SYSLOG Setting                             | Port.01      | Port.02   |  |
| SMTP Setting                               | Port.03      | Port.04   |  |
| Event Selection     Monitor and Diag       | Port.05      | Port.06   |  |
| E i Power over Ethernet                    | Port.07      | Port.08   |  |
| Save Configuration                         | □ G1         | □ G2      |  |
| Factory Default                            | Apply Help   |           |  |

| Label                 | Description                                                           |
|-----------------------|-----------------------------------------------------------------------|
| Powor Failuro         | Fault alarm when any selected power failure. This switch support dual |
| Fower railure         | power inputs. Check the box for PWR 1 and/or PWR 2.                   |
| Dent Link Dewn/Droken | Fault alarm when any selected port link down or broken. Check the box |
| Port Link Down/Broken | for Port.01 - Port.08, G1, and/or G2.                                 |
| Apply                 | Click " <b>Apply</b> " to set the configurations.                     |
| Help                  | Show help file.                                                       |

## System Warning – SYSLOG Setting

Syslog is a protocol to transmit event notification messages across networks. Refer to IETF RFC 3164 - The BSD SYSLOG Protocol.

| TRANSITIO                                                                                   | N<br>Se    | SISPM1040-382-LR1        | r        |        |      |  |
|---------------------------------------------------------------------------------------------|------------|--------------------------|----------|--------|------|--|
| <ul> <li>□ Warning</li> <li>■ Fault Alarm</li> <li>□ ○ System Warning</li> </ul>            | ~ :        | System Warning - S       | SLO      | G Sett | ting |  |
| SYSLOG Setting                                                                              |            | SVSLOG Server ID Address | 192 168  | 1 30   |      |  |
| SMITF Setting     Event Selection     Monitor and Diag     http://192.168.1.77/syslog_c.htm | <b>,</b> [ | Apply Help               | 192.100. | 1.50   |      |  |

#### System Warning – SYSLOG Setting interface

| Label            | Description                                       |  |  |  |  |
|------------------|---------------------------------------------------|--|--|--|--|
|                  | Disable: disable SYSLOG.                          |  |  |  |  |
| Svolog Modo      | Client Only: log to local system.                 |  |  |  |  |
| Syslog wode      | Server Only: log to a remote SYSLOG server.       |  |  |  |  |
|                  | Both: log to both of local and remote server.     |  |  |  |  |
| SYSLOG Server IP | The remote SYSLOG Server IP address.              |  |  |  |  |
| Address          |                                                   |  |  |  |  |
| Apply            | Click " <b>Apply</b> " to set the configurations. |  |  |  |  |
| Help             | Show help file.                                   |  |  |  |  |

## System Warning – SMTP Setting

SMTP (Simple Mail Transfer Protocol) is a protocol for e-mail transmission across the Internet. Refer to RFC 821 - Simple Mail Transfer Protocol.

| TRANSITIO                                                                    | N<br>Se | SISPM1040-382-LR                           | T                                       |   |
|------------------------------------------------------------------------------|---------|--------------------------------------------|-----------------------------------------|---|
| Open all<br>System Information<br>Front Panel<br>Basic Setting               | ∧ Sy    | stem Warning - SI<br>E-mail Alert : Enable | MTP Setting<br>☑                        |   |
| DHCP Server                                                                  |         | SMTP Server Address                        | 192.168.1.77                            | 1 |
| Port Setting     Redundancy                                                  |         | Sender E-mail Address                      | administrator                           |   |
| E VLAN                                                                       |         | Mail Subject                               | Automated Email Alert                   |   |
| SNMP     Traffic Prioritization                                              |         | Authentication Username                    | dogboy                                  |   |
| Security                                                                     |         | Password                                   | •••••                                   |   |
| E 🤄 Warning                                                                  |         | Confirm Password                           | ****                                    |   |
| E Fault Alarm                                                                |         | Recipient E-mail Address 1                 | jeffs@transition.com                    |   |
| SYSLOG Setting                                                               |         | Recipient E-mail Address 2                 |                                         |   |
| SMTP Setting     Event Selection     Monitor and Diag     Ower over Ethernet |         | Recipient E-mail Address 3                 |                                         |   |
|                                                                              |         | Recipient E-mail Address 4                 | 1 · · · · · · · · · · · · · · · · · · · |   |
|                                                                              |         | Recipient E-mail Address 5                 |                                         |   |
| Save Configuration                                                           |         | Recipient E-mail Address 6                 |                                         |   |
| <ul> <li>Factory Default</li> <li>System Reboot</li> </ul>                   |         | ply Help                                   |                                         |   |

#### System Warning – SMTP Setting interface

| Label                    | Description                                                     |  |  |  |  |
|--------------------------|-----------------------------------------------------------------|--|--|--|--|
| E-mail Alert             | Enable/Disable transmission system warning events by e-mail.    |  |  |  |  |
| Sender E-mail Address    | Enter the mail server address.                                  |  |  |  |  |
| Mail Subject             | The Subject of the mail (e.g., Automated Email Alert).          |  |  |  |  |
| Sender                   | Set up the email account to send the alert.                     |  |  |  |  |
|                          | Check the box if the SMTP server needs authentication; enter:   |  |  |  |  |
| Authoritication          | Username: the authentication username.                          |  |  |  |  |
| Authentication           | Password: the authentication password.                          |  |  |  |  |
|                          | Confirm Password: re-enter password.                            |  |  |  |  |
| Recipient E-mail Address | The recipient's E-mail address. Up to six e-mail recipients are |  |  |  |  |
| 1 - 6                    | supported.                                                      |  |  |  |  |
| Apply                    | Click " <b>Apply</b> " to set the configurations.               |  |  |  |  |
| Help                     | Show help file.                                                 |  |  |  |  |

#### System Warning – Event Selection

Syslog and SMTP are the two warning methods supported by the system.

Check the corresponding box to enable the system event warning method you want.

Note that the checkbox can not be checked when SYSLOG or SMTP is disabled.

| NETWORKS.                                             | SISPM104                                         | 0-382-LRT        |    |         |        |      |  |  |  |  |
|-------------------------------------------------------|--------------------------------------------------|------------------|----|---------|--------|------|--|--|--|--|
| Open all System Information Front Panel Dasic Setting | System Warning - Event Selection<br>System Event |                  |    |         |        |      |  |  |  |  |
| E DHCP Server                                         | Event                                            |                  |    |         | SYSLOG | SMTP |  |  |  |  |
| Port Setting                                          | System Cold S                                    | tart             |    |         |        |      |  |  |  |  |
| Kedundancy                                            | Power Status                                     |                  |    |         |        |      |  |  |  |  |
|                                                       | SNMP Authent                                     | ication Failure  |    |         |        |      |  |  |  |  |
| Traffic Prioritization                                | Redundant Rin                                    | g Topology Chang | le |         |        |      |  |  |  |  |
| Warning     Fault Alarm     System Warning            | Port No.                                         | SYSLO            | G  |         | SMTP   |      |  |  |  |  |
| SYSLOG Setting                                        | Port.01                                          | Disable          | ~  | Disable |        | ~    |  |  |  |  |
| Event Selection                                       | Port.02                                          | Disable          | ~  | Disable |        | ~    |  |  |  |  |
| Monitor and Diag                                      | Port.03                                          | Disable          | ~  | Disable |        | ~    |  |  |  |  |
| Save Configuration                                    | Port.04                                          | Disable          | ~  | Disable |        | ~    |  |  |  |  |
| Factory Default                                       | Port.05                                          | Disable          | ~  | Disable |        | ~    |  |  |  |  |
| System Reboot                                         | Port.06                                          | Disable          | ~  | Disable |        | ~    |  |  |  |  |
|                                                       | Port.07                                          | Disable          | ~  | Disable |        | ×    |  |  |  |  |
|                                                       | Port.08                                          | Disable          | ~  | Disable |        | ~    |  |  |  |  |
|                                                       | G1                                               | Disable          | ~  | Disable |        | ~    |  |  |  |  |
|                                                       | 67                                               | Disable          | ×  | Disable |        | ×    |  |  |  |  |

#### System Warning – Event Selection interface

| Label               | Description                                                          |
|---------------------|----------------------------------------------------------------------|
| System Cold Start   | Issue a log event when the device executes a cold start.             |
| Power Status        | Issue an alert when a power up or down is detected.                  |
| SNMP Authentication | Issue an alert when there is a SNMP authentication failure.          |
| Failure             |                                                                      |
| Redundant Ring      | Issue an alert when a Redundant Ring topology change is detected     |
| Topology Change     | issue an alert when a Redundant Ring topology change is delected.    |
| Port Event          | At the dropdown, select the action to be taken when an event occurs: |
| FortEvent           | Disable, Link Up, Link Down, Link Up & Link Down.                    |
| Apply               | Click "Apply" to set the configurations.                             |

## 5.1.10 Monitor and Diag 5.1.10.1 System Event Log

If the System Log client is enabled, system event logs are displayed in this table.

Click the "Reload" button to get the newest event logs and refresh this page.

Click the "Clear" button to clear all logs in system.

| TRANSITION                                                                                                    | SISPM1040-382-LRT                                                                                      |
|----------------------------------------------------------------------------------------------------|----------------------------------------------------------------------------------------------------|
| Open all  System Information  Front Panel  DHCP Server  POT Setting  Redundancy  VLAN  SNMP  Traffic Prioritization  Multicast  Security  Warning  Monitor and Diag  Monitor and Diag  Pot Statistic  Pot Statistic Pot Statistic Pot Statistic Pot St | System Event Log<br>2: Jan 1 02:43:31: SYSLOG Server:192.168.1.30<br>1: Jan 1 02:43:31: SYSLOG Enable! |
| SFP Monitor  Power over Ethernet  Save Configuration                                                                                                    | Reload Clear Help                                                                                      |

System Event Log interface

| Label  | Description                                                   |
|--------|---------------------------------------------------------------|
| Page   | At the dropdown, select which log page to display.            |
| Reload | Click to display the newest event logs and refresh this page. |
| Clear  | Click to clear the log table.                                 |
| Help   | Show help file.                                               |

## 5.1.10.2 MAC Address Table

Refer to IEEE 802.1 D Section 7.9. The MAC Address Table is a filtering database that supports queries by the Forwarding Process, to determine whether a frame received by a given port with a given destination MAC address is to be forwarded through a given potential transmission port.

This page shows all MAC addresses mapping to a selected port in table.

| TRANSITION                                                                                                    | SISPM1040-382-LRT                                                                                                    |  |
|----------------------------------------------------------------------------------------------------|----------------------------------------------------------------------------------------------------|--|
| Open all<br>System Information<br>Front Panel<br>Basic Setting<br>DHCP Server<br>Port Setting<br>Redundancy<br>VLAN<br>SNMP<br>Traffic Prioritization<br>Multicast<br>Security<br>Warning<br>Monitor and Diag<br>Port Statistic<br>Port Statistic<br>Port Statistic<br>Port Statistic<br>Port Statistic<br>SFP Monitor<br>System Event Log<br>SFP Monitor<br>SFP Monitor<br>Security<br>Save Configuration<br>Save Configuration<br>System Reboot | MAC Address Table Port No : Port.07 v Current MAC Address D01B11B26D4B DYNAMIC Dynamic Address Count : 1 Static Address Count : 1 Static Address Count : 0 Clear MAC Table Help MAC Address Table Aging Time: (0-3825) 30 secs Auto Flush MAC Address Table When Ports Link Down |  |
| http://192.168.1.77/filterAM.htm                                                                                                    | Auto Flush MAC Address Table When Ports Link Down                                                                                                    |  |

#### MAC Address Table interface

| Label                 | Description                                                               |
|-----------------------|---------------------------------------------------------------------------|
| Port No.              | Show all MAC addresses mapping to a selected port in table.               |
| Clear MAC Table       | Click to clear all MAC addresses in the table.                            |
| MAC Address Table     | Assign an aging time; it <u>must</u> be a multiple of 5 minutes.The valid |
| Aging Time            | range is 0-3825 seconds.                                                  |
| Auto Flush MAC Adress | Check the checkbox to enable the function to the Elush MAC table          |
| Table When Ports Link | when the part links down                                                  |
| Down                  |                                                                           |
| Apply                 | Click "Apply" to set the configuration.                                   |

## 5.1.10.3 Port Statistic

| TRANSITIO                                                                         | N<br>Se |      | SISP         | M1040-3  | 82-L | RT         |                      |                     |                      |                     |                       |                     |
|-----------------------------------------------------------------------------------|---------|------|--------------|----------|------|------------|----------------------|---------------------|----------------------|---------------------|-----------------------|---------------------|
|                                                                                   | ~       | Por  | t Stat       | Type     | Link | State      | TX<br>Good<br>Packet | TX<br>Bad<br>Packet | RX<br>Good<br>Packet | RX<br>Bad<br>Packet | TX<br>Abort<br>Packet | Packet<br>Collision |
| 🕀 🦲 Security                                                                      |         |      | Port.01      | 100TX    | Down | Forwarding | 0                    | 0                   | 0                    | 0                   | 0                     | 0                   |
| Warning                                                                           |         |      | Port.02      | 100TX    | Down | Forwarding | 0                    | 0                   | 0                    | 0                   | 0                     | 0                   |
| E Monitor and Diag                                                                |         |      | Port.03      | 100TX    | Down | Forwarding | 0                    | 0                   | 0                    | 0                   | 0                     | 0                   |
| MAC Address Table                                                                 |         |      | Port.04      | 100TX    | Down | Forwarding | 0                    | 0                   | 0                    | 0                   | 0                     | 0                   |
| Port Statistic                                                                    |         |      | Port.05      | 100TX    | Down | Forwarding | 0                    | 0                   | 0                    | 0                   | 0                     | 0                   |
| Port Monitoring                                                                   |         |      | Port.06      | 100TX    | Down | Forwarding | 0                    | 0                   | 0                    | 0                   | 0                     | 0                   |
| System Event Log                                                                  |         |      | Port.07      | 100TX    | Up   | Forwarding | 158681               | 0                   | 332526               | 0                   | 0                     | 0                   |
| SFP Monitor                                                                       |         |      | Port.08      | 100TX    | Down | Forwarding | 0                    | 0                   | 0                    | 0                   | 0                     | 0                   |
| Power over Ethernet                                                               |         |      | G1           | 1GTX/SFP | Down | Forwarding | 0                    | 0                   | 0                    | 0                   | 0                     | 0                   |
| Save Configuration Factory Default System Reboot http://192.168.1.77/portstat.htm | v       | Clea | G2<br>r Help | 1GTX/SFP | Down | Forwarding | 0                    | 0                   | 0                    | 0                   | 0                     | 0                   |

Port statistics show several statistics counters for all ports.

## Port Statistics interface

| Label            | Description                                                |
|------------------|------------------------------------------------------------|
| Туре             | Show port speed and media type.                            |
| Link             | Show port link status.                                     |
| State            | Show ports as Forwarding, Listening, or Learning.          |
| TX Good Packet   | The number of good packets sent by this port.              |
| TX Bad Packet    | The number of bad packets sent by this port.               |
| RX Good Packet   | The number of good packets received by this port.          |
| RX Bad Packet    | The number of bad packets received by this port.           |
| TX Abort Packet  | The number of packets aborted by this port.                |
| Packet Collision | The number of times a collision was detected by this port. |
| Clear            | Click to reset all counters to zero for all ports.         |
| Help             | Show help file.                                            |

## 5.1.10.4 Port Monitoring

The Port Monitoring function supports TX (egress) only, RX (ingress) only, and both TX/RX monitoring. **TX monitoring** sends any data that egress out checked TX source ports to a selected TX destination port as well. **RX monitoring** sends any data that ingress in checked RX source ports out to a selected RX destination port as well as sending the frame where it normally would have gone. **Note**: keep all source ports unchecked in order to disable port monitoring.

| NETWORKS®              | SISPM104    | 40-382-LI | RT        |       |      |  |
|------------------------|-------------|-----------|-----------|-------|------|--|
| Open all A F           | Port Monito | ring      |           |       |      |  |
| Front Panel            | Port        | Destinat  | tion Port | Sourc | Port |  |
| E Basic Setting        | Port        | RX        | TX        | RX    | TX   |  |
| DHCP Server            | Port.01     | 0         | 0         |       |      |  |
| Port Setting           | Port.02     | 0         | 0         | ~     | V    |  |
|                        | Port.03     | 0         | 0         |       |      |  |
|                        | Port.04     | 0         | 0         |       |      |  |
| Traffic Prioritization | Port.05     | Õ         | Õ         |       |      |  |
| Multicast              | Port.06     | 0         | 0         |       |      |  |
| E Security             | Port.07     | ۲         | ۲         | •     |      |  |
| 🔄 🤄 Monitor and Diag   | Port.08     | 0         | 0         |       |      |  |
| MAC Address Table      | G1          | 0         | 0         |       |      |  |
| Port Statistic         | G2          | 0         | 0         |       |      |  |

## Port monitoring interface

| Label            | Description                                                             |
|------------------|-------------------------------------------------------------------------|
| Destination Port | The port will receive a copied frame from source port for monitoring    |
| Destination Fort | purposes.                                                               |
| Source Port      | The port will be monitored. Check the box for TX or RX to be monitored. |
| тх               | The frames coming into the switch port.                                 |
| RX               | The frames received by switch port.                                     |
| Apply            | Click "Apply" to activate the configuration settings.                   |
| Help             | Show help file.                                                         |

## 5.1.10.5 SFP Monitor

This function can measure the temperature of SFP modules that support the DDM function. You can manage and set up the event alarm module through DDM Web page.

| TRANSITIO                                                                                                    | N<br>(Ss | SISPM                          | 1040-382-              | LR                    | r                                         |                  |                  |  |
|----------------------------------------------------------------------------------------------------|----------|--------------------------------|------------------------|-----------------------|-------------------------------------------|------------------|------------------|--|
| Multicast     Security                                                                                        | ^        | SFP Moni                       | tor                    |                       |                                           |                  |                  |  |
| <ul> <li>Warning</li> <li>Monitor and Diag</li> </ul>                                                         |          | Port No.                       | Temperature<br>(°C)    | Vcc<br>(V)            | TX Bias<br>(mA)                           | TX Power<br>(µW) | RX Power<br>(µW) |  |
| MAC Address Table                                                                                             |          | G1                             | N/A                    | N/A                   | N/A                                       | N/A              | N/A              |  |
| Port Statistic                                                                                                |          | G2                             | N/A                    | N/A                   | N/A                                       | N/A              | N/A              |  |
| System Event Log SFP Monitor  SFP Monitor  Save Configuration  http://192.168.1.77/tempalarm.ht System reason | tm ]     | Warnin<br>Event<br>Apply Refre | ng Temper<br>Alarm : 🗆 | r <b>atu</b><br>Sysic | n <b>re :</b> [75<br>ng □ SM <sup>-</sup> | °C(0-<br>TP      | -100)            |  |

## SFP Monitor interface

| Label               | Description                                                        |
|---------------------|--------------------------------------------------------------------|
| Temperature (°C)    | The measured (reported) SFP temperature in degrees Celsius.        |
| Vcc (V)             | The measured (reported) SFP votage in Volts.                       |
| TX Bias (μ W)       | The measured (reported) SFP transmit bias in microWatts.           |
| TX Power (μ W)      | The measured (reported) SFP transmit power in microWatts.          |
| RX Power (µ W)      | The measured (reported) SFP receive power in microWatts.           |
| Warning Temperature | Set the Warning Temperature in degrees C. The valid range is 0~100 |
|                     | degrees C.                                                         |
| Event Alarm         | Select the warning method; either Syslog and/or SMTP (E-mail).     |
| Apply               | Click "Apply" to activate the configuration settings.              |
| Refresh             | Click to update the page data.                                     |

# 5.1.11 Power over Ethernet (PoE)

## 5.1.11.1 Basic Setting

This page is for setting PoE parameters. The switch has eight ports (Port 1 - 8) that act as PSE (Power Sourcing Equipment) ports. **Note** that direct copper network connections between legacy detect PoE enabled ports is not recommended. See the "Product Alert Notification" on page 16 for details.

PoE (Power over Ethernet) technology is used to transmit electrical power to remote devices over standard Ethernet cables. PoE eliminates the need for an additional power supply for each connected PD (Powered Device), making it a cost-effective and convenient solution for deploying networks in places where placing a power supply is difficult or expensive to deploy. This page lets you set up basic PoE functions and view switch PoE status.

| TRANSITIO                                                       | SISPM1040-382-LRT                                       |
|-----------------------------------------------------------------|---------------------------------------------------------|
| Traffic Prioritization     Multicast     Security               | <ul> <li>Power over Ethernet - Basic Setting</li> </ul> |
| + D Warning                                                     | Maximum Power Budget 240 W                              |
| Monitor and Diag     Power over Ethernet     Basic Setting      | Power Limit Mode                                        |
| Port Setting                                                    | Legacy PD Detection                                     |
| Port Status                                                     | Total Power Consumption 0 W                             |
| Ping Alive Check                                                | Power Voltage 48.4 V                                    |
| Schedule                                                        | POE Chip Temperature 57 °C                              |
| <ul> <li>Save Configuration</li> <li>Factory Default</li> </ul> | POE Chip Status Normal                                  |
| http://192.168.1.77/poesys.htm                                  | Apply Help                                              |

#### PoE Basic Setting interface

| Label                   | Description                                                                   |
|-------------------------|-------------------------------------------------------------------------------|
| Maximum Power<br>Budget | Setting for maximum power available. This is the maximum amount of            |
|                         | power that can be allocated to all switch ports. Allocated power to each port |
|                         | will be subtracted from the total power budget.                               |

|                     | This switch offers three power limit modes to provide power catering for             |
|---------------------|--------------------------------------------------------------------------------------|
|                     | different use scenarios.                                                             |
|                     | Max of AF/AT: the switch supports both the IEEE 802.3af and 802.3at                  |
|                     | standards. The 802.3af allows for a maximum continuous output power of               |
|                     | 15.40 W and the 802.3at allows for 34.20 W.                                          |
| Power Limit Mode    | Class: by enabling this option, the switch will provide power to PDs in              |
|                     | accordance to their classes, restricting the power supply to each PD to              |
|                     | their maximum power levels. PD classes rang from 0 to 4.                             |
|                     | Port Setting: by enabling this option, the switch will provide power to PDs          |
|                     | in accordance to the value you have specified. For more information on the           |
|                     | settings, please refer to Power Limit in Port Setting.                               |
|                     | Check the checkbox to enable legacy PD detection. Legacy PDs refers to               |
|                     | powered devices manufactured before the IEEE standard was finalized                  |
|                     | and do not have the expected PD signature required by the PSE's                      |
|                     | detection signal. Such PDs usually feature large capacitance as the                  |
| Legacy PD Detection | detection signature that does not completely comply with the 802.3af                 |
|                     | specs.                                                                               |
|                     | By enabling this option, the switch will probe for legacy PDs and if a legacy        |
|                     | PD is detected, the switch will provide power to the PD.                             |
| Total Power         | Displays the total amount of power provided by the switch to PDs in Watts            |
| Consumption         | Displays the total amount of power provided by the switch to r Ds in watts.          |
| Power Voltage       | Displays the output voltage of the switch for PoE ports.                             |
| POE Chip            | Displays the temperature (in $^\circ C$ ) of the chip during operation, allowing you |
| Temperature         | to monitor the temperature, helping prevent port overheating.                        |
|                     | Displays the status of the chip during operation. The statuses include               |
|                     | Normal, Resetting, No response, PoE controller error, and PoE device                 |
|                     | error, as described below:                                                           |
| DOE Chin Statua     | Normal: the chip is functioning normall.y                                            |
| POE Chip Status     | Resetting: the chip is reinitiating.                                                 |
|                     | No response: the chip is not responding.                                             |
|                     | PoE controller error: the PoE controller chip fails to operate functionally.         |
|                     | <b>PoE device error</b> : the PoE device chip fails to operate functionally.         |
| Apply               | Click " <b>Apply</b> " to activate the configuration settings.                       |
|                     |                                                                                      |

## 802.3af Classification

A PD can optionally present a classification signature to the PSE to indicate the maximum power it will draw while operating. The IEEE specification defines this signature as a constant current draw when the PSE port voltage is in the VCLASS range (between 15.5V and 20.5V), with the current level indicating one of five possible PD classes. For example, a typical PD load line, starting with the slope of the 25k $\Omega$  signature resistor below 10V, then transitioning to the classification signature current (e.g., Class 3) in the VCLASS range. The table below shows the possible classification values:

| Class   | Result                                         |
|---------|------------------------------------------------|
| Class 0 | No Class Signature Present; Treat Like Class 3 |
| Class 1 | 3W                                             |
| Class 2 | 7W                                             |
| Class 3 | 13W                                            |
| Class 4 | 25.5W (Type 2)                                 |

## 5.1.11.2 Power over Ethernet - Port Setting

This interface is for setting the 8 PoE ports (Port.01 - Port.08) that act as PSE (Power Sourcing Equipment) ports.

| SISPN    | 11040                                                                                                    | -382                                                                                                    | -LRT                                                                                                    |                                                                                                    |                                                                                                    |                                                                                                    |
|----------|----------------------------------------------------------------------------------------------------|----------------------------------------------------------------------------------------------------|----------------------------------------------------------------------------------------------------|----------------------------------------------------------------------------------------------------|----------------------------------------------------------------------------------------------------|----------------------------------------------------------------------------------------------------|
| Power ov | er E                                                                                                    | ther                                                                                                    | net -                                                                                                    | P                                                                                                    | ort Setting                                                                                                    |                                                                                                    |
| Port No. | Enable                                                                                                    | Force<br>Power                                                                                                    | Priorit                                                                                                    | y                                                                                                    | Power Limit<br>(< 36000 mW)                                                                                                    |                                                                                                    |
| Port.01  | <b>V</b>                                                                                                    | ~                                                                                                    | High                                                                                                    | ~                                                                                                    | 30000                                                                                                    |                                                                                                    |
| Port.02  |                                                                                                    | ~                                                                                                    | High                                                                                                    | Y                                                                                                    | 30000                                                                                                    |                                                                                                    |
| Port.03  | $\checkmark$                                                                                                    | ~                                                                                                    | Low                                                                                                    | ~                                                                                                    | 25000                                                                                                    |                                                                                                    |
| Port.04  | -                                                                                                    | V                                                                                                    | Low                                                                                                    | ~                                                                                                    | 20000                                                                                                    |                                                                                                    |
| Port.05  | $\checkmark$                                                                                                    |                                                                                                    | Low                                                                                                    | ~                                                                                                    | 30000                                                                                                    |                                                                                                    |
| Port.06  | $\checkmark$                                                                                                    |                                                                                                    | Low                                                                                                    | ~                                                                                                    | 30000                                                                                                    |                                                                                                    |
| Port.07  | -                                                                                                    | $\checkmark$                                                                                                    | Critical                                                                                                    | ~                                                                                                    | 36000                                                                                                    |                                                                                                    |
| Port.08  | -                                                                                                    | •                                                                                                    | Low                                                                                                    | ~                                                                                                    | 30000                                                                                                    |                                                                                                    |
|          | SISPN<br>Power ov<br>Port No.<br>Port.01<br>Port.02<br>Port.02<br>Port.03<br>Port.04<br>Port.05<br>Port.06<br>Port.06<br>Port.07<br>Port.08 | SISPM1040<br>Power over E<br>Port No. Enable<br>Port.01<br>Port.02<br>Port.03<br>Port.03<br>Port.04<br>Port.05<br>Port.05<br>Port.06<br>Port.07<br>Port.08 | SISPM1040-382<br>Power over Ether<br>Port No. Enable Force<br>Port.01 V V<br>Port.02 V V<br>Port.02 V V<br>Port.03 V V<br>Port.03 V V<br>Port.05 V V<br>Port.05 V V<br>Port.06 V V<br>Port.07 V V | SISPM1040-382-LRT<br>Power over Ethernet -<br>Port No. Enable Force<br>Power Priorit<br>Port.01 Ø Ø High<br>Port.02 Ø Ø High<br>Port.03 Ø Ø Low<br>Port.04 Ø Low<br>Port.05 Ø Ø Low<br>Port.06 Ø Ø Low<br>Port.07 Ø Ø Critical<br>Port.08 Ø Ø Low | SISPM1040-382-LRT<br>Power over Ethernet - F<br>Port No. Enable Force Priority<br>Port.01 Ø Ø High ~<br>Port.02 Ø High ~<br>Port.03 Ø Low ~<br>Port.03 Ø Low ~<br>Port.05 Ø Ø Low ~<br>Port.06 Ø Ø Low ~<br>Port.07 Ø Critical ~ | SISPM1040-382-LRT<br>Power over Ethernet - Port Setting<br>Port No. Enable Force Priority Power Limit<br>(< 36000 mW)<br>Port.01 2 2 High < 30000<br>Port.02 2 4 High < 30000<br>Port.02 2 4 High < 30000<br>Port.03 2 5000<br>Port.03 2 2 0 0<br>Port.04 2 0<br>Port.04 2 0<br>Port.05 2 0 0<br>Port.05 2 0 0<br>Port.06 2 0<br>Port.07 2 0 0<br>Port.08 2 0<br>Port.08 2 0<br>Port.08 2 0<br>Port.08 2 0<br>Port.09 0<br>Port.09 0<br>Port |

#### PoE Port Setting interface

| Label       | Description                                                                          |
|-------------|--------------------------------------------------------------------------------------|
| Port No.    | Displays the PoE port number to which the settings on this row will be applied.      |
|             | Check the box to enable the PoE function on a per-port basis.                        |
| Enable      | The checkbox allows you to enable or disable the PoE function of each port.          |
|             | When checked, the PoE function is enabled.                                           |
|             | When the function is enabled, the system will force PSE to feed power to the PD      |
| Force Power | even if the power requested by the PD is higher than the value defined by its        |
|             | class.                                                                               |
|             | This drop-down list provides options for the power supply priority for each port.    |
|             | There are three levels of power priority: Low, High, and Critical (highest).         |
|             | The priority is useful when the switch is fully loaded and cannot supply sufficient  |
|             | power to every port. When enabled, the switch supplies power to ports with           |
|             | higher priority, and powers down some ports with lower priority.                     |
| Priority    | Critical is the highest priority level. Ports set to this level are guaranteed power |
|             | before any ports assigned to the other two priority levels.                          |
|             | High is the second highest level. Ports set to this level receive power only if all  |
|             | the ports set to the Critical level are already receiving power. If there is not     |
|             | enough power to support all of the ports set to the High priority level, power is    |
|             | provided to the ports based on port number, in ascending order.                      |

|             | Low is the lowest priority level. This is the default setting. Ports set to this level |
|-------------|----------------------------------------------------------------------------------------|
|             | only receive power if all the ports assigned to the other two levels are already       |
|             | receiving power. Like other levels, if there is not enough power to support all of     |
|             | the ports set to the Low priority level, power is provided to the ports based on       |
|             | port number, in ascending order.                                                       |
| Dowor Limit | Enter the maximum power in watts that can be delivered to a port                       |
| Power Limit | (< 36000 mW).                                                                          |
| Apply       | Click "Apply" to activate the configuration settings.                                  |
| Help        | Show help file.                                                                        |

## 5.1.11.3 Port Status

This page displays detailed PoE status for each each Port. The information for individual ports varies with their PoE states.

| TRANSITIO                                                              | N<br>Sse SIS | PM1040-38     | 2-LRT                                   |               |            |       |
|------------------------------------------------------------------------|--------------|---------------|-----------------------------------------|---------------|------------|-------|
|                                                                        | ^ Power      | over Ethe     | ernet - Po                              | ort Stat      | us         |       |
| 🕀 📃 Monitor and Diag                                                   | Port         | No. State     | Current (mA)                            | Voltage (V)   | Power (mW) | Class |
| E Sever over Ethernet                                                  | Port.        | 01 Detecting  |                                         |               | 1.1.1.1.44 |       |
| Basic Setting                                                          | Port.        | 02 Detecting  | · · · · · · · · · · · · · · · · · · ·   | 5 - See 11    | (          |       |
| Port Setting                                                           | Port.        | 03 Detecting  | 11 19 1 - 1 - 1 - 1 - 1 - 1 - 1 - 1 - 1 | 1 9 9 9 1     |            |       |
| Port Status                                                            | Port.        | 04 Detecting  |                                         | - <del></del> |            |       |
| Ping Alive Check                                                       | Port.        | 05 Detecting  |                                         |               |            |       |
| Schedule                                                               | Port.        | 06 Detecting  |                                         |               |            |       |
| Save Configuration                                                     | Port.        | 07 No Powered |                                         |               | 540        |       |
| Factory Default     System Reboot     http://192.168.1.77/poepstus.htr | Port.        | 08 Detecting  |                                         |               |            |       |

### PoE Port Status interface

| Label        | Description                                                              |
|--------------|--------------------------------------------------------------------------|
| Port No.     | Port number (Port.01 - Port.08).                                         |
| State        | Displays the PoE state of individual ports. The state can be:            |
|              | Detecting: the port is not connected to any PD or is detecting the PD.   |
|              | No Powered: power is not delivered. The connected device maybe not a     |
|              | PD or an error may have occurred when detecting.                         |
|              | Powered: power is delivered to a PD. In this case, other columns in the  |
|              | same row will show related values.                                       |
| Current (mA) | Displays the current used by the PD for this port in milliamps (mA).     |
| Voltage (V)  | Displays the voltage used by the PD for this port in Volts.              |
| Power (mW)   | Displays the power consumed by the PD for this port. The power is        |
|              | measured in milliwatts (mW).                                             |
|              | Displays the class of the PD for this port and the power consumed by the |
| Class        | PD. When Bypass classification is enabled, the class value will not be   |
|              | shown.                                                                   |

## 5.1.11.4 PoE Ping Alive Check (Auto Power Reset - APR)

You can control the PoE function by using this feature to turn ON or OFF other PoE devices which connect with the assigned port. With APR enabled, it automatically pings the device on a configured schedule and if the device does not respond to the configured number of pings, the switch toggles PoE power on the port which automatically resets the device.

| NETWORKS.                            | SISPN    | 11040-382-LR    | Т                                    |                     |                 |                |                                   |
|--------------------------------------|----------|-----------------|--------------------------------------|---------------------|-----------------|----------------|-----------------------------------|
| Basic Setting                        | Power ov | er Etherne      | t - Ping                             | Alive Cl            | neck            |                |                                   |
| Port Setting     Redundancy          | Mode:    | Enabled V       |                                      |                     |                 |                |                                   |
| VLAN<br>SNMP                         | Event    | Alarm by SM     | TP : Enable                          | i 🗸                 |                 |                |                                   |
| Traffic Prioritization     Multicast | Port No. | Ping IP Address | Interval Time<br>(10~120)<br>seconds | Retry Time<br>(1~5) | Failure Log     | Failure Action | Reboot Time<br>(3~120)<br>seconds |
| Security                             | Port.01  | 192.168.1.30    | 30                                   | 3                   | error=0 total=0 | Restart Once 🗸 | 45                                |
| Monitor and Diag                     | Port.02  | 192.168.1.40    | 30                                   | 3                   | error=0 total=0 | Power On 🗸 🗸   | 15                                |
| Power over Ethernet                  | Port.03  | 192.168.1.50    | 30                                   | 3                   | error=0 total=0 | Power Down 🗸   | 15                                |
| Basic Setting                        | Port.04  | 0.0.0.0         | 30                                   | 3                   | error=0 total=0 | Nothing V      | 15                                |
| Port Setting                         | Port.05  | 0.0.0.0         | 30                                   | 3                   | error=0 total=0 | Nothing 🗸 🗸    | 15                                |
| Port Status  Ping Alive Check        | Port.06  | 0.0.0.0         | 30                                   | 3                   | error=0 total=0 | Nothing V      | 15                                |
|                                      | Port.07  | 0.0.0.0         | 30                                   | 3                   | error=0 total=0 | Nothing 🗸 🗸    | 15                                |
| Schedule                             |          |                 |                                      |                     | 1               |                |                                   |

#### PoE Ping Alive Check interface

| Label               | Description                                                                |
|---------------------|----------------------------------------------------------------------------|
| Mode                | Enable or disable the PoE Ping Alive Check function globally.              |
| Event Alarm by SMTP | At the dropdown select Enable to send alarm message via SMTP.              |
|                     | When Enabled and a "ping" fails, you are notified by e-mail.               |
| Port No.            | You can configure the Ping function per PoE port number.                   |
| Ping IP Address     | Enter the IP Address to Ping.                                              |
| Interval Time       | Enter the interval between Pings sent (10 ~120 seconds).                   |
| Retry Time          | Set the amount of time before a Ping retry is attempted (1~5 seconds).     |
| Failure Log         | Tracks "Ping Check " failures.                                             |
| Failure Action      | Set the action to take when a failure occurs: Nothing, Restart Forever,    |
|                     | Restart Once, Power On, or Power Down.                                     |
|                     | Set the amount of time to wait after a ping check failure before rebooting |
| Reboot Time         | the switch. Only valid if "Failure Action" is set to "Restart Forever" or  |
|                     | "Restart Once". The valid range is 3-120 seconds. The default is 15        |
|                     | seconds.                                                                   |

## 5.1.11.5 PoE Schedule

You can schedule a date and time to enable or disable the Power over Ethernet function.

Note that the SNTP function must be Enabled for PoE scheduling to work.

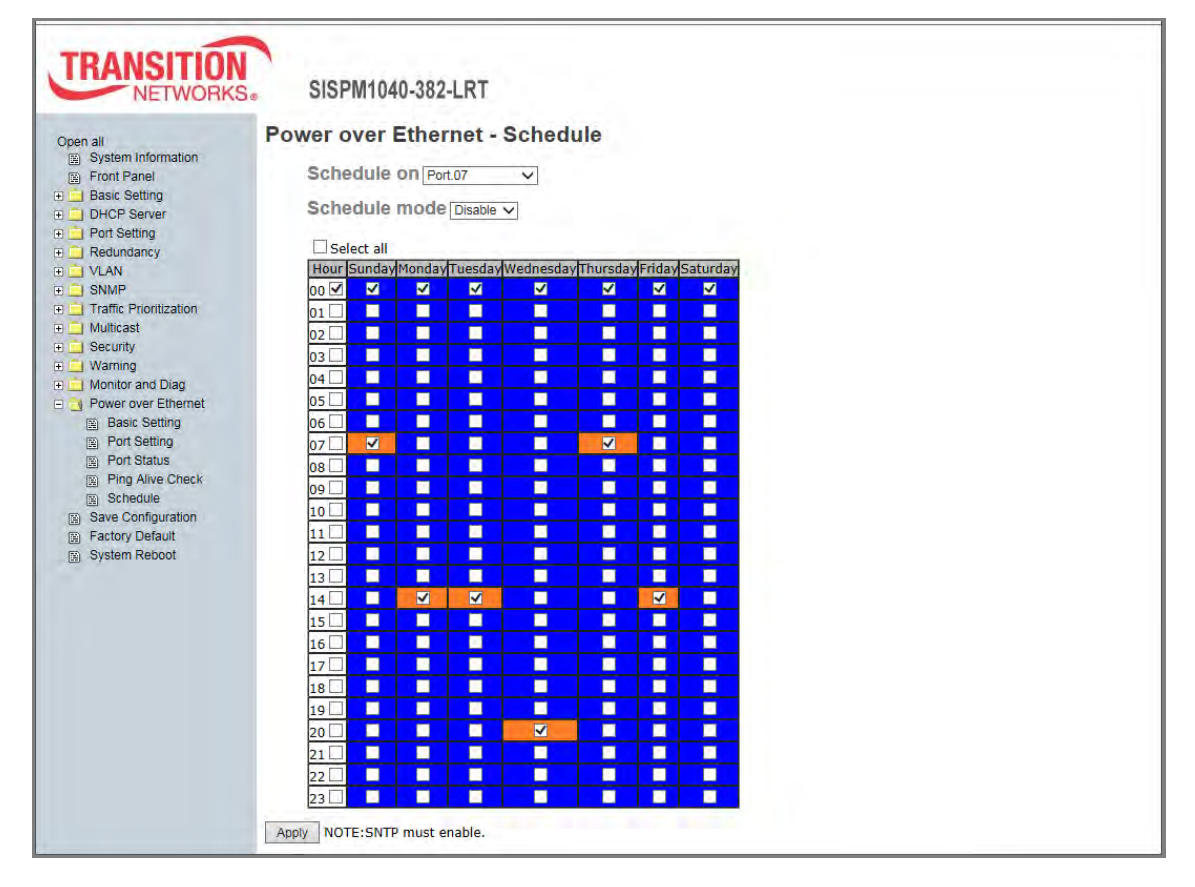

## PoE Schedule interface

The following table describes the labels in this screen.

| Label             | Description                                                       |  |  |  |
|-------------------|-------------------------------------------------------------------|--|--|--|
|                   | At the dropdown, select the Port to configure PoE scheduling.     |  |  |  |
| Schedule on       | Schedule on Port.01, Port.02, Port.03, Port.04, Port.05, Port.06, |  |  |  |
|                   | Port.07, Port.08, or Port.01~Port.08.                             |  |  |  |
| Schedule mode     | At the dropdown, select Enable or disable PoE schedule mode.      |  |  |  |
| Select all        | Check the box to select all dates and times. Uncheck the box to   |  |  |  |
|                   | de-select all dates and times.                                    |  |  |  |
| Hour              | Check to enable the time(s) for PoE scheduling (00 - 23).         |  |  |  |
| Sunday - Saturday | Check to enable PoE function for one or more days.                |  |  |  |
| Apply             | Click " <b>Apply</b> " to activate the configuration settings.    |  |  |  |

# 5.1.12 Save Configuration

If any configuration changes are made, you must click the "**Save Configuration**" button to save the current configuration data to the permanent flash memory. Otherwise, the current configuration is lost when the switch is powered off or when the system is reset.

| TRANSITIO                                                                   | N<br>(Sa | SISPM1040-382-LRT  |                                |
|-----------------------------------------------------------------------------|----------|--------------------|--------------------------------|
| Warning     Monitor and Diag     Power over Ethernet     Save Configuration | ^        | Save Configuration |                                |
| Factory Default                                                             | ~        |                    | http://192.168.1.77/savefl.htm |

Save Configuration interface

The following table describes the labels in this screen.

| Label | Description                     |  |  |  |  |
|-------|---------------------------------|--|--|--|--|
| Save  | Save all configuration changes. |  |  |  |  |
| Help  | Show help file.                 |  |  |  |  |

The message "Save to Flash OK! Press Here to back to Previous Page." displays when successfully completed. Click the link to return to the Save Configuration page.

# 5.1.13 Factory Default

Here you can reset switch to its factory default configuration. After clicking the "Reset" button, you <u>must</u> restart the system for the default configuration to be applied at next start.

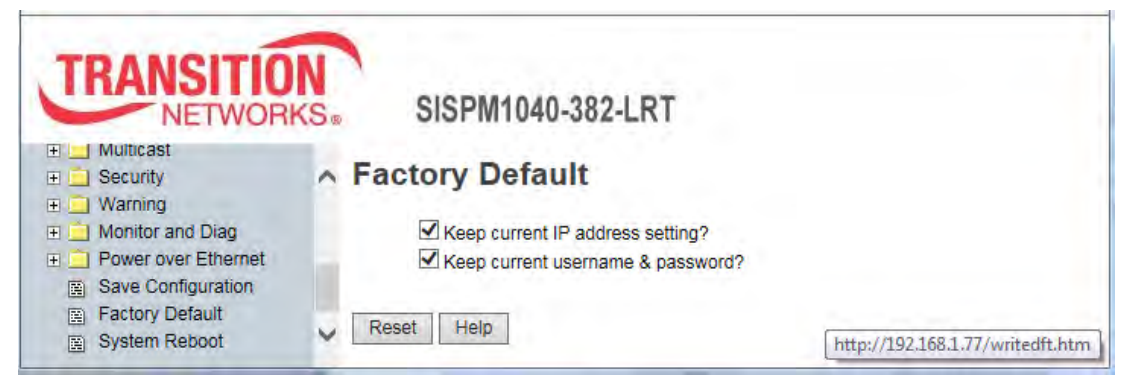

## Factory Default interface

To reset the switch to its default configuration, click the **Reset** button to reset all configurations to the default values. You can check the boxes to "**Keep current IP address setting?**" and "**Keep current username & password?**".

# 5.1.14 System Reboot

Here you can click the [Reboot] button to restart the switch.

|                                                                                                    | N<br>(S. | SISPM1040-382-LRT                                                                 |
|----------------------------------------------------------------------------------------------------|----------|-----------------------------------------------------------------------------------|
| Multicast     Security     Warning     Monitor and Diag     Power over Ethernet     Save Configuration     Factory Default | ^        | System Reboot<br>Please click [Reboot] button to restart switch device.<br>Reboot |
| System Reboot                                                                                                    | ~        | http://192.168.1.77/reboot.htm                                                    |

System Reboot interface

The following table describes the labels in this screen.

| Label  | Description                                     |  |  |  |
|--------|-------------------------------------------------|--|--|--|
| Reboot | Click the button to start an immediate re-boot. |  |  |  |

During the re-boot process, the message "*Rebooting* ... *After several seconds, reconnect the system*." displays. **Note** that you may need to refresh your web bowser to display the System information page again.

# 6. Command Line Interface (CLI)

# 6.1 About CLI Management

In addition to Web-based management, the SISPM1040-382-LRT also supports CLI management. Before configuring by RS-232 serial console, use an RJ45 to DB9-F cable to connect the Switches' RS-232 Console port to your PCs' COM port. You can use HyperTerminal, PuTTY, Tera Term, Telnet, or similar program.

Follow the steps below to access the console via HyperTerminal.

**1**. At Windows desktop, click Start -> Programs -> Accessories -> Communications -> Hyper Terminal.

2. Enter a name for new connection

3. Select COM port number to use.

**4**. Use the COM port properties settings: 9600 for Bits per second, 8 for Data bits, None for Parity, 1 for Stop bits, and None for Flow control.

**5**. The Console login screen displays. Use the keyboard to enter the Username and Password (both **root**), then press "**Enter**".

## **CLI Management by Telnet**

You can use "TELNET" to configure the switch. The default IP Address is 192.168.1.77.

Follow the steps below to access the console via Telnet.

**1**. Telnet to the IP address of the switch from the Windows "**Run**" command (or from the MS-DOS prompt).

**2**. The Login screen displays. Use the keyboard to enter the Username and Password (both **root**), and then press "**Enter**".

**Note**: firmware version v1.27 made CLI enhancements: add port alias in web UI, add port alias info for port event log in syslog, add port alias info for port linkup/down SNMP trap, add SSH and TACACS+, add setting check in POE Setting page, add CLI commands (security https, security ssh, no security https, no security ssh).

## **CLI Command Levels**

| Modes         | Access Method         | Prompt      | Exit Method          | About This Model                                |
|---------------|-----------------------|-------------|----------------------|-------------------------------------------------|
| User EXEC     | Begin a session       | switch>     | Enter logout         | The user commands available                     |
|               | with your switch.     |             | or <b>quit</b> .     | at the level of user is the                     |
|               |                       |             |                      | subset of those available at the                |
|               |                       |             |                      | privileged level.                               |
|               |                       |             |                      | Use this mode to                                |
|               |                       |             |                      | Enter menu mode.                                |
|               |                       |             |                      | <ul> <li>Display system information.</li> </ul> |
| Privileged    | Enter the enable      | switch#     | Enter                | The privileged command is                       |
| EXEC          | command while in      |             | disable to           | advance mode.                                   |
|               | user EXEC mode.       |             | exit.                | Use Privileged mode to                          |
|               |                       |             |                      | <ul> <li>Display advance function</li> </ul>    |
|               |                       |             |                      | status                                          |
|               |                       |             |                      | <ul> <li>save configures</li> </ul>             |
| Global        | Enter the configure   | Switch      | To exit to           | Use this mode to configure                      |
| configuration | command while in      | (config)#   | privileged           | parameters that apply to your                   |
|               | privileged EXEC       |             | EXEC mode,           | Switch as a whole.                              |
|               | mode.                 |             | enter <b>exit</b> or |                                                 |
|               |                       |             | end                  |                                                 |
| VLAN          | Enter the <b>vlan</b> | Switch      | To exit to           | Use this mode to configure                      |
| database      | database              | (vlan)#     | user EXEC            | VLAN-specific parameters.                       |
|               | command while in      |             | mode, enter          |                                                 |
|               | privileged            |             | exit.                |                                                 |
|               | EXEC mode.            |             |                      |                                                 |
| Interface     | Enter the interface   | Switch      | To exit to           | Use this mode to configure                      |
| configuration | command (with a       | (config-if) | global               | parameters for the switch and                   |
|               | specific              | #           | configuration        | Ethernet ports.                                 |
|               | interface)while in    |             | mode,                |                                                 |
|               | global configuration  |             | enter <b>exit</b> .  |                                                 |
|               | mode                  |             | To exit              |                                                 |
|               |                       |             | privileged           |                                                 |
|               |                       |             | EXEC mode            |                                                 |
|               |                       |             | enter <b>exit</b> or |                                                 |
|               |                       |             | end.                 |                                                 |

## **Command Level Symbols**

| Mode                 | Symbol of Command Level |
|----------------------|-------------------------|
| User EXEC            | E                       |
| Privileged EXEC      | Р                       |
| Global configuration | G                       |
| VLAN database        | V                       |
| Interface            | 1                       |
| configuration        |                         |

# 6.2 System Command Set

| SISPM1040-382-LRT       | Level | Description           | <b>F</b>                           |
|-------------------------|-------|-----------------------|------------------------------------|
| Commands                |       |                       | Example                            |
| show config             | Е     | Show switch           | switch>show config                 |
|                         |       | configuration         |                                    |
| show terminal           | Р     | Show console          | switch#show terminal               |
|                         |       | information           |                                    |
| write memory            | Р     | Save your             | switch#write memory                |
|                         |       | configuration into    |                                    |
|                         |       | permanent memory      |                                    |
|                         |       | (flash rom)           |                                    |
| system name             | G     | Configure system      | switch(config)#system name xxx     |
| [System Name]           |       | name                  |                                    |
| system location         | G     | Set switch system     | switch(config)#system location xxx |
| [System Location]       |       | location string       |                                    |
| system description      | G     | Set switch system     | switch(config)#system description  |
| [System Description]    |       | description string    | ххх                                |
| system contact          | G     | Set switch system     | switch(config)#system contact xxx  |
| [System Contact]        |       | contact window string |                                    |
| show system-info        | Е     | Show system           | switch>show system-info            |
|                         |       | information           |                                    |
| ip address              | G     | Configure the IP      | switch(config)#ip address          |
| [lp-address]            |       | address of switch     | 192.168.1.1 255.255.255.0          |
| [Subnet-mask] [Gateway] |       |                       | 192.168.1.254                      |
|                         |       |                       |                                    |
| ip dhcp                 | G     | Enable DHCP client    | switch(config)#ip dhcp             |
|                         |       | function of switch    |                                    |

| show ip                 | Р | Show IP information of | switch#show ip                        |
|-------------------------|---|------------------------|---------------------------------------|
|                         |   | switch                 |                                       |
| no ip dhcp              | G | Disable DHCP client    | switch(config)#no ip dhcp             |
|                         |   | function of switch     |                                       |
| reload                  | G | Halt and perform a     | switch(config)#reload                 |
|                         |   | cold restart           |                                       |
| default                 | G | Restore to default     | Switch(config)#default                |
| admin username          | G | Changes a login        | switch(config)#admin username         |
| [Username]              |   | username.              | хххххх                                |
|                         |   | (maximum 10 words)     |                                       |
| admin password          | G | Specifies a password   | switch(config)#admin password         |
| [Password]              |   | (maximum 10 words)     | хххххх                                |
| show admin              | Р | Show administrator     | switch#show admin                     |
|                         |   | information            |                                       |
| dhcpserver enable       | G | Enable DHCP Server     | switch(config)#dhcpserver enable      |
| dhcpserver lowip        | G | Configure low IP       | switch(config)# dhcpserver lowip      |
| [Low IP]                |   | address for IP pool    | 192.168.1.1                           |
| dhcpserver highip       | G | Configure high IP      | switch(config)# dhcpserver highip     |
| [High IP]               |   | address for IP pool    | 192.168.1.50                          |
| dhcpserver subnetmask   | G | Configure subnet       | switch(config)#dhcpserver             |
| [Subnet mask]           |   | mask for DHCP clients  | subnetmask 255.255.255.0              |
| dhcpserver gateway      | G | Configure gateway for  | switch(config)#dhcpserver gateway     |
| [Gateway]               |   | DHCP clients           | 192.168.1.254                         |
| dhcpserver dnsip        | G | Configure DNS IP for   | switch(config)# dhcpserver dnsip      |
| [DNS IP]                |   | DHCP clients           | 192.168.1.1                           |
| dhcpserver leasetime    | G | Configure lease time   | switch(config)#dhcpserver leasetime   |
| [Hours]                 |   | (in hour)              | 1                                     |
| dhcpserver ipbinding    | I | Set static IP for DHCP | switch(config)#interface fastEthernet |
| [IP address]            |   | clients by port        | 2                                     |
|                         |   |                        | switch(config-if)#dhcpserver          |
|                         |   |                        | ipbinding 192.168.1.1                 |
| show dhcpserver         | Р | Show configuration of  | switch#show dhcpserver                |
| configuration           |   | DHCP server            | configuration                         |
| show dhcpserver clients | Р | Show client entries of | switch#show dhcpserver clinets        |
|                         |   | DHCP server            |                                       |
| show dhcpserver         | Р | Show IP-Binding        | switch#show dhcpserver ip-binding     |
| ip-binding              |   | information of DHCP    |                                       |

|                    |   | server                   |                                   |
|--------------------|---|--------------------------|-----------------------------------|
| no dhcpserver      | G | Disable DHCP server      | switch(config)#no dhcpserver      |
|                    |   | function                 |                                   |
| security enable    | G | Enable IP security       | switch(config)#security enable    |
|                    |   | function                 |                                   |
| security http      | G | Enable IP security of    | switch(config)#security http      |
|                    |   | HTTP server              |                                   |
| security telnet    | G | Enable IP security of    | switch(config)#security telnet    |
|                    |   | telnet server            |                                   |
| security ip        | G | Set the IP security list | switch(config)#security ip 1      |
| [Index(110)] [IP   |   |                          | 192.168.1.55                      |
| Address]           |   |                          |                                   |
| show security      | Ρ | Show the information     | switch#show security              |
|                    |   | of IP security           |                                   |
| no security        | G | Disable IP security      | switch(config)#no security        |
|                    |   | function                 |                                   |
| no security http   | G | Disable IP security of   | switch(config)#no security http   |
|                    |   | HTTP server              |                                   |
| no security telnet | G | Disable IP security of   | switch(config)#no security telnet |
|                    |   | telnet server            |                                   |

# 6.3 Port CommandSet

| SISPM1040-382-LRT      |       | Description         | Example                               |
|------------------------|-------|---------------------|---------------------------------------|
| Commands               | Level | Description         | Example                               |
| interface fastEthernet | G     | Choose the port for | switch(config)#interface fastEthernet |
| [Portid]               |       | modification.       | 2                                     |
| duplex                 | I     | Use the duplex      | switch(config)#interface fastEthernet |
| [full   half]          |       | configuration       | 2                                     |
|                        |       | command to specify  | switch(config-if)#duplex full         |
|                        |       | the duplex mode of  |                                       |
|                        |       | operation for Fast  |                                       |
|                        |       | Ethernet.           |                                       |
| speed                  | I     | Use the speed       | switch(config)#interface fastEthernet |
| [10 100 1000 auto]     |       | configuration       | 2                                     |
|                        |       | command to specify  | switch(config-if)#speed 100           |
|                        |       | the speed mode of   |                                       |

|                          |   | operation for Fast       |                                       |
|--------------------------|---|--------------------------|---------------------------------------|
|                          |   | Ethernet., the speed     |                                       |
|                          |   | can't be set to 1000 if  |                                       |
|                          |   | the port isn't a giga    |                                       |
|                          |   | port.                    |                                       |
| flowcontrol mode         |   | Use the flowcontrol      | switch(config)#interface fastEthernet |
| [Symmetric Asymmetric]   |   | configuration            | 2                                     |
|                          |   | command on Ethernet      | switch(config-if)#flowcontrol mode    |
|                          |   | ports to control traffic | Asymmetric                            |
|                          |   | rates during             |                                       |
|                          |   | congestion.              |                                       |
| no flowcontrol           | I | Disable flow control of  | switch(config-if)#no flowcontrol      |
|                          |   | interface                |                                       |
| security enable          | I | Enable security of       | switch(config)#interface fastEthernet |
|                          |   | interface                | 2                                     |
|                          |   |                          | switch(config-if)#security enable     |
| no security              | I | Disable security of      | switch(config)#interface fastEthernet |
|                          |   | interface                | 2                                     |
|                          |   |                          | switch(config-if)#no security         |
| bandwidth type all       | I | Set interface ingress    | switch(config)#interface fastEthernet |
|                          |   | limit frame type to      | 2                                     |
|                          |   | "accept all frame"       | switch(config-if)#bandwidth type all  |
| bandwidth type           | Т | Set interface ingress    | switch(config)#interface fastEthernet |
| broadcast-multicast-floo |   | limit frame type to      | 2                                     |
| ded-unicast              |   | "accept broadcast,       | switch(config-if)#bandwidth type      |
|                          |   | multicast, and flooded   | broadcast-multicast-flooded-unicast   |
|                          |   | unicast frame"           |                                       |
| bandwidth type           | I | Set interface ingress    | switch(config)#interface fastEthernet |
| broadcast-multicast      |   | limit frame type to      | 2                                     |
|                          |   | "accept broadcast and    | switch(config-if)#bandwidth type      |
|                          |   | multicast frame"         | broadcast-multicast                   |
| bandwidth type           | I | Set interface ingress    | switch(config)#interface fastEthernet |
| broadcast-only           |   | limit frame type to      | 2                                     |
|                          |   | "only accept broadcast   | switch(config-if)#bandwidth type      |
|                          |   | frame"                   | broadcast-only                        |
| bandwidth in             | I | Set interface input      | switch(config)#interface fastEthernet |
| [Value]                  |   | bandwidth. Rate          | 2                                     |

|                       |   | Range is from 100        | switch(config-if)#bandwidth in 100    |
|-----------------------|---|--------------------------|---------------------------------------|
|                       |   | kbps to 102400 kbps      |                                       |
|                       |   | or to 256000 kbps for    |                                       |
|                       |   | giga ports,              |                                       |
|                       |   | and zero means no        |                                       |
|                       |   | limit.                   |                                       |
| bandwidth out         | I | Set interface output     | switch(config)#interface fastEthernet |
| [Value]               |   | bandwidth. Rate          | 2                                     |
|                       |   | Range is from 100        | switch(config-if)#bandwidth out 100   |
|                       |   | kbps to 102400 kbps      |                                       |
|                       |   | or to 256000 kbps for    |                                       |
|                       |   | giga ports,              |                                       |
|                       |   | and zero means no        |                                       |
|                       |   | limit.                   |                                       |
| show bandwidth        | I | Show interfaces          | switch(config)#interface fastEthernet |
|                       |   | bandwidth control        | 2                                     |
|                       |   |                          | switch(config-if)#show bandwidth      |
| state                 | I | Use the state interface  | switch(config)#interface fastEthernet |
| [Enable   Disable]    |   | configuration            | 2                                     |
|                       |   | command to specify       | switch(config-if)#state Disable       |
|                       |   | the state mode of        |                                       |
|                       |   | operation for Ethernet   |                                       |
|                       |   | ports. Use the           |                                       |
|                       |   | disable form of this     |                                       |
|                       |   | command to disable       |                                       |
|                       |   | the port.                |                                       |
|                       |   |                          |                                       |
| show interface        | I | show interface           | switch(config)#interface fastEthernet |
| configuration         |   | configuration status     | 2                                     |
|                       |   |                          | switch(config-if)#show interface      |
|                       |   |                          | configuration                         |
| show interface status | I | show interface actual    | switch(config)#interface fastEthernet |
|                       |   | status                   | 2                                     |
|                       |   |                          | switch(config-if)#show interface      |
|                       |   |                          | status                                |
| show interface        | I | show interface statistic | switch(config)#interface fastEthernet |
| accounting            |   | counter                  | 2                                     |
|               |   |                        | switch(config-if)#show interface      |
|---------------|---|------------------------|---------------------------------------|
|               |   |                        | accounting                            |
| no accounting | I | Clear interface        | switch(config)#interface fastEthernet |
|               |   | accounting information | 2                                     |
|               |   |                        | switch(config-if)#no accounting       |

| SISPM1040-382-LRT       |       | Description             | Francis                                |
|-------------------------|-------|-------------------------|----------------------------------------|
| Commands                | Levei | Description             | Example                                |
| aggregator priority     | G     | Set port group system   | switch(config)#aggregator priority 22  |
| [1to65535]              |       | priority                |                                        |
| aggregator activityport | G     | Set activity port       | switch(config)#aggregator activityport |
| [Port Numbers]          |       |                         | 2                                      |
| aggregator group        | G     | Assign a trunk group    | switch(config)#aggregator group 1      |
| [GroupID] [Port-list]   |       | with LACP active.       | 1-4 lacp workp 2                       |
| Іаср                    |       | [GroupID] :1to3         | or                                     |
| workp                   |       | [Port-list]:Member port | switch(config)#aggregator group 2      |
| [Workport]              |       | list, This parameter    | 1,4,3 lacp workp 3                     |
|                         |       | could be a port         |                                        |
|                         |       | range(ex.1-4) or a port |                                        |
|                         |       | list separate by a      |                                        |
|                         |       | comma(ex.2, 3, 6)       |                                        |
|                         |       | [Workport]: The         |                                        |
|                         |       | amount of work ports,   |                                        |
|                         |       | this value could not be |                                        |
|                         |       | less than zero or be    |                                        |
|                         |       | large than the amount   |                                        |
|                         |       | of member ports.        |                                        |
| aggregator group        | G     | Assign a static trunk   | switch(config)#aggregator group 1      |
| [GroupID] [Port-list]   |       | group.                  | 2-4 nolacp                             |
| nolacp                  |       | [GroupID] :1to3         | or                                     |
|                         |       | [Port-list]:Member port | switch(config)#aggreator group 1       |
|                         |       | list, This parameter    | 3,1,2 nolacp                           |
|                         |       | could be a port         |                                        |
|                         |       | range(ex.1-4) or a port |                                        |
|                         |       | list separate by a      |                                        |

## 6.4 Trunk Command Set

|                     |   | comma(ex.2, 3, 6)       |                                     |
|---------------------|---|-------------------------|-------------------------------------|
| show aggregator     | Р | Show the information    | switch#show aggregator              |
|                     |   | of trunk group          |                                     |
| no aggregator lacp  | G | Disable the LACP        | switch(config)#no aggreator lacp 1  |
| [GroupID]           |   | function of trunk group |                                     |
| no aggregator group | G | Remove a trunk group    | switch(config)#no aggreator group 2 |
| [GroupID]           |   |                         |                                     |

## 6.5 VLAN Command Set

| SISPM1040-382-LRT |       |                          | <b>F</b>                        |
|-------------------|-------|--------------------------|---------------------------------|
| Commands          | Levei | Description              | Example                         |
| vlan database     | Р     | Enter VLAN configure     | switch#vlan database            |
|                   |       | mode                     |                                 |
| vlan              | v     | To set switch VLAN       | switch(vlan)# vlanmode 802.1q   |
| [8021q   gvrp]    |       | mode.                    | or                              |
|                   |       |                          | switch(vlan)# vlanmode gvrp     |
| no vlan           | v     | Disable vlan group(by    | switch(vlan)#no vlan 2          |
| [VID]             |       | VID)                     |                                 |
| no gvrp           | v     | Disable GVRP             | switch(vlan)#no gvrp            |
| IEEE 802.1Q VLAN  |       |                          |                                 |
| vlan 8021q port   | v     | Assign a access link     | switch(vlan)#vlan 802.1q port 3 |
| [PortNumber]      |       | for VLAN by port, if the | access-link untag 33            |
| access-link untag |       | port belong to a trunk   |                                 |
| [UntaggedVID]     |       | group, this command      |                                 |
|                   |       | can't be applied.        |                                 |
| vlan 8021q port   | v     | Assign a trunk link for  | switch(vlan)#vlan 8021q port 3  |
| [PortNumber]      |       | VLAN by port, if the     | trunk-link tag 2,3,6,99         |
| trunk-link tag    |       | port belong to a trunk   | or                              |
| [TaggedVID List]  |       | group, this command      | switch(vlan)#vlan 8021q port 3  |
|                   |       | can't be applied.        | trunk-link tag 3-20             |
| vlan 8021q port   | v     | Assign a hybrid link for | switch(vlan)# vlan 8021q port 3 |
| [PortNumber]      |       | VLAN by port, if the     | hybrid-link untag 4 tag 3,6,8   |
| hybrid-link untag |       | port belong to a trunk   | or                              |
| [UntaggedVID]     |       | group, this command      | switch(vlan)# vlan 8021q port 3 |
| tag               |       | can't be applied.        | hybrid-link untag 5 tag 6-8     |
| [TaggedVID List]  |       |                          |                                 |

| vlan 8021q aggreator | v | Assign a access link     | switch(vlan)#vlan 8021q aggreator 3  |
|----------------------|---|--------------------------|--------------------------------------|
| [TrunkID]            |   | for VLAN by trunk        | access-link untag 33                 |
| access-link untag    |   | group                    |                                      |
| [UntaggedVID]        |   |                          |                                      |
| vlan 8021q aggreator | v | Assign a trunk link for  | switch(vlan)#vlan 8021q aggreator 3  |
| [TrunkID]            |   | VLAN by trunk group      | trunk-link tag 2,3,6,99              |
| trunk-link tag       |   |                          | or                                   |
| [TaggedVID List]     |   |                          | switch(vlan)#vlan 8021q aggreator 3  |
|                      |   |                          | trunk-link tag 3-20                  |
| vlan 8021q aggreator | v | Assign a hybrid link for | switch(vlan)# vlan 8021q aggreator 3 |
| [PortNumber]         |   | VLAN by trunk group      | hybrid-link untag 4 tag 3,6,8        |
| hybrid-link untag    |   |                          | or                                   |
| [UntaggedVID]        |   |                          | switch(vlan)# vlan 8021q aggreator 3 |
| tag                  |   |                          | hybrid-link untag 5 tag 6-8          |
| [TaggedVID List]     |   |                          |                                      |
| show vlan [VID]      | v | Show VLAN                | switch(vlan)#show vlan 23            |
| or                   |   | information              |                                      |
| show vlan            |   |                          |                                      |

## 6.6 Spanning Tree Command Set

| SISPM1040-382-LRT<br>Commands        | Level | Description                                                                                                    | Example                                        |
|--------------------------------------|-------|----------------------------------------------------------------------------------------------------|------------------------------------------------|
| spanning-tree enable                 | G     | Enable spanning tree                                                                                                    | switch(config)#spanning-tree enable            |
| spanning-tree priority<br>[0to61440] | G     | Configure spanning tree priority parameter                                                                                                    | switch(config)#spanning-tree priority<br>32767 |
| spanning-tree max-age<br>[seconds]   | G     | Use the spanning-tree<br>max-age global<br>configuration<br>command to change<br>the interval between<br>messages the<br>spanning tree receives<br>from the root switch. | switch(config)# spanning-tree<br>max-age 15    |

|                        |   | receive a bridge        |                                       |
|------------------------|---|-------------------------|---------------------------------------|
|                        |   | protocol data unit      |                                       |
|                        |   | (BPDU) message from     |                                       |
|                        |   | the root switch within  |                                       |
|                        |   | this interval, it       |                                       |
|                        |   | recomputed the          |                                       |
|                        |   | Spanning Tree           |                                       |
|                        |   | Protocol (STP)          |                                       |
|                        |   | topology.               |                                       |
| spanning-tree          | G | Use the spanning-tree   | switch(config)#spanning-tree          |
| hello-time [seconds]   |   | hello-time global       | hello-time 3                          |
|                        |   | configuration           |                                       |
|                        |   | command to specify      |                                       |
|                        |   | the interval between    |                                       |
|                        |   | hello bridge protocol   |                                       |
|                        |   | data units (BPDUs).     |                                       |
| spanning-tree          | G | Use the spanning-tree   | switch(config)# spanning-tree         |
| forward-time [seconds] |   | forward-time global     | forward-time 20                       |
|                        |   | configuration           |                                       |
|                        |   | command to set the      |                                       |
|                        |   | forwarding-time for the |                                       |
|                        |   | specified               |                                       |
|                        |   | spanning-tree           |                                       |
|                        |   | instances. The          |                                       |
|                        |   | forwarding time         |                                       |
|                        |   | determines how long     |                                       |
|                        |   | each of the listening   |                                       |
|                        |   | and                     |                                       |
|                        |   | learning states last    |                                       |
|                        |   | before the port begins  |                                       |
|                        |   | forwarding.             |                                       |
| stp-path-cost          | Ι | Use the spanning-tree   | switch(config)#interface fastEthernet |
| [1to20000000]          |   | cost interface          | 2                                     |
|                        |   | configuration           | switch(config-if)#stp-path-cost 20    |
|                        |   | command to set the      |                                       |
|                        |   | path cost for Spanning  |                                       |
|                        |   | Tree                    |                                       |

|                    |   | Protocol (STP)          |                                          |
|--------------------|---|-------------------------|------------------------------------------|
|                    |   | calculations. In the    |                                          |
|                    |   | event of a loop,        |                                          |
|                    |   | spanning tree           |                                          |
|                    |   | considers the path      |                                          |
|                    |   | cost when selecting     |                                          |
|                    |   | an interface to place   |                                          |
|                    |   | into the forwarding     |                                          |
|                    |   | state.                  |                                          |
| stp-path-priority  | I | Use the spanning-tree   | switch(config)#interface fastEthernet    |
| [Port Priority]    |   | port-priority interface | 2                                        |
|                    |   | configuration           | switch(config-if)# stp-path-priority 127 |
|                    |   | command to configure    |                                          |
|                    |   | a port priority that    |                                          |
|                    |   | is used when two        |                                          |
|                    |   | switches tie for        |                                          |
|                    |   | position as the root    |                                          |
|                    |   | switch.                 |                                          |
| stp-admin-p2p      | I | Admin P2P of STP        | switch(config)#interface fastEthernet    |
| [Auto True False]  |   | priority on this        | 2                                        |
|                    |   | interface.              | switch(config-if)# stp-admin-p2p Auto    |
| stp-admin-edge     | I | Admin Edge of STP       | switch(config)#interface fastEthernet    |
| [True False]       |   | priority on this        | 2                                        |
|                    |   | interface.              | switch(config-if)# stp-admin-edge        |
|                    |   |                         | True                                     |
| stp-admin-non-stp  | Т | Admin NonSTP of STP     | switch(config)#interface fastEthernet    |
| [True False]       |   | priority on this        | 2                                        |
|                    |   | interface.              | switch(config-if)# stp-admin-non-stp     |
|                    |   |                         | False                                    |
| Show spanning-tree | Е | Display a summary of    | switch>show spanning-tree                |
|                    |   | the spanning-tree       |                                          |
|                    |   | states.                 |                                          |
| no spanning-tree   | G | Disable spanning-tree.  | switch(config)#no spanning-tree          |
|                    |   |                         |                                          |

## 6.7 QoS Command Set

| SISPM1040-382-LRT         | Level | Description             | Example                                |
|---------------------------|-------|-------------------------|----------------------------------------|
| Commands                  |       | Description             | Example                                |
| qos policy                | G     | Select QOS policy       | switch(config)#qos policy              |
| [weighted-fair strict]    |       | scheduling              | weighted-fair                          |
| qos prioritytype          | G     | Setting of QOS priority | switch(config)#qos prioritytype        |
| [port-based cos-only tos- |       | type                    |                                        |
| only cos-first tos-first] |       |                         |                                        |
| qos priority portbased    | G     | Configure Port-based    | switch(config)#qos priority portbased  |
| [Port]                    |       | Priority                | 1 low                                  |
| [lowest low middle high]  |       |                         |                                        |
| qos priority cos          | G     | Configure COS           | switch(config)#qos priority cos 22     |
| [Priority][lowest low mid |       | Priority                | middle                                 |
| dle high]                 |       |                         |                                        |
| qos priority tos          | G     | Configure TOS Priority  | switch(config)#qos priority tos 3 high |
| [Priority][lowest low mid |       |                         |                                        |
| dle high]                 |       |                         |                                        |
| show qos                  | Р     | Display the             | switch>show qos                        |
|                           |       | information of QoS      |                                        |
|                           |       | configuration           |                                        |
| no qos                    | G     | Disable QoS function    | switch(config)#no qos                  |

## 6.8 IGMP Command Set

| SISPM1040-382-LRT       |       | Description             | Fxample                         |
|-------------------------|-------|-------------------------|---------------------------------|
| Commands                | 2010. | Beeenpaien              |                                 |
| igmp enable             | G     | Enable IGMP             | switch(config)#igmp enable      |
|                         |       | snooping function       |                                 |
| lgmp-query auto         | G     | Set IGMP query to       | switch(config)#lgmp-query auto  |
|                         |       | auto mode               |                                 |
| Igmp-query force        | G     | Set IGMP query to       | switch(config)#lgmp-query force |
|                         |       | force mode              |                                 |
| show igmp configuration | Р     | Displays the details of | switch#show igmp configuration  |
|                         |       | an IGMP configuration.  |                                 |
| show igmp multi         | Р     | Displays the details of | switch#show igmp multi          |
|                         |       | an IGMP snooping        |                                 |
|                         |       | entries.                |                                 |

| no igmp       | G | Disable IGMP       | switch(config)#no igmp |
|---------------|---|--------------------|------------------------|
|               |   | snooping function  |                        |
| no igmp-query | G | Disable IGMP query | switch#no igmp-query   |

## 6.9 MAC/Filter Table Command Set

| SISPM1040-382-LRT        |       | Description           | Fxample                               |
|--------------------------|-------|-----------------------|---------------------------------------|
| Commands                 | 20101 | Decemption            |                                       |
| mac-address-table static | I     | Configure MAC         | switch(config)#interface fastEthernet |
| hwaddr                   |       | address table of      | 2                                     |
| [MAC]                    |       | interface (static).   | switch(config-if)#mac-address-table   |
|                          |       |                       | static hwaddr 000012345678            |
| mac-address-table filter | G     | Configure MAC         | switch(config)#mac-address-table      |
| hwaddr                   |       | address table(filter) | filter hwaddr 000012348678            |
| [MAC]                    |       |                       |                                       |
| show mac-address-table   | Р     | Show all MAC address  | switch#show mac-address-table         |
|                          |       | table                 |                                       |
| show mac-address-table   | Р     | Show static MAC       | switch#show mac-address-table         |
| static                   |       | address table         | static                                |
| show mac-address-table   | Р     | Show filter MAC       | switch#show mac-address-table filter  |
| filter                   |       | address table.        |                                       |
| no mac-address-table     | I     | Remove an entry of    | switch(config)#interface fastEthernet |
| static hwaddr            |       | MAC address table of  | 2                                     |
| [MAC]                    |       | interface (static)    | switch(config-if)#no                  |
|                          |       |                       | mac-address-table static hwaddr       |
|                          |       |                       | 000012345678                          |
| no mac-address-table     | G     | Remove an entry of    | switch(config)#no mac-address-table   |
| filter hwaddr            |       | MAC address table     | filter hwaddr 000012348678            |
| [MAC]                    |       | (filter)              |                                       |
| no mac-address-table     | G     | Remove dynamic entry  | switch(config)#no mac-address-table   |
|                          |       | of MAC address table  |                                       |

| SISPM1040-382-LRT      |       |                         |                                       |
|------------------------|-------|-------------------------|---------------------------------------|
| Commands               | Level | Description             | Example                               |
| snmp agent-mode        | G     | Select the agent mode   | switch(config)#snmp agent-mode v1v2c  |
| [v1v2c   v3]           |       | of SNMP                 |                                       |
| snmp-server host       | G     | Configure SNMP          | switch(config)#snmp-server host       |
| [IP address]           |       | server host information | 192.168.10.50 community public        |
| community              |       | and community string    | trap-version v1                       |
| [Community-string]     |       |                         | (remove)                              |
| trap-version           |       |                         | Switch(config)#                       |
| [v1 v2c]               |       |                         | no snmp-server host                   |
|                        |       |                         | 192.168.10.50                         |
| snmp community-strings | G     | Configure the           | switch(config)#snmp community-strings |
| [Community-string]     |       | community string right  | public right RO                       |
| right                  |       |                         | or                                    |
| [RO RW]                |       |                         | switch(config)#snmp community-strings |
|                        |       |                         | public right RW                       |
| snmp snmpv3-user       | G     | Configure the           | switch(config)#snmp snmpv3-user       |
| [User Name]            |       | userprofile for         | test01 password AuthPW PrivPW         |
| password               |       | SNMPV3 agent.           |                                       |
| [Authentication        |       | Privacy password        |                                       |
| Password] [Privacy     |       | could be empty.         |                                       |
| Password]              |       |                         |                                       |
| show snmp              | Р     | Show SNMP               | switch#show snmp                      |
|                        |       | configuration           |                                       |
| show snmp-server       | Р     | Show specified trap     | switch#show snmp-server               |
|                        |       | server information      |                                       |
| no snmp                | G     | Remove the specified    | switch(config)#no snmp                |
| community-strings      |       | community.              | community-strings public              |
| [Community]            |       |                         |                                       |
| no snmp snmpv3-user    | G     | Remove specified user   | switch(config)# no snmp snmpv3-user   |
| [User Name]            |       | of SNMPv3 agent.        | test01 password AuthPW PrivPW         |
| password               |       | Privacy password        |                                       |
| [Authentication        |       | could be empty.         |                                       |
| Password] [Privacy     |       |                         |                                       |
| Password]              |       |                         |                                       |
| no snmp-server host    | G     | Remove the SNMP         | switch(config)#no snmp-server         |

## 6.10 SNMP Command Set

| [Host-address] server host. 192.168.10.50 |  |
|-------------------------------------------|--|
|-------------------------------------------|--|

## 6.11 Port Mirror CommandSet

| SISPM1040-382-LRT |       | Description              | Example                                 |
|-------------------|-------|--------------------------|-----------------------------------------|
| Commands          | Levei | Description              | Example                                 |
| monitor rx        | G     | Set RX destination       | switch(config)#monitor rx               |
|                   |       | port of monitor function |                                         |
| monitor tx        | G     | Set TX destination port  | switch(config)#monitor tx               |
|                   |       | of monitor function      |                                         |
| show monitor      | Р     | Show port monitor        | switch#show monitor                     |
|                   |       | information              |                                         |
| monitor           | I     | Configure source port    | switch(config)#interface fastEthernet 2 |
| [RX TX Both]      |       | of monitor function      | switch(config-if)#monitor RX            |
| show monitor      | I     | Show port monitor        | switch(config)#interface fastEthernet 2 |
|                   |       | information              | switch(config-if)#show monitor          |
| no monitor        | I     | Disable source port of   | switch(config)#interface fastEthernet 2 |
|                   |       | monitor function         | switch(config-if)#no monitor            |

### 6.12 802.1x Command Set

| SISPM1040-382-LRT<br>Commands | Level | Description            | Example                      |
|-------------------------------|-------|------------------------|------------------------------|
| 8021x enable                  | G     | Use the 802.1x global  | switch(config)# 8021x enable |
|                               |       | configuration          |                              |
|                               |       | command to enable      |                              |
|                               |       | 802.1x protocols.      |                              |
| 8021x system radiusip         | G     | Use the 802.1x system  | switch(config)# 8021x system |
| [IP address]                  |       | radius IP global       | radiusip 192.168.1.1         |
|                               |       | configuration          |                              |
|                               |       | command to change      |                              |
|                               |       | the radius server IP.  |                              |
| 8021x system serverport       | G     | Use the 802.1x system  | switch(config)# 8021x system |
| [port ID]                     |       | server port global     | serverport 1815              |
|                               |       | configuration          |                              |
|                               |       | command to change      |                              |
|                               |       | the radius server port |                              |

| 8021x system           | G | Use the 802.1x system  | switch(config)# 8021x system          |
|------------------------|---|------------------------|---------------------------------------|
| accountport            |   | account port global    | accountport 1816                      |
| [port ID]              |   | configuration          |                                       |
|                        |   | command to change      |                                       |
|                        |   | the accounting port    |                                       |
| 8021x system sharekey  | G | Use the 802.1x system  | switch(config)# 8021x system          |
| [ID]                   |   | share key global       | sharekey 123456                       |
|                        |   | configuration          |                                       |
|                        |   | command to change      |                                       |
|                        |   | the shared key value.  |                                       |
| 8021x system nasid     | G | Use the 802.1x system  | switch(config)# 8021x system nasid    |
| [words]                |   | nasid global           | test1                                 |
|                        |   | configuration          |                                       |
|                        |   | command to change      |                                       |
|                        |   | the NAS ID             |                                       |
| 8021x misc quietperiod | G | Use the 802.1x misc    | switch(config)# 8021x misc            |
| [sec.]                 |   | quiet period global    | quietperiod 10                        |
|                        |   | configuration          |                                       |
|                        |   | command to specify     |                                       |
|                        |   | the quiet period value |                                       |
|                        |   | of the switch.         |                                       |
| 8021x misc txperiod    | G | Use the 802.1x misc    | switch(config)# 8021x misc txperiod 5 |
| [sec.]                 |   | TX period global       |                                       |
|                        |   | configuration          |                                       |
|                        |   | command to set the     |                                       |
|                        |   | TX period.             |                                       |
| 8021x misc             | G | Use the 802.1x misc    | switch(config)# 8021x misc            |
| supportimeout [sec.]   |   | supp timeout global    | supportimeout 20                      |
|                        |   | configuration          |                                       |
|                        |   | command to set the     |                                       |
|                        |   | supplicant timeout.    |                                       |
| 8021x misc             | G | Use the 802.1x misc    | switch(config)#8021x misc             |
| servertimeout [sec.]   |   | server timeout global  | servertimeout 20                      |
|                        |   | configuration          |                                       |
|                        |   | command to set the     |                                       |
|                        |   | server timeout.        |                                       |
|                        |   |                        |                                       |

| 8021x misc maxrequest      | G | Use the 802.1x misc   | switch(config)# 8021x misc            |
|----------------------------|---|-----------------------|---------------------------------------|
| [number]                   |   | max request global    | maxrequest 3                          |
|                            |   | configuration         |                                       |
|                            |   | command to set the    |                                       |
|                            |   | MAX requests.         |                                       |
|                            |   |                       |                                       |
| 8021x misc                 | G | Use the 802.1x misc   | switch(config)# 8021x misc            |
| reauthperiod [sec.]        |   | reauth period global  | reauthperiod 3000                     |
|                            |   | configuration         |                                       |
|                            |   | command to set the    |                                       |
|                            |   | reauth period.        |                                       |
|                            |   |                       |                                       |
| 8021x portstate            | I | Use the 802.1x port   | switch(config)#interface fastethernet |
| [disable   reject   accept |   | state interface       | 3                                     |
| authorize]                 |   | configuration         | switch(config-if)#8021x portstate     |
|                            |   | command to set the    | accept                                |
|                            |   | state of the selected |                                       |
|                            |   | port.                 |                                       |
|                            |   |                       |                                       |
| show 8021x                 | Е | Display a summary of  | switch>show 8021x                     |
|                            |   | the 802.1x properties |                                       |
|                            |   | and also the port     |                                       |
|                            |   | sates.                |                                       |
| no 8021x                   | G | Disable 802.1x        | switch(config)#no 8021x               |
|                            |   | function              |                                       |

| SISPM1040-382-LRT         |       | Description            | Defaults               |
|---------------------------|-------|------------------------|------------------------|
| Commands                  | Levei | Description            | Example                |
| backup flash:backup_cfg   | G     | Save configuration to  | switch(config)#backup  |
|                           |       | TFTP and need to       | flash:backup_cfg       |
|                           |       | specify the IP of TFTP |                        |
|                           |       | server and the file    |                        |
|                           |       | name of image.         |                        |
| restore flash:restore_cfg | G     | Get configuration from | switch(config)#restore |
|                           |       | TFTP server and need   | flash:restore_cfg      |
|                           |       | to specify the IP of   |                        |
|                           |       | TFTP server and the    |                        |
|                           |       | file name of image.    |                        |
| upgrade                   | G     | Upgrade firmware by    | switch(config)#upgrade |
| flash:upgrade_fw          |       | TFTP and need to       | lash:upgrade_fw        |
|                           |       | specify the IP of TFTP |                        |
|                           |       | server and the file    |                        |
|                           |       | name of image.         |                        |

## 6.13 TFTP Command Set

## 6.14 SYSLOG, SMTP, EVENT Command Set

| SISPM1040-382-LRT    |   | Description            | Example                             |
|----------------------|---|------------------------|-------------------------------------|
| Commands             |   | Description            | Lxample                             |
| systemlog ip         | G | Set System log server  | switch(config)# systemlog ip        |
| [IP address]         |   | IP address.            | 192.168.1.100                       |
| systemlog mode       | G | Specified the log mode | switch(config)# systemlog mode both |
| [client server both] |   |                        |                                     |
| show systemlog       | Е | Display system log.    | Switch>show systemlog               |
| show systemlog       | Р | Show system log client | switch#show systemlog               |
|                      |   | & server information   |                                     |
| no systemlog         | G | Disable systemlog      | switch(config)#no systemlog         |
|                      |   | functon                |                                     |
| smtp enable          | G | Enable SMTP function   | switch(config)#smtp enable          |
| smtp serverip        | G | Configure SMTP         | switch(config)#smtp serverip        |
| [IP address]         |   | server IP              | 192.168.1.5                         |
| smtp authentication  | G | Enable SMTP            | switch(config)#smtp authentication  |
|                      |   | authentication         |                                     |

| smtp account            | G | Configure              | switch(config)#smtp account User      |
|-------------------------|---|------------------------|---------------------------------------|
| [account]               |   | authentication account |                                       |
| smtp password           | G | Configure              | switch(config)#smtp password          |
| [password]              |   | authentication         |                                       |
|                         |   | password               |                                       |
| smtp rcptemail          | G | Configure Rcpt e-mail  | switch(config)#smtp rcptemail 1       |
| [Index] [Email address] |   | Address                | <u>Alert@test.com</u>                 |
| show smtp               | Р | Show the information   | switch#show smtp                      |
|                         |   | of SMTP                |                                       |
| no smtp                 | G | Disable SMTP function  | switch(config)#no smtp                |
| event device-cold-start | G | Set cold start event   | switch(config)#event                  |
| [Systemlog SMTP Both]   |   | type                   | device-cold-start both                |
| event                   | G | Set Authentication     | switch(config)#event                  |
| authentication-failure  |   | failure event type     | authentication-failure both           |
| [Systemlog SMTP Both]   |   |                        |                                       |
| event                   | G | Set s ring topology    | switch(config)#event                  |
| Ring-topology-change    |   | changed event type     | ring-topology-change both             |
| [Systemlog SMTP Both]   |   |                        |                                       |
| event systemlog         | I | Set port event for     | switch(config)#interface fastethernet |
| [Link-UP Link-Down Bot  |   | system log             | 3                                     |
| h]                      |   |                        | switch(config-if)#event systemlog     |
|                         |   |                        | both                                  |
| event smtp              | I | Set port event for     | switch(config)#interface fastethernet |
| [Link-UP Link-Down Bot  |   | SMTP                   | 3                                     |
| h]                      |   |                        | switch(config-if)#event smtp both     |
| show event              | Ρ | Show event selection   | switch#show event                     |
| no event                | G | Disable cold start     | switch(config)#no event               |
| device-cold-start       |   | event type             | device-cold-start                     |
| no event                | G | Disable Authentication | switch(config)#no event               |
| authentication-failure  |   | failure event typ      | authentication-failure                |
| no event                | G | Disable Ring topology  | switch(config)#no event               |
| Ring-topology-change    |   | changed event type     | ring-topology-change                  |
| no event systemlog      | I | Disable port event for | switch(config)#interface fastethernet |
|                         |   | system log             | 3                                     |
|                         |   |                        | switch(config-if)#no event systemlog  |
| no event smpt           | I | Disable port event for | switch(config)#interface fastethernet |
|                         |   | SMTP                   | 3                                     |

|                |   |                        | switch(config-if)#no event smtp |
|----------------|---|------------------------|---------------------------------|
| show systemlog | Р | Show system log client | switch#show systemlog           |
|                |   | & server information   |                                 |

## 6.15 SNTP Command Set

| SISPM1040-382-LRT       |       | Description            | Example                               |
|-------------------------|-------|------------------------|---------------------------------------|
| Commands                | Levei | Description            |                                       |
| sntp enable             | G     | Enable SNTP function   | switch(config)#sntp enable            |
| sntp daylight           | G     | Enable daylight saving | switch(config)#sntp daylight          |
|                         |       | time, if SNTP function |                                       |
|                         |       | is inactive, this      |                                       |
|                         |       | command can't be       |                                       |
|                         |       | applied.               |                                       |
| sntp daylight-period    | G     | Set period of daylight | switch(config)# sntp daylight-period  |
| [Start time] [End time] |       | saving time, if SNTP   | 20060101-01:01 20060202-01-01         |
|                         |       | function is inactive,  |                                       |
|                         |       | this command can't be  |                                       |
|                         |       | applied.               |                                       |
|                         |       | Parameter format:      |                                       |
|                         |       | [yyyymmdd-hh:mm]       |                                       |
| sntp daylight-offset    | G     | Set offset of daylight | switch(config)#sntp daylight-offset 3 |
| [Minute]                |       | saving time, if SNTP   |                                       |
|                         |       | function is inactive,  |                                       |
|                         |       | this command can't be  |                                       |
|                         |       | applied.               |                                       |
| sntp ip                 | G     | Set SNTP server IP, if | switch(config)#sntp ip 192.169.1.1    |
| [IP]                    |       | SNTP function is       |                                       |
|                         |       | inactive, this command |                                       |
|                         |       | can't be applied.      |                                       |
| sntp timezone           | G     | Set timezone index,    | switch(config)#sntp timezone 22       |
| [Timezone]              |       | use "show sntp         |                                       |
|                         |       | timzezone" command     |                                       |
|                         |       | to get more            |                                       |
|                         |       | information of index   |                                       |
|                         |       | number                 |                                       |

| show sntp          | Р | Show SNTP             | switch#show sntp                |
|--------------------|---|-----------------------|---------------------------------|
|                    |   | information           |                                 |
| show sntp timezone | Р | Show index number of  | switch#show sntp timezone       |
|                    |   | time zone list        |                                 |
| no sntp            | G | Disable SNTP function | switch(config)#no sntp          |
| no sntp daylight   | G | Disable daylight      | switch(config)#no sntp daylight |
|                    |   | saving time           |                                 |

## 6.16 Ring Command Set

| SISPM1040-382-LRT         |   | Description            | Freemale                            |  |
|---------------------------|---|------------------------|-------------------------------------|--|
| Commands                  |   | Description            | Example                             |  |
| Ring enable               | G | Enable ing             | switch(config)# ring enable         |  |
| Ring master               | G | Enable ring master     | switch(config)# ring master         |  |
| Ring couplering           | G | Enable couple ring     | switch(config)# ring couplering     |  |
| Ring dualhoming           | G | Enable dual homing     | switch(config)# ring dualhoming     |  |
| Ring ringport             | G | Configure 1st/2nd Ring | switch(config)# ring ringport 7 8   |  |
| [1st Ring Port] [2nd Ring |   | Port                   |                                     |  |
| Port]                     |   |                        |                                     |  |
| Ring couplingport         | G | Configure Coupling     | switch(config)# ring couplingport 1 |  |
| [Coupling Port]           |   | Port                   |                                     |  |
| Ring controlport          | G | Configure Control Port | switch(config)# ring controlport 2  |  |
| [Control Port]            |   |                        |                                     |  |
| Ring homingport           | G | Configure Dual         | switch(config)# ring homingport 3   |  |
| [Dual Homing Port]        |   | Homing Port            |                                     |  |
| show Ring                 | Р | Show Ring information  | switch#show ring                    |  |
| no Ring                   | G | Disable Ring           | switch(config)#no ring              |  |
| no Ring master            | G | Disable ring master    | switch(config)# no ring master      |  |
| no Ring couplering        | G | Disable couple ring    | switch(config)# no ring couplering  |  |
| no Ring dualhoming        | G | Disable dual homing    | switch(config)# no ring dualhoming  |  |

## 6.17 CLI Command Summary

#### 6.17.1 Terminal Emulator Examples

Examples from HyperTerminal, PuTTY, Tera Term, and Telnet are provided below.

PuTTY login successful prompt:

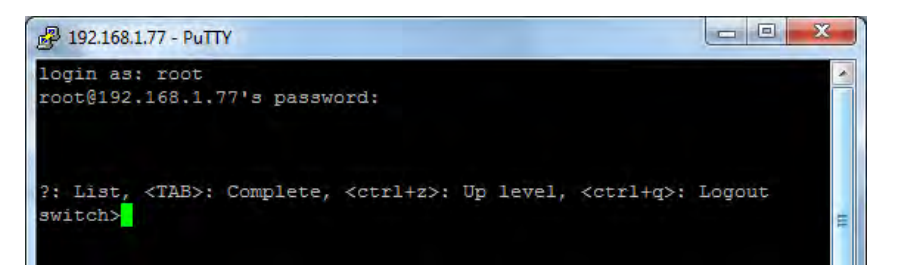

#### TeraTerm SSH Auth Login:

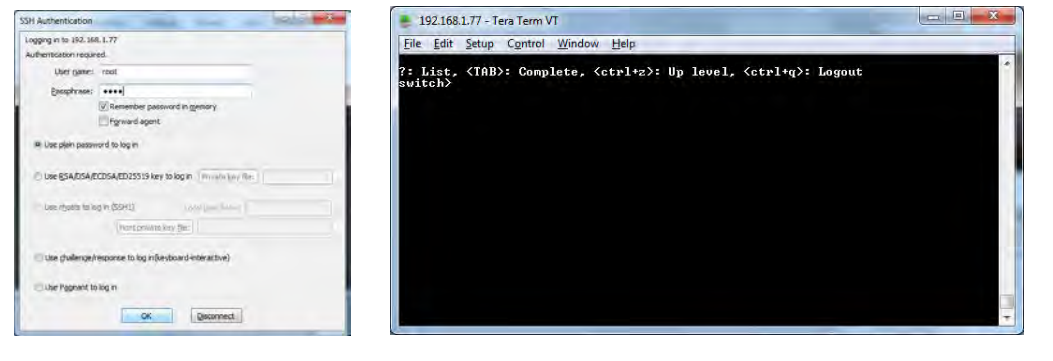

#### Telnet login:

| Teinet 192 168.1.77  | Telnet 192.168.1.77                                                                                                    |                 |
|----------------------|----------------------------------------------------------------------------------------------------|-----------------|
|                      | 1 List, (TAB): Complete, (ctpl+a): Up level, (<br>twitch)_                                                                                                    | ct+l+q>: Logout |
| RISPM1040-382-LRT    |                                                                                                    |                 |
| Command Line Interfa | and the second second se |                 |
|                      |                                                                                                    |                 |
| Usernane :           |                                                                                                    |                 |
| Password =           |                                                                                                    |                 |
|                      |                                                                                                    |                 |
|                      |                                                                                                    |                 |
|                      |                                                                                                    |                 |
|                      | 2                                                                                                    | +               |

#### Telnet list command:

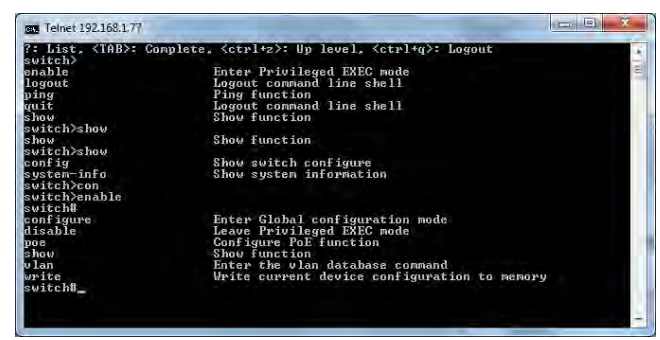

#### 6.17.2 CLI Examples

Example 1: show the available top-level commands using the ?:

```
?: List, <TAB>: Complete, <ctrl+z>: Up level, <ctrl+q>: Logout
```

switch> ?

| enable | Enter Privileged EXEC mode |
|--------|----------------------------|
| logout | Logout command line shell  |
| ping   | Ping function              |
| quit   | Logout command line shell  |
| show   | Show function              |

**Example 2**: show the available show commands:

| switch> <b>show ?</b> |                         |
|-----------------------|-------------------------|
| config                | Show switch configure   |
| system-info           | Show system information |
| switch>               |                         |

**Example 3**: show the available config commands:

| switch> enable               |                                                         |
|------------------------------|---------------------------------------------------------|
| switch#con                   |                                                         |
| switch#configure ?           |                                                         |
| <enter></enter>              |                                                         |
| switch# <b>configure</b>     |                                                         |
| <pre>switch(config)# ?</pre> |                                                         |
| 8021x                        | Configure IEEE802.1x function                           |
| admin                        | Configure administrator                                 |
| aggregator                   | Configure aggregator port setting                       |
| auto-sfp                     | Enable/disable to auto detect 100/1000 SFP              |
| check-concurrence            | Check redundancy protocol concurrence                   |
| default                      | Restore to factory default configuration                |
| dhcpserver                   | Configure DHCP server                                   |
| end                          | Leave Global configuration mode                         |
| event                        | Configure system event selection                        |
| exit                         | Leave Global configuration mode                         |
| fault-relay                  | Configure Fault Relay Alarm function                    |
| igmp                         | IGMP function setting                                   |
| interface                    | Enter the interface command (with a specific interface) |
| ip                           | Configure IP address                                    |
| lldp                         | LLDP function setting                                   |

| mac-address-table          | Configure MAC address entry         |
|----------------------------|-------------------------------------|
| mstp                       | Configure MSTP                      |
| multi-ring                 | Configure Multi-Ring                |
| multicast-filtering        | Configure multicast filtering entry |
| multiple-ring              | Configure Multiple Ring             |
| More (q/Q to quit)         | )                                   |
| no                         | Disable setting                     |
| ptp                        | PTP function setting                |
| qos                        | Configure QOS function              |
| reload                     | Reboot switch                       |
| ring                       | Configure Redundant Ring            |
| rstp                       | Configure RSTP                      |
| security                   | Configure IP security               |
| sfp-monitor                | Configure SFP temperature alarm     |
| smtp                       | Configure SMTP function             |
| snmp                       | SNMP function                       |
| sntp                       | Set SNTP function                   |
| syslog                     | Configure SYSLOG function           |
| system                     | Configure system detail information |
| tacacs+                    | TACACS+ configuration               |
| tftp                       | Transfer file by TFTP               |
| <pre>switch(config)#</pre> |                                     |

#### Example 4: show system information:

```
switch>show system <tab>
switch>show system.info
Name: SISPM1040-382-LRT
Description: Industrial 10-port managed PoE Ethernet switch with 8x10/100Base-T(X) P.S.E.
and 2xGigabit combo ports, SFP socket
Location:
Contact:
Contact:
Firmware Version: v1.33
Kernel Version: v1.33
Kernel Version: v3.50
MAC Address: 00-C0-F2-56-0A-31
IP Address: 192.168.1.77
System OID: 1.3.6.1.4.1.868.2.120.0.5.107
OK.
switch>
```

| Example 5: show config information:                                                      |
|------------------------------------------------------------------------------------------|
| switch> <b>show config</b>                                                               |
| ======================================                                                   |
| Name: SISPM1040-382-LRT                                                                  |
| Description: Industrial 10-port managed PoE Ethernet switch with 8x10/100Base-T(X) P.S.E |
| and 2xGigabit combo ports, SFP socket                                                    |
| Location:                                                                                |
| Contact:                                                                                 |
| Firmware Version: v1.33                                                                  |
| Kernel Version: v3.50                                                                    |
| MAC Address: 00-C0-F2-56-0A-31                                                           |
| IP Address: 192.168.1.77                                                                 |
| System OID: 1.3.6.1.4.1.868.2.120.0.5.107                                                |
| ОК.                                                                                      |
| More (q/Q to quit)                                                                       |
|                                                                                          |
| ======================================                                                   |
| DHCP client is inactive                                                                  |
| Address ip:192.168.1.77                                                                  |
| Address subnet:255.255.0                                                                 |
| Address gateway:192.168.1.254                                                            |
| Address DNS1:0.0.0.0                                                                     |
| Address DNS2:0.0.0.0                                                                     |
| ОК.                                                                                      |
| More (q/Q to quit)                                                                       |
| ======================================                                                   |
| Baudrate(bits/sec): 9600                                                                 |
| Data Bits: 8                                                                             |
| Parity Check: none                                                                       |
| Stop Bits: 1                                                                             |
| Flow Control: none                                                                       |

```
OK.
---- More (q/Q to quit) ----
Port | State |Link State |Auto Neg. | Speed Status | Duplex Status | Flow Control
    |Cfg|Act|
                Config Actual Config Actual Config Actual
Port.01| ON| ON|
                     Auto| 100| N/A| Full| N/A|
                N/A
                                               SYM N/A
Port.02 ON ON
               N/A
                     Auto| 100| N/A| Full|
                                          N/A SYM N/A
                     Auto| 100| N/A| Full|
Port.03 ON ON
               N/A
                                          N/A| SYM| N/A|
               N/A| Auto| 100| N/A| Full|
Port.04 ON ON
                                          N/A SYM
                                                   N/A
                     Auto| 100| N/A| Full|
Port.05 |ON ON
               N/A
                                          N/A SYM N/A
Port.06 ON ON
               N/A| Auto| 100| N/A| Full|
                                          N/A
                                               SYM N/A
                     Auto| 100| 100| Full| Full|
Port.07 ON ON
               UP
                                               SYM On
               N/A| Auto| 100| N/A| Full| N/A| SYM| N/A|
Port.08 ON ON
                     Auto| 1000| N/A| Full|
G1 | ON | ON |
               N/A
                                          N/A
                                               SYM N/A
G2
   ON ON
               N/A
                      Auto| 1000| N/A| Full|
                                          N/A SYM N/A
Auto Detect 100/1000 SFP: enabled
OK.
---- More (q/Q to quit) ----
Speed
                          Flow
Port Type Link State Duplex Ctrl Security
-----
Port.01 100TX Down Enable N/A N/A ON
            Down Enable N/A
Port.02 100TX
                           N/A ON
            Down Enable N/A
Port.03 100TX
                          N/A ON
Port.04 100TX
            Down Enable N/A
                           N/A ON
Port.05 100TX
            Down Enable N/A
                           N/A ON
Port.06 100TX
            Down Enable N/A
                           N/A ON
            Up Enable 100/FULL ON ON
Port.07 100TX
Port.08 100TX
            Down Enable N/A
                            N/A ON
```

| G1                 | 1GTX/SFP Down | Enable | N/A | N/A | ON |
|--------------------|---------------|--------|-----|-----|----|
| G2                 | 1GTX/SFP Down | Enable | N/A | N/A | ON |
|                    |               |        |     |     |    |
| ОК.                |               |        |     |     |    |
| More (q/Q to quit) |               |        |     |     |    |

# 7. Technical Specifications

| Physical Ports            |                                                                                    |
|---------------------------|------------------------------------------------------------------------------------|
| 10/100 Base-T(X) Ports in |                                                                                    |
| RJ45 Auto MDI/MDIX with   | 8                                                                                  |
| PSE                       |                                                                                    |
| Gigabit Combo Ports with  |                                                                                    |
| 10/100/1000Base-T(X) and  | 2                                                                                  |
| 100/1000Base-X SFP port   |                                                                                    |
| Technology                |                                                                                    |
|                           | IEEE 802.3 for 10Base-T, 802.3u for 100Base-TX and 100Base-FX                      |
|                           | IEEE 802.3z for 1000Base-X, 802.3ab for 1000Base-T                                 |
|                           | IEEE 802.3x for Flow control, 802.3ad for LACP (Link Aggregation Control Protocol) |
|                           | IEEE 802.1D for STP (Spanning Tree Protocol), 802.1p for COS (Class of Service)    |
| Ethernet Standards        | IEEE 802.1Q for VLAN Tagging                                                       |
|                           | IEEE 802.1w for RSTP (Rapid Spanning Tree Protocol)                                |
|                           | IEEE 802.1s for MSTP (Multiple Spanning Tree Protocol)                             |
|                           | IEEE 802.1x for Authentication                                                     |
|                           | IEEE 802.1AB for LLDP (Link Layer Discovery Protocol)                              |
| MAC Table                 | 8192 MAC addresses                                                                 |
| Priority Queues           | 4                                                                                  |
| Processing                | Store-and-Forward                                                                  |
|                           | Switching latency: 7 us                                                            |
|                           | Switching bandwidth: 5.6Gbps                                                       |
| Switch Properties         | Max. Number of Available VLANs: 4096                                               |
|                           | IGMP multicast groups: 1024                                                        |
|                           | Port rate limiting: User Define                                                    |
|                           | Enable/disable ports. MAC based port security                                      |
|                           | Port based network access control (802.1x)                                         |
|                           | VLAN (802.10) to segregate and secure network traffic                              |
| Security Features         | Supports O-in-O VLAN for performance & security to expand the VLAN space           |
|                           | Radius centralized password management                                             |
|                           | SNMP $v1/v2c/v3$ encrypted authentication and access security                      |
|                           | STP/RSTP/MSTP (IEEE 802.1D/w/s)                                                    |
|                           | Redundant Ring with recovery time less than 10ms over 250 units                    |
|                           | TOS/Diffserv supported                                                             |
|                           | Ouality of Service (802.1p) for real-time traffic                                  |
|                           | VI AN (802 10) with VI AN tagging and GVRP supported                               |
|                           | IGMP Snooping for multicast filtering                                              |
| Software Features         | Port configuration, status, statistics, monitTransition Networks, security         |
|                           | SNTP for synchronizing of clocks over network                                      |
|                           | PTP Client (Precision Time Protocol) clock synchronization support                 |
|                           | DHCP Server / Client support                                                       |
|                           | Port Trunk support                                                                 |
|                           | MVR (Multicast VLAN Registration) support                                          |
|                           | Redundant Ring, Multiple Ring, Multi-Ring, STP, RSTP, MSTP, Coupling Ring, Dual    |
| Network Redundancy        | Homing, Only one redundancy protocol can be enabled at a time                      |
|                           | norming. Only one redundancy protocol can be enabled at a time.                    |

|                                       | Relay output for fault event alarming                               |  |  |
|---------------------------------------|---------------------------------------------------------------------|--|--|
| Warning / Monitoring                  | Syslog server / client to record and view events                    |  |  |
| Warning / Worntering                  | Include SMTP for event warning notification via email               |  |  |
|                                       | Event selection support                                             |  |  |
| DDM Function                          | Voltage / Current / Temperature                                     |  |  |
| RS-232 Serial Console Port            | RS-232 in RJ45 connector with console cable. 9600bps, 8, N, 1       |  |  |
| LED indicators                        |                                                                     |  |  |
| Power/PoE LED                         | Green : Power LED x 3, Green : PoE LED x 8                          |  |  |
| Ring LED                              | Green : Indicates system operating in Ring mode                     |  |  |
| R.M. LED                              | Green : Indicates system operating in Ring Master mode              |  |  |
| Fault LED                             | Amber : Indicates unexpected event occurred                         |  |  |
| 10/100Base-T(X) RJ45 Port             | Green LED for port Link/Act. Amber for Duplex/Collision.            |  |  |
| 10/100/1000Base-T(X)<br>RJ45 Port LED | Green for Link/Act. Amber for 100Mbps indicator                     |  |  |
| 100/1000Base-X Fiber Port             | Green LED for port Link/Act.                                        |  |  |
| Fault contact                         |                                                                     |  |  |
| Relay                                 | Relay output to carry capacity of 1A at 24VDC                       |  |  |
| Power                                 |                                                                     |  |  |
| Redundant Input Power                 | Dual DC inputs. 50 ~ 57VDC on 6-pin terminal block                  |  |  |
| Power Consumption (Typ.)              | 7.68 Watts (power consumption of P.S.E. is not included)            |  |  |
| Overload Current Protection           | Present                                                             |  |  |
| Reverse polarity protection           | Not Present                                                         |  |  |
| Physical Characteristic               |                                                                     |  |  |
| Enclosure                             | IP-30                                                               |  |  |
| Dimension (W x D x H)                 | 74.3 (W) x 109.2 (D) x 153.6 (H) mm (2.93 x 4.3 x 6.05 inch)        |  |  |
| Weight (g)                            | 1185 g                                                              |  |  |
| Environmental                         |                                                                     |  |  |
| Storage Temperature                   | -40 to 85°C (-40 to 185°F)                                          |  |  |
| Operating Temperature                 | -40 to 75°C (-40 to 167°F)                                          |  |  |
| Operating Humidity                    | 5% to 95% Non-condensing                                            |  |  |
| Regulatory approvals                  |                                                                     |  |  |
| EMI                                   | FCC Part 15, CISPR (EN55022) class A                                |  |  |
| EMC                                   | EN61000-4-2 (ESD), EN61000-4-3 (RS), EN61000-4-4 (EFT), EN61000-4-5 |  |  |
| LIVIS                                 | (Surge), EN61000-4-6 (CS), EN61000-4-8, EN61000-4-11                |  |  |
| Shock                                 | IEC60068-2-27                                                       |  |  |
| Free Fall                             | IEC60068-2-32                                                       |  |  |
| Vibration                             | IEC60068-2-6                                                        |  |  |
| Safety                                | EN60950-1                                                           |  |  |
| Warranty                              | Lifetime                                                            |  |  |

#### **Power Supply Features and Specifications**

Use the +V ADJ access to the small Phillips screw; turn clockwise to increase voltage. It is adjustable 48-55V. Recommend adjusting output to a minimum of 53VDC out for PoE+ applications. Industrial DIN Rail Mounted Power Supply 25104:

#### **Power Supply Features**

94% High Efficiency / 150% Peak Load

#### Convection air cooling

UL 508 approved / RoHS compliant

Protected against Short Circuit, Overload, Over Voltage, and

Overheating

MTBF 169.3 Khrs

#### Power Supply Specifications

|            | Output Voltage 48VDC                                                      |
|------------|---------------------------------------------------------------------------|
|            | Current Rating 5A                                                         |
|            | Power Rating 240 Watts                                                    |
|            | Ripple & Noise Max 120mVp-p                                               |
| Power      | Voltage Range 48~55VDC                                                    |
| Output     | Voltage Tolerance ±1.0%                                                   |
|            | Line Regulation ±0.5%                                                     |
|            | Load Regulation ±1.0%                                                     |
|            | Setup, Rise Time 300ms, 60ms                                              |
|            | Hold Up Time 20ms                                                         |
|            | Voltage Range Switch Selectable                                           |
|            | 88~132VAC                                                                 |
|            | 124~370VDC                                                                |
| Dower      | Frequency Range 47~63Hz                                                   |
| Power      | Efficiency 94%                                                            |
| input      | AC Current (Typical) 2.6A@115VAC                                          |
|            | 1.3A@230VAC                                                               |
|            | Inrush Current (Cold) 33A@115VAC                                          |
|            | 65A@230VAC                                                                |
| Drotostion | Overload 105~160%                                                         |
| Protection | Overvoltage 56~65V                                                        |
| Dimensions | Width: 2.48" [63 mm] x Depth: 5.26" [113.5 mm] x Height: 4.93" [125.2 mm] |

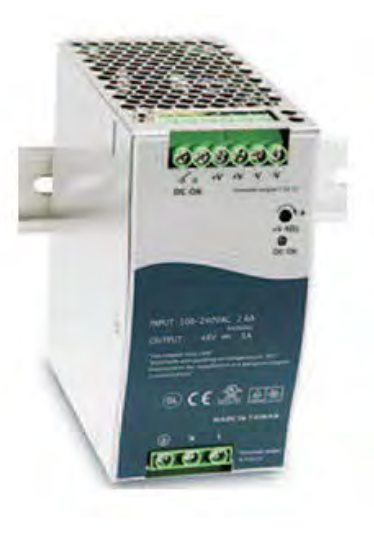

|             | Operating: -25°C to +60°C                                            |
|-------------|----------------------------------------------------------------------|
| Environment | Storage: -40°C to +85°C                                              |
|             | Humidity: 20% to 95% (non-condensing)                                |
| Weight      | 2.27 lbs. [1.03 kg]                                                  |
|             | Safety: UL508, TUV EN60950-1, IEC60068-2-6 (Vibration) EMC Emission: |
|             | EN55022, CISPR22 Class B, EN61000-3-2, EN61000-3-3; EMC Immunity:    |
| Compliance  | EN61000-4-2, EN61000-4-3, EN61000-4-4, EN61000-4-5, EN61000-4-6,     |
|             | EN61000-4-8, EN61000-4-11, EN55024, EN61000-6-2, EN50082-2,          |
|             | EN61204-3, SEMI F47, GL Approved                                     |
| Warranty    | Lifetime                                                             |

#### **Power Supply Standards**

| Safety:      | UL508                                                            |
|--------------|------------------------------------------------------------------|
|              | TUV EN60950-1                                                    |
| Vibration:   | IEC60068-2-6                                                     |
| EMC Emissior | nEN55022                                                         |
|              | CISPR22 Class B                                                  |
|              | EN61000-3-2                                                      |
|              | EN61000-3-3                                                      |
| EMC Immunity | /EN61000-4-2                                                     |
|              | EN61000-4-3, EN61000-4-4, EN61000-4-5, EN61000-4-6, EN61000-4-8, |
|              | EN61000-4-11                                                     |
|              | EN55024                                                          |
|              | EN61000-6-2                                                      |
|              | EN50082-2                                                        |
|              | EN61204-3                                                        |
|              | SEMI F47                                                         |
|              | GLApproved                                                       |

10

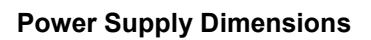

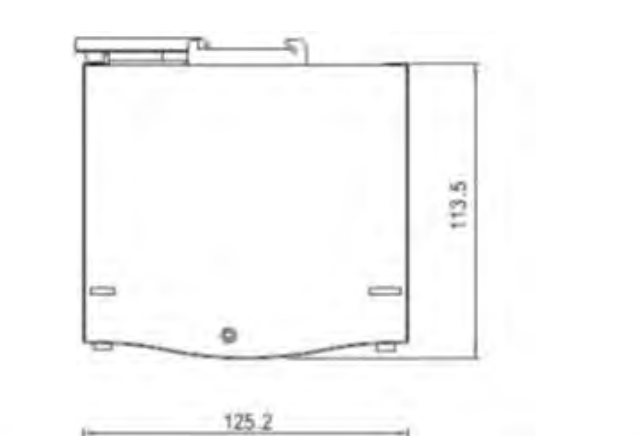

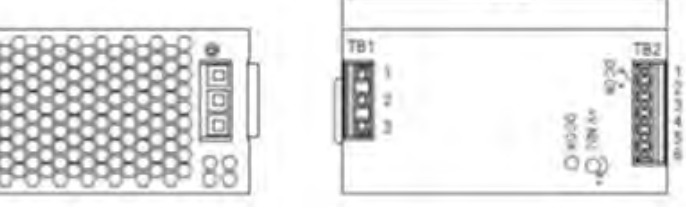

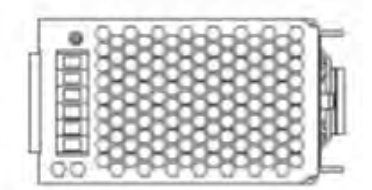

## 8. Troubleshooting

- 1. Verify the Hardware Installation information on page 14.
- 2. Check the status of the Front Panel LEDs on page 19.
- 3. Check the cabling; see section 4. Cables on page 21.
- 4. Verify the proper operation of other network equipment.

5. Verify proper operation of any third party packages (e.g., web browser, terminal emulation software, servers, etc.).

- 6. Run available system tests and check the various statistics pages.
- 7. Try switching modes (from CLI to web UI or vice versa).
- 8. Check the Syslog and/or System Event Log.
- 9. See if a firmware upgrade is available and upgrade the switch if possible.
- 10. Save your config and then try a Reset to Factory Defaults and/or a System Reboot.
- 11. Collect system and device information; see below.
- 12. Contact Transition Networks Tech Support; see Contact Us on page 142 below.

### **Record System and Device Information**

After performing the Troubleshooting steps above, and before contacting Transition Networks Technical Support, please record system and device information to help the Tech Support specialist.

- 1. Model name: \_\_\_\_\_
- 2. System Name: \_\_\_\_\_
- 3. System OID: \_\_\_\_\_
- 4. Firmware Version:
- 5. IP Address of switch:
- 6. DNS Server or DHCP Server configured? \_\_\_\_\_
- 7. Record anyerror messages displayed: \_\_\_\_\_

8. Your Transition Networks service contract number:

Describe the failure: \_\_\_\_\_

Describe any action(s) already taken to resolve the problem (e.g., change mode, reboot, etc.):

\_\_\_\_\_

\_\_\_\_

The serial and revision numbers of all involved TN products in the network:

Describe your network environment (layout, cable type, etc.):

Network load and frame size at the time of trouble (if known):

The device history (i.e., have you returned the device before, is this a recurring problem, etc.):

Any previous Return Material Authorization (RMA) numbers:

## 8. Service, Warranty & Compliance Information

#### **Limited Lifetime Warranty**

Effective for Products Shipped May 1, 1999 and After. Every Transition Networks labeled product purchased after May 1, 1999, and not covered by a fixed-duration warranty will be free from defects in material and workmanship for its lifetime. This warranty covers the original user only and is not transferable.

This warranty does not cover damage from accident, acts of God, neglect, contamination, misuse or abnormal conditions of operation or handling, including over-voltage failures caused by use outside of the product's specified rating, or normal wear and tear of mechanical components.

Transition Networks will, at its option:

- •Repair the defective product to functional specification at no charge
- Replace the product with an equivalent functional product
- •Refund a portion of purchase price based on a depreciated value

To return a defective product for warranty coverage, contact Transition Networks' Customer Support for a return authorization number.

Send the defective product postage and insurance prepaid to the following address:

Transition Networks, Inc. 10900 Red Circle Drive Minnetonka, MN 55343 USA

Attn: RETURNS DEPT: CRA/RMA # \_\_\_\_\_\_

Failure to properly protect the product during shipping may void this warranty. The return authorization number must be written on the outside of the carton to ensure its acceptance. We cannot accept delivery of any equipment that is sent to us without a CRA or RMA number.

CRA's are valid for 60 days from the date of issuance. An invoice will be generated for payment on any unit(s) not returned within 60 days.

Upon completion of a demo/ evaluation test period, units must be returned or purchased within 30 days. An invoice will be generated for payment on any unit(s) not returned within 30 days after the demo/ evaluation period has expired.

The customer must pay for the non-compliant product(s) return transportation costs to Transition Networks for evaluation of said product(s) for repair or replacement. Transition Networks will pay for the shipping of the repaired or replaced in-warranty product(s) back to the customer (any and all customs charges, tariffs, or/and taxes are the customer's responsibility).

Before making any non-warranty repair, Transition Networks requires a \$200.00 charge plus actual shipping costs to and from the customer. If the repair is greater than \$200.00, an estimate is issued to the customer for authorization of repair. If no authorization is obtained, or the product is deemed not repairable, Transition Networks will retain the \$200.00 service charge and return the product to the customer not repaired. Non-warranted products that are repaired by Transition Networks for a fee will carry a 180-day limited warranty. All warranty claims are subject to the restrictions and conventions set forth by this document.

Transition Networks reserves the right to charge a \$50 fee for all testing and shipping incurred, if after testing, a return is classified as "No Problem Found."

THIS WARRANTY IS YOUR ONLY REMEDY. NO OTHER WARRANTIES, SUCH AS FITNESS FOR A PARTICULAR PURPOSE, ARE EXPRESSED OR IMPLIED. TRANSITION NETWORKS IS NOT LIABLE FOR ANY SPECIAL, INDIRECT, INCIDENTAL OR CONSEQUENTIAL DAMAGES OR LOSSES, INCLUDING LOSS OF DATA, ARISING FROM ANY CAUSE OR THEORY. AUTHORIZED RESELLERS ARE NOT AUTHORIZED TO EXTEND ANY DIFFERENT WARRANTY ON TRANSITION NETWORKS'S BEHALF.

#### **Contact Us**

**Technical Support**: Technical support is available 24-hours a day US and Canada: 1-800-260-1312 International: 00-1-952-941-7600

#### Main Office

tel: +1.952.941.7600 | toll free: 1.800.526.9267 | fax: 952.941.2322 sales@transition.com | techsupport@transition.com | customerservice@transition.com

#### Address

Transition Networks 10900 Red Circle Drive Minnetonka, MN 55343, U.S.A. **Web**: <u>https://www.transition.com</u>

## 9. Regulatory Agency Information

#### Switch Regulatory Approvals

EMI FCC Part 15, CISPR (EN55022) class A EMS EN61000-4-2 (ESD) EN61000-4-3 (RS), EN61000-4-4 (EFT), EN61000-4-5 (Surge), EN61000-4-6 (CS), EN61000-4-8, EN61000-4-11 Shock IEC60068-2-27 Free Fall IEC60068-2-32 Vibration IEC60068-2-6 Safety EN60950-1

## **Declaration of Conformity**

| Declaration of Conformity                                                                                                    |                                                |                                                  |  |  |  |  |
|----------------------------------------------------------------------------------------------------|------------------------------------------------|--------------------------------------------------|--|--|--|--|
| <u>Transition Networks, Inc.</u><br>Menglacine visina                                                                                                    |                                                |                                                  |  |  |  |  |
| <u>10900 Red Circle Drive, Minnetonka, Minnesota 55343 U.S.A.</u>                                                                                                    |                                                |                                                  |  |  |  |  |
| Declares that the product(s)                                                                                                    |                                                |                                                  |  |  |  |  |
| SISPM1040-382-LRT                                                                                                    |                                                |                                                  |  |  |  |  |
| Conforms to the follo                                                                                                    | Conforms to the following Product Regulations: |                                                  |  |  |  |  |
| FCC Part 15, CISPR (EN55022) Class A<br>EN61000-4-2 (ESD), EN61000-4-3 (RS), EN61000-4-4 (EFT), EN61000-4-5 (Surge),<br>EN61000-4-6 (CS), EN61000-4-8, and EN61000-4-11<br>(Shock: IEC60068-2-27, Free Fall: IEC60068-2-32,<br>Vibration: IEC60068-2-6, and Safety: EN60950-1) |                                                |                                                  |  |  |  |  |
| I, the undersigned, hereby declare that the equipment specified above conforms to the above Directive(s) and Standards(s).                                                                                                    |                                                |                                                  |  |  |  |  |
| Minnetonka, Minnesota February 187, 2015                                                                                                    | Stepher ander                                  |                                                  |  |  |  |  |
|                                                                                                    | <u>Stephen Anderson</u><br>Fol Name            | Vice President of Engineering<br>Position 201418 |  |  |  |  |

## **Appendix A - RADIUS Server and Switch Settings**

This section provides MS WinRadius and Windows / PC settings. See section 5.1.8.6 - "802.1x 802.1x - Radius Server" for the SISPM1040 RADIUS parameter descriptions.

#### **Radius Server and Switch Setting**

1. Enable the WinRadius tool.

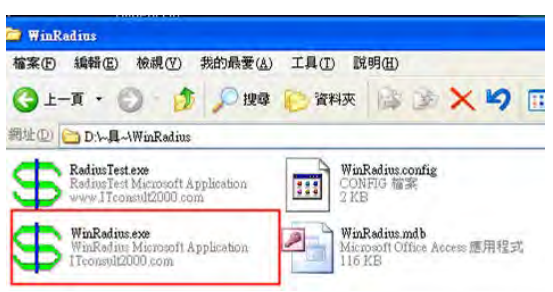

2. Set the Radius Server IP 

NSA and Port.

| 1 WinRollins - ???                                                                                                    |                                                                                                    |
|----------------------------------------------------------------------------------------------------|----------------------------------------------------------------------------------------------------|
| Courting 1996 advanced Zettings Tree Halp                                                                                           |                                                                                                    |
|                                                                                                    |                                                                                                    |
| ID Time Message                                                                                                    |                                                                                                    |
| 1 2014/3m31d 12h2m9e<br>2014/3m31d 12h2m9e<br>3 2014/3m31d 12h2m9e<br>WinReduis rouming OK, (Auth p<br>WinReduis rouming OK (Auth p | ori-1912, Acct port-1813, Secret-12445678).<br>uest packets. If no request packet reached, please check your NAS" c |
| System settings                                                                                                    | ×                                                                                                    |
| NAS Secret:                                                                                                    | 12345678                                                                                                    |
| RADIUS IP:                                                                                                    | 192.168.10.66                                                                                                    |
| Authorization port:                                                                                                    | 1812                                                                                                    |
| Accounting port:                                                                                                    | 1813                                                                                                    |
| ☐ Launch when syst<br>☐ Minimize the appli<br>☐ OK                                                                                  | ication when startups Cancel                                                                                        |

3. Create a new User.

| 🕞 WanRoutous - 22             | 7              |                                                                                                    |  |
|-------------------------------|----------------|----------------------------------------------------------------------------------------------------|--|
| Orenshina 100 A               | dyanced Settin | angs Yurw Help                                                                                                    |  |
| Add Illine                    | × -            | + - 9 \$ 5 1                                                                                                    |  |
| Delete Uper                   | -              | Message                                                                                                    |  |
| Modify User                   | 3hS7mbs        | Add nier mt+12345678)                                                                                                    |  |
| Query:<br>Esecutiveroli       | 3137mfrs       | User name: 12345678                                                                                                    |  |
| Print preview<br>Frint Recult |                | Password: 12345678                                                                                                    |  |
| Print Semp(E)                 |                | Celline addenset                                                                                                    |  |
| Exit(ID)                      |                | canny autress.                                                                                                    |  |
|                               |                | user vill be binded to this address. Empty means no<br>limitation. We means using its address of lirst legin.<br>Cash prepaid:<br>Expliny date:<br>Expliny date:<br>Expliny date:<br>Note: yyyyy/mm/dd means expired<br>Note: yyyyy/mm/dd means expired<br>Note: since lirst legin; empty means never<br>expired.<br>Others:<br>Prepaid user<br>Accounting method: Dased on Time |  |

4. Enter the Switch Radius Server settings. Note: all settings need the same Radius Server settings.

| Open all<br>System Information<br>Front Panel                                                                                                    | 802.1x - Radius Server<br>Radius Server Setting                                                                                                    |  |  |  |
|----------------------------------------------------------------------------------------------------|----------------------------------------------------------------------------------------------------|--|--|--|
| Basic Setting      DHCP Server      Port Setting      Redundancy      VLAN      SNMP      Traffic Prioritization      Multicast      Security                                                           | 802.1x Protocol     Enable        Radius Server IP     192.168.10.66       Server Port     1812       Accounting Port     1813       Shared Key     12345678       NAS, Identifier     NAS_L2_SWITCH |  |  |  |
| MAC Blacklist  MAC Blacklist  MAC Blacklist  Radius Server                                                                                                    | Advanced Setting       Quiet Period     60       TX Period     30                                                                                                    |  |  |  |
| <ul> <li>➢ Port Auth Setting</li> <li>➢ Port Auth State</li> <li>관 ▲ Warning</li> <li>관 ▲ Monitor and Diag</li> <li>※ Save Configuration</li> <li>※ Factory Default</li> <li>※ System Reboot</li> </ul> | Supplicant Timeout30Server Timeout30Max Requests2Re-Auth Period3600                                                                                                    |  |  |  |
|                                                                                                    | Apply Help                                                                                                    |  |  |  |

5. Select 802.1x Authorize Port (e.g., select Port 1 and Port 2 = Authorize).

| Profit Patien          | Port No. | Port Authorize Mode |
|------------------------|----------|---------------------|
| DHCP Server            | Port.01  | Authorize 🐱         |
| Port Setting           | Port.02  | Authorize 🛩         |
| Redundancy             | Port.03  | Accept 🔽            |
| VLAN<br>SNMP           | Port.04  | Accept 🗸            |
| Traffic Prioritization | Port.05  | Accept 👻            |
| Multicast              | Port.06  | Accept 🖌            |
| IP Security            | Port.07  | Accept 🐱            |
| Port Security          | G1       | Accept 🖌 🖌          |
| ) MAC Blacklist        | G2       | Accept 🖌 🗸          |
| Radius Server          | G3       | Accept 🗸            |

6. Continue with the User PC Settings section below.

#### **User PC Settings**

- 1. Enable Windows 802.1x Services: To complete this procedure, you must first enable the Wired AutoConfig service, which is turned off by default.
  - a. Click the Start button (). In the search box, type services.msc, and then press
     Enter. ) If you are prompted for an administrator password or confirmation, type the password or provide confirmation.
  - In the Services dialog box, click the Standard tab at the bottom of main pane, right-click Wired AutoConfig, and then click Start.

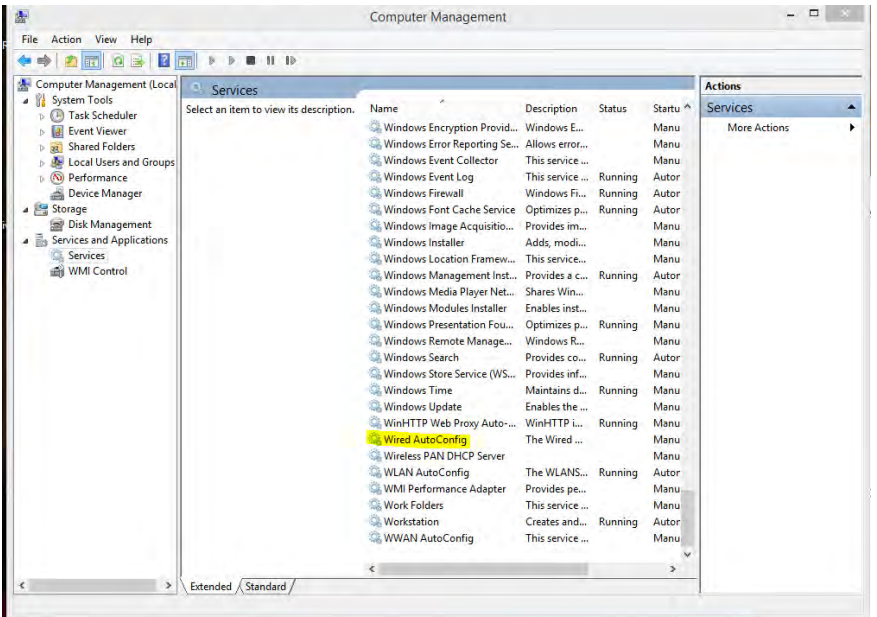

- c. Open Network Connections by clicking the Start button (and then clicking Control Panel. In the search box, type adapter, and then, under Network and Sharing Center, click View network connections.
- Right-click the connection that you want to enable 802.1X authentication for, and then click **Properties**.
   If you are prompted for an administrator password or confirmation, type the password or provide confirmation.

| Organize 🔻        | Disable this network device                                              | Diagnose this connection                               | Rename this connection | Change settings of this conn                                             | ection                      |                                                            |  |
|-------------------|--------------------------------------------------------------------------|--------------------------------------------------------|------------------------|--------------------------------------------------------------------------|-----------------------------|------------------------------------------------------------|--|
| Blu<br>Not<br>Blu | etooth Network Connection<br>t connected<br>etooth Device (Personal Area | Ethernet<br>csicompanies.inter<br>Intel(R) Ethernet Co | nal<br>onnection I217  | Local Area Connection<br>Network cable unplugged<br>TAP-Win32 Adapter V9 | Local A<br>Networ<br>TAP-Wi | rea Connection 2<br>c cable unplugged<br>n32 Adapter V9 #2 |  |
| Wi-<br>Not        | Fi<br>t connected<br>H(R) Dual Band Wireless-AC 72                       |                                                        |                        |                                                                          |                             |                                                            |  |

a. Click the **Authentication** tab, and then select the **Enable IEEE 802.1X** authentication check box.

|   | Connect usina:                                                                                                   |
|---|----------------------------------------------------------------------------------------------------|
| L | TAP-Win32 Adapter V9                                                                                             |
|   | Configure                                                                                                    |
|   | This connection uses the following items:                                                                        |
| L | <ul> <li>✓ Client for Microsoft Networks</li> <li>✓ E File and Printer Sharing for Microsoft Networks</li> </ul> |
| L | Gos Packet Scheduler                                                                                             |
|   |                                                                                                    |
|   | Link-Layer Topology Discovery Mapper I/O Driver                                                                  |
|   | 🗹 🔟 Link-Layer Topology Discovery Responder 🗸 🗸                                                                  |
|   | < >                                                                                                    |
|   | Install Uninstall Properties                                                                                     |
|   | Description                                                                                                    |
|   | Allows your computer to access resources on a Microsoft<br>network.                                              |
|   |                                                                                                    |
|   |                                                                                                    |
| Ľ |                                                                                                    |
|   | UK Cancer                                                                                                    |

| Local Area Connection Properties                                                                                                    | X |
|----------------------------------------------------------------------------------------------------|---|
| Networking Authentication Sharing                                                                                                    |   |
| Select this option to provide authenticated network access for this Ethemet adapter.                                                         |   |
| Choose a network authentication method:                                                                                                    |   |
| Microsoft: Protected EAP (PEAP) V Settings                                                                                                   |   |
| <ul> <li>Remember my credentials for this connection each<br/>time I'm logged on</li> <li>Fallback to unauthorized network access</li> </ul> |   |
| Additional Settings                                                                                                    |   |
|                                                                                                    |   |
|                                                                                                    |   |
| OK Cancel                                                                                                    |   |

b. In the **Choose a network authentication method** list, click the method you want to use. To configure additional settings, click **Settings**.

ai t

## Appendix B - RADIUS - Windows 7 Wired AutoConfig

This section provides a procedure fo configuring RADIUS in Windows 7 using Wired AutoConfig. Windows <u>Wired AutoConfig</u> (dot3svc) is a service that configures (IEEE 802.1X port-based security settings on IEEE 802.3 Ethernet adapters.

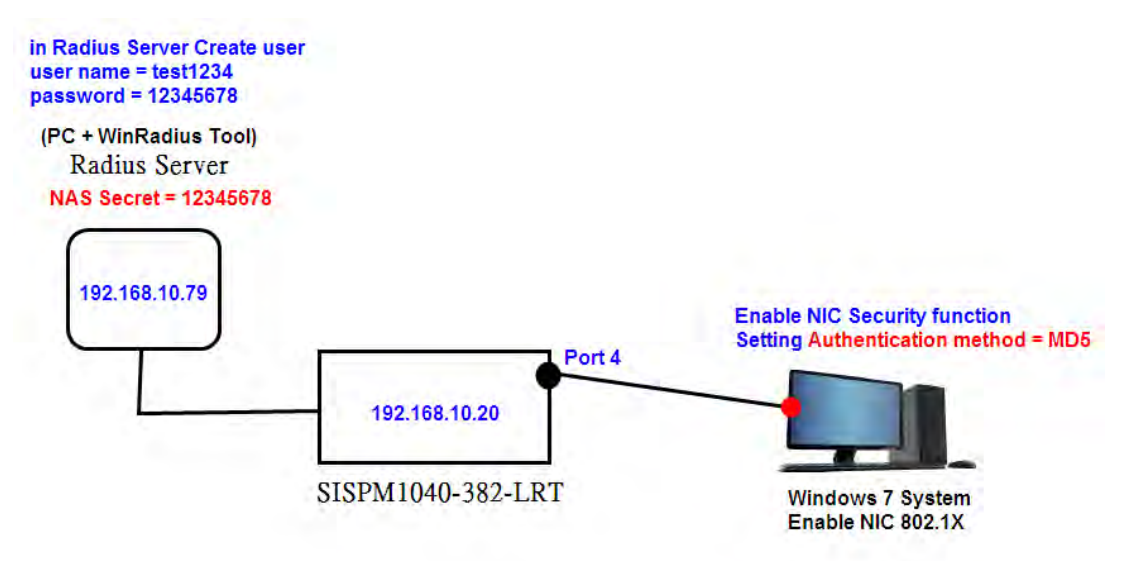

#### 1. Radius Server Setting

Create a new user:

- □ User name = test1234
- □ Password = 12345678
- □ Shared key = 12345678 (need the same switch settings)
- □ NAS Secret = 12345678 (need the same switch settings)

#### 2. Switch Radius Setting

Use the switch with all default settings except Setting Radius Server settings as below:

- □ 802.1x Protocol = enable
- □ Radius Server IP = 192.168.10.79
- □ Shared key = 12345678 (need the same Radius Server settings)
- □ NAS Secret = 12345678 (need the same Radius Server setting)
| NETWORKS                                                                      | 515PW11040-38      | Z-LRT             |
|-------------------------------------------------------------------------------|--------------------|-------------------|
| Open all<br>System Information<br>Front Panel                                 | 802.1x - Radius    | Server<br>Setting |
| <ul> <li>Basic Setting</li> <li>DHCP Server</li> </ul>                        | 802.1x Protocol    | Enable V          |
| Port Setting                                                                  | Radius Server IP   | 192.168.10.79     |
| E C Redundancy                                                                | Server Port        | 1812              |
| SNMP                                                                          | Accounting Port    | 1813              |
| Traffic Prioritization                                                        | Shared Key         | 12345678          |
| Security                                                                      | NAS, Identifier    | 12345678          |
| <ul> <li>IP Security</li> <li>Port Security</li> <li>MAC Blacklist</li> </ul> | Advanced Set       | ting              |
| E 802.1x                                                                      | Quiet Period       | 60                |
| Port Auth Setting                                                             | TX Period          | 30                |
| Port Auth State                                                               | Supplicant Timeout | 30                |
| Warning                                                                       | Server Timeout     | 30                |
| Power over Ethernet                                                           | Max Requests       | 2                 |
| Save Configuration                                                            | Do Auth Doried     | 2600              |

3. Connect Port 4 to Client PC; on Port 04 set Port Authorize Mode to Authorize and click the

| )pen all 80                                                                                                    | 2.1x - Port Au | thorize Mode        |
|----------------------------------------------------------------------------------------------------|----------------|---------------------|
| Front Panel                                                                                                    | Port No.       | Port Authorize Mode |
| Basic Setting                                                                                                    | Port.01        | Accept 🔻            |
| DHCP Server                                                                                                    | Port.02        | Accept 🔹            |
| Port Setting                                                                                                    | Port.03        | Accept 🔻            |
| VLAN                                                                                                    | Port.04        | Authorize 🔻         |
| SNMP                                                                                                    | Port.05        | Accept 🔻            |
| Traffic Prioritization                                                                                                    | Port.06        | Accept •            |
| Multicast<br>Security                                                                                                    | Port.07        | Accept 🔻            |
| IP Security                                                                                                    | Port.08        | Accept 🔻            |
| Port Security                                                                                                    | G1             | Accept 🔻            |
| MAC Blacklist                                                                                                    | G2             | Accept 🔻            |
| Radius Server     Port Auth Setting     Port Auth Setting     Warning     Monitor and Diag     Power over Ethernet     Save Configuration     Factory Default | ply Help       |                     |

Apply button:

## 4. Client User Setting (Windows 7)

## Enable Wired AutoConfig on your Computer

- $\cdot$  Click the Windows Start button and type services.msc into the search box.
- · In the services window locate the service named Wired AutoConfig.
- · Right click on this service and click on properties.

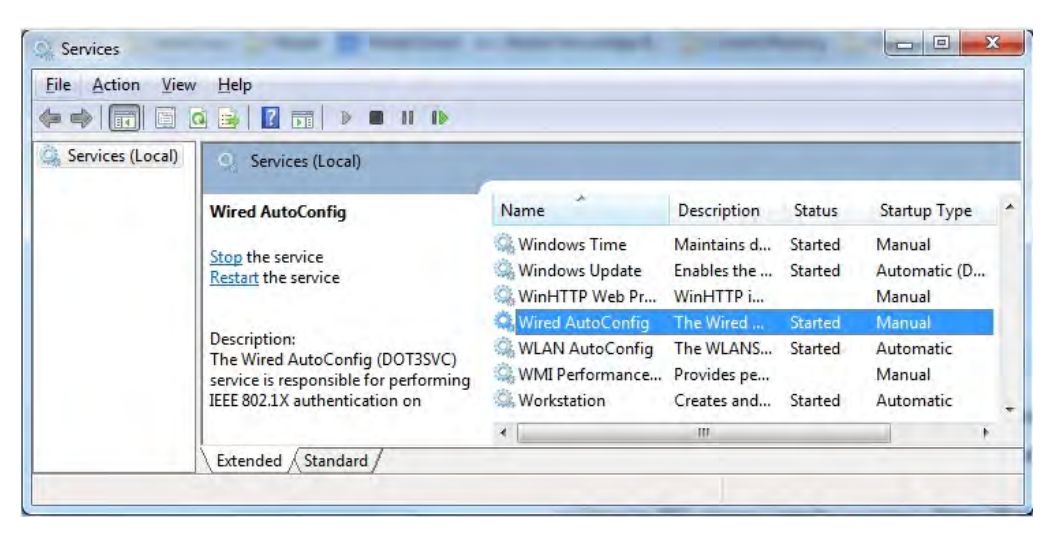

· Start this Service.

| Service name                 | dot 3evo                                                                            |         |
|------------------------------|-------------------------------------------------------------------------------------|---------|
|                              | . autore                                                                            |         |
| Display name                 | Wired AutoConfig                                                                    |         |
| Description:                 | The Wired AutoConfig (DOT3SVC) service is<br>responsible for performing IEEE 802.1X | *       |
| Path to execu<br>C:\Windows\ | table:<br>system32\svchost.exe +k LocalSystemNetworkRestric                         | cted    |
| Startup type:                | Automatic                                                                           |         |
| Help me conf                 | gure service startup options.                                                       |         |
| Service statu                | : Started                                                                           |         |
| Start                        | Stop Pause Res                                                                      | ume     |
| You can spec<br>from here.   | ify the start parameters that apply when you start the s                            | service |

## 5. Configure the Local LAN connection for 802.1X authentication

- · Right click on your network adapter and select Properties.
- $\cdot$  Click on the Authentication tab and select the option for IEEE 802.1X authentication.
- $\cdot$  Choose the network authentication method Microsoft: EAP-**MD5**:

| Vetworking | Authentication       | Sharing        |            |         |          |
|------------|----------------------|----------------|------------|---------|----------|
| Select     | this option to provi | ide authentica | ited netwo | ork acc | ess for  |
| Ena        | ble IEEE 802.1X a    | authentication | >          |         |          |
| Choose     | e a network auther   | ntication meth | od:        |         |          |
| EA         | P-MD 5               |                | +          |         | Settings |
| time       | i'm logged on        | and potund: -  |            | eacn    |          |
| time       | back to unauthoriz   | zed network a  | ccess      | each    |          |
| time       | back to unauthoriz   | zed network a  | ccess      | each    |          |
| time       | tional Settings      | zed network a  | ccess      | each    |          |
| time       | tional Settings      | zed network a  | ccess      | each    |          |
| time       | tional Settings      | zed network a  | CCESS      | each    |          |
| time       | tional Settings      | zed network a  | ccess      | each    |          |

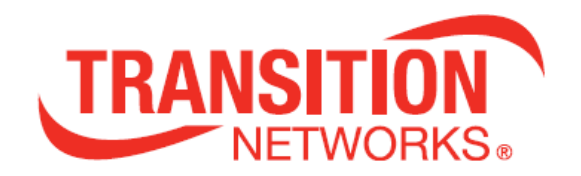

## **Transition Networks**

10900 Red Circle Drive Minnetonka, MN 55343 USA tel: 952-941-7600 or 1-800-526-9267 fax: 952-941-2322 Copyright © 2013-2017 Transition Networks. All rights reserved. Printed in the U.S.A.

SISPM1040-382-LRT Industrial 10-port Managed PoE Ethernet Switch User Guide

33576 Rev. D